90543

04 - 2024

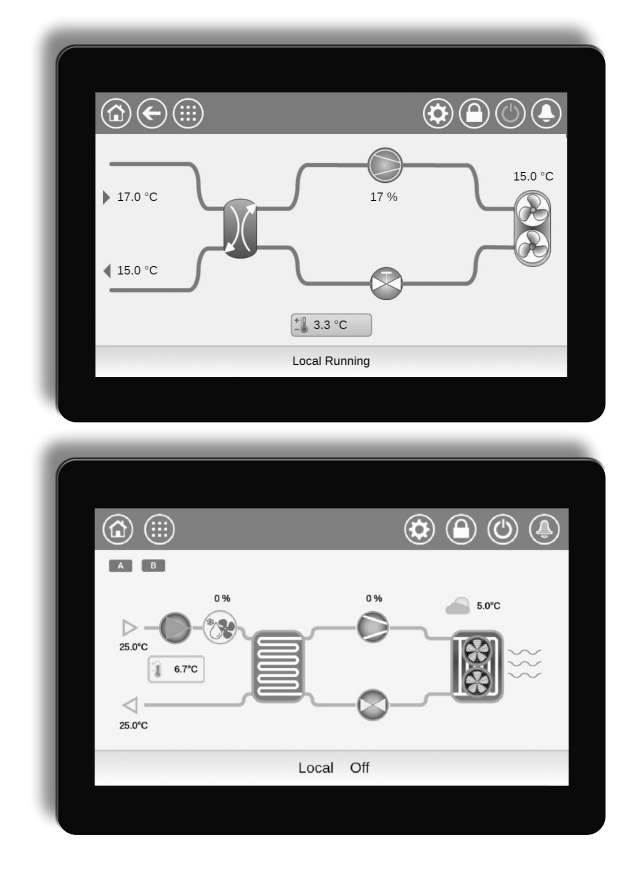

### Bedieningshandleiding

10 0 0 

POWERCIAT LX / HYDROCIAT

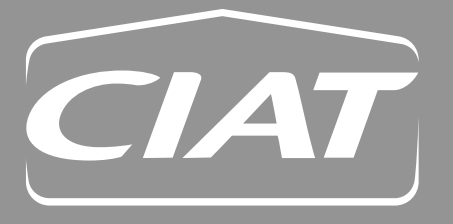

### INLEIDING

Het doel van dit document is om een breed overzicht te geven van de belangrijkste functies van het **Connect Touch**systeem dat wordt gebruikt voor het regelen van een reeks luchtgekoelde vloeistofkoelmachines met een, twee of drie circuits (POWERCIAT LX) en watergekoelde koelmachines met een of twee circuits (HYDROCIAT LW). De eenheid wordt standaard geleverd met koudemiddel R-134a of als optie met R-1234ze koudemiddel.

Deze handleiding biedt instructies voor de juiste installatie, bediening en onderhoud van het apparaat. Dit document bevat geen volledige onderhoudsprocedures voor de juiste werking van de apparatuur. Ondersteuning door een gekwalificeerde technicus van Service wordt zeer aanbevolen om een optimale werking van de apparatuur te garanderen en te zorgen voor optimalisatie van alle beschikbare functionaliteiten.

Houd er rekening mee dat dit document mogelijk verwijst naar optionele componenten en functies, opties of accessoires die niet beschikbaar zijn voor het apparaat in kwestie. De omslagafbeeldingen zijn slechts ter illustratie en zijn geen onderdeel van enige aanbieding of enig verkoopcontract.

### BELANGRIJK: Alle in deze handleiding opgenomen schermafbeeldingen van de interface bevatten tekst in het Engels. Na wijziging van de taal van het systeem, worden alle labels weergegeven in de door de gebruiker geselecteerde taal.

Lees alle instructies door voordat u begint met werkzaamheden aan de eenheid. Houd rekening met alle veiligheidswaarschuwingen.

De hierin opgenomen informatie is uitsluitend bedoeld om klanten in staat te stellen door de fabrikant geproduceerde apparatuur te bedienen en te onderhouden. Deze mag niet worden gereproduceerd, aangepast, of gebruikt voor enig ander doel zonder voorafgaande toestemming van de fabrikant. De werking van de koelmachine/warmtepomp kan worden bediend en beheerd met een lokaal kleuren aanraakscherm in de elektriciteitskast van de machine of met de webinterface.

- Het Connect Touch aanraakscherm is vervangen door het Connect Touch 2.0 aanraakscherm.
- De indeling en het ontwerp van de webinterface kunnen verschillen afhankelijk van het type aanraakscherm dat op de machine is geïnstalleerd.
  - Op units uitgerust met het oudere Connect Touch aanraakscherm is de pagina-indeling hetzelfde, zowel op het aanraakscherm als bij de webinterface.

Het Connect Touch 2.0 aanraakscherm wordt geleverd met een nieuwe webinterface waarmee gebruikers eenvoudig door de verschillende functionaliteiten van het regelsysteem kunnen navigeren.

Dit document geldt voor beide versies van het aanraakscherm. Gelieve het relevante gedeelte van dit document te raadplegen.

De omslagfoto's zijn slechts ter illustratie bedoeld en maken geen deel uit van enige aanbieding of verkoopovereenkomst. De fabrikant behoudt zich te allen tijde het recht voor het ontwerp zonder voorafgaande kennisgeving aan te passen.

| 1 - VE                        | ILIGHEID 2                                  |  |  |  |  |  |  |
|-------------------------------|---------------------------------------------|--|--|--|--|--|--|
| 1.1                           | Algemene beschrijving2                      |  |  |  |  |  |  |
| 1.2                           | Veiligheidsvoorzorgen2                      |  |  |  |  |  |  |
| 2 - OVERZICHT VAN DE REGELAAR |                                             |  |  |  |  |  |  |
| 2.1                           | Regelsysteem3                               |  |  |  |  |  |  |
| 2.2                           | Systeemfunctionaliteiten3                   |  |  |  |  |  |  |
| 2.3                           | Bedrijfstypes3                              |  |  |  |  |  |  |
| 2.4                           | Afkortingen3                                |  |  |  |  |  |  |
| 2.5                           | Bedieningspaneel3                           |  |  |  |  |  |  |
| 3 - BE                        | SCHRIJVING VAN DE HARDWARE4                 |  |  |  |  |  |  |
| 3.1                           | Algemene beschrijving4                      |  |  |  |  |  |  |
| 3.2                           | Aansluitingen4                              |  |  |  |  |  |  |
| 3.3                           | Voeding van de printplaten5                 |  |  |  |  |  |  |
| 3.4                           | Leds op printplaten5                        |  |  |  |  |  |  |
| 3.5                           | Druksensoren6                               |  |  |  |  |  |  |
| 3.6                           | Temperatuursensoren6                        |  |  |  |  |  |  |
| 3.7                           | Aandrijvingen6                              |  |  |  |  |  |  |
| 3.8                           | Aansluitingen op het gebruikersklemmenblok7 |  |  |  |  |  |  |
| 3.9                           | RS485 bedrading (best practice)8            |  |  |  |  |  |  |
| 4 - AA<br>GE                  | NSLUITEN TOUCH<br>BRUIKERSINTERFACE         |  |  |  |  |  |  |
| 4.1                           | Display van touchscreen10                   |  |  |  |  |  |  |
| 4.2                           | Menustructuur12                             |  |  |  |  |  |  |
| 4.3                           | Toetsen13                                   |  |  |  |  |  |  |
| 4.4                           | Apparaat starten/stoppen 14                 |  |  |  |  |  |  |
| 4.5                           | Weergave-instellingen 14                    |  |  |  |  |  |  |
| 4.6                           | Parameters van de eenheid bekijken15        |  |  |  |  |  |  |
| 4.7                           | Parameters van de eenheid wijzigen15        |  |  |  |  |  |  |
| 4.8                           | Overbruggen van de systeemconfiguratie 15   |  |  |  |  |  |  |
| 4.9                           | Programma-instelling16                      |  |  |  |  |  |  |
| 4.10                          | Trending17                                  |  |  |  |  |  |  |
| 5 - WI                        | EBVERBINDING18                              |  |  |  |  |  |  |
| 5.1                           | Webinterface                                |  |  |  |  |  |  |
| 5.2                           | Inloggen op de webinterface18               |  |  |  |  |  |  |
| 5.3                           | Technische documentatie18                   |  |  |  |  |  |  |
| 5.4                           | Connect Touch 2.0 webinterface 19           |  |  |  |  |  |  |
| 6 - CC<br>Me                  | ONNECT TOUCH REGELAAR:<br>ENUSTRUCTUUR      |  |  |  |  |  |  |
| 6.1                           | Hoofdmenu20                                 |  |  |  |  |  |  |
| 6.2                           | Configuratiemenu                            |  |  |  |  |  |  |
| 6.3                           | Netwerkmenu                                 |  |  |  |  |  |  |
| 6.4                           | Systeemmenu                                 |  |  |  |  |  |  |
| 6.5                           | Alarmenmenu                                 |  |  |  |  |  |  |
| 7 - ST                        | ANDAARD REGELINGEN EN OPTIES 40             |  |  |  |  |  |  |
| 7.1                           | Start/Stop-regeling40                       |  |  |  |  |  |  |
| 7.2                           | Apparaatstopfunctie                         |  |  |  |  |  |  |

| 7.3    | Pompregeling41                                                           |
|--------|--------------------------------------------------------------------------|
| 7.4    | Condensorpompregeling                                                    |
| 7.5    | Verwarming/koeling selectie                                              |
| 7.6    | Regelpunt42                                                              |
| 7.7    | Capaciteitsbegrenzing43                                                  |
| 7.8    | Stroombegrenzing                                                         |
| 7.9    | Capaciteitsregeling43                                                    |
| 7.10   | Nachtbedrijf 43                                                          |
| 7.11   | Condensordrukregelaar44                                                  |
| 7.12   | Lead-/lagcircuitselectie (apparaten met meerdere circuits)44             |
| 7.13   | Compreesorbelastingsvolgorde44                                           |
| 7.14   | Circuitcapaciteitsbelastingsvolgorde                                     |
| 7.15   | Master/slave-combinatie46                                                |
| 7.16   | Optie Warmteterugwinning<br>(POWERCIAT LX)46                             |
| 7.17   | Energie Management Module 46                                             |
| 7.18   | Optie ventilatoren met variabel toerental 46                             |
| 7.19   | Optie Verdamperverwarming<br>(POWERCIAT LX)47                            |
| 7.20   | Droge koeler vrije koeling (POWERCIAT LX /<br>HYDROCIAT LW)47            |
| 7.21   | Optie Droge koeler – condensatiedrukregeling<br>(HYDROCIAT LW)           |
| 7.22   | Hydromodule optie (POWERCIAT LX)                                         |
| 7.23   | Schakelkast ventilatorbeveiliging                                        |
| 7.24   | Optie Hoge condensatietemperatuur                                        |
| 7.25   | Optie Maximum wateruittredetemperatuur van de condensor (HYDROCIAT LW)47 |
| 7.26   | Brijnopties                                                              |
| 7.27   | BACnet (optie 149)47                                                     |
| 7.28   | Snelle herstart (optie 295) 47                                           |
| 7.29   | Modbus (optie 149B)47                                                    |
| 7.30   | Software Activation Key(s)48                                             |
| 7.31   | Sneltest gebruiker48                                                     |
| 8 - ST | ORING ZOEKEN                                                             |
| 8.1    | Storing zoeken regeling                                                  |
| 8.2    | E-mailberichten49                                                        |
| 8.3    | Alarmen weergeven49                                                      |
| 8.4    | Huidige alarmen49                                                        |
| 8.5    | Alarmen resetten                                                         |
| 8.6    | Alarmgeschiedenis50                                                      |
| 9 - 01 | NDERHOUD58                                                               |

### 1.1 Algemene beschrijving

Installatie, starten en onderhoud van apparatuur kan gevaarlijk zijn, als bepaalde factoren betreffende de installatie niet in acht worden genomen: werkdrukken, elektrische onderdelen, voltages en de installatieplaats (verhoogde plinten en opgebouwde constructies).

Alleen gekwalificeerde installateurs en volledig getrainde technici mogen de apparatuur installeren en starten. Alle instructies en aanbevelingen in de onderhoudsgids, de installatiehandleiding en de bedieningshandleiding en op de op de apparatuur, componenten en andere, afzonderlijk geleverde onderdelen dienen te worden gelezen, begrepen en opgevolgd. Het niet opvolgen van de door de fabrikant gegeven instructies kan resulteren in letsel of schade aan het product.

- Volg alle lokale veiligheidsvoorschriften.
- Draag een veiligheidsbril en werkhandschoenen.
- Gebruik het juiste gereedschap om zware voorwerpen te verplaatsen. Verplaats apparaten voorzichtig en zet ze zachtjes neer.

### 1.2 Veiligheidsvoorzorgen

Alleen personeel dat gekwalificeerd is volgens de richtlijnen van de IEC (IEC = International Electrotechnical Commission) mag toegang krijgen tot de elektrische componenten. Met name moeten alle stroombronnen naar de eenheid worden uitgeschakeld voordat met de werkzaamheden wordt begonnen. Schakel de hoofdvoeding uit bij de hoofdschakelaar of -scheider.

### LET OP: De apparatuur gebruikt en geeft

elektromagnetische signalen af. Tests hebben uitgewezen de apparatuur aan alle van toepassing zijnde codes voldoet betreffende elektromagnetische compatibiliteit.

GEVAAR VOOR ELEKTROCUTIE: Zelfs als de hoofdstroomonderbreker of -scheider uit is geschakeld, kan er nog steeds spanning staan op bepaalde circuits, omdat deze mogelijk op een afzonderlijke stroombron zijn aangesloten.

GEVAAR VOOR BRANDWONDEN: Elektrische stromen kunnen onderdelen heet doen worden. Ga voorzichtig om met stroomleidingen, elektrische kabels en goten, afdekpanelen van schakelkasten en motorbehuizingen.

BELANGRIJK: Bij eenheden met HFO-koudemiddel moeten bepaalde specifieke veiligheidsvoorzorgsmaatregelen worden getroffen.

Raadpleeg de montage-, bedienings- en onderhoudsinstructies van de eenheid voor meer informatie over het veilig werken met de apparatuur).

### 2.1 Regelsysteem

POWERCIAT LX luchtgekoelde eenheden en HYDROCIAT LW watergekoelde eenheden worden geleverd met een Connect Touch-regeling die dient als bedieningspaneel en als configuratie tool voor communicerende apparaten.

## Connect Touch is een elektronisch regelsysteem voor het regelen van:

- POWERCIAT LX luchtgekoelde eenheden
- HYDROCIAT LW standaard en hoge efficiëntie (-HE) watergekoelde eenheden

### 2.2 Systeemfunctionaliteiten

Het Connect Touch-systeem regelt het opstarten van de compressoren die nodig zijn om de gewenste in- en uittredetemperatuur van het water van de warmtewisselaar te handhaven. De regeling beheert de werking van de ventilatoren, om de juiste condensatiedruk te behouden in elk circuit. De Connect Touch bewaakt doorlopend veiligheidsmechanismen die het apparaat beschermen tegen uitval en een optimale werking waarborgen.

### Het regelsysteem:

- Laat gebruikers de eenheid regelen via het CONNECT TOUCH-bedieningspaneel
- Zorgt voor webconnectiviteit technologie
- Inclusief de trending functionaliteit
- Ondersteunt Enhanced Control Management (BluEdge Digital, Cristo'Control2, Power'Control, Smart CIATControl) voor meervoudige eenheden configuratie
- Ondersteunt Connect Service, Easy/Smart supervisie
   Maakt directe integratie in GBS mogelijk
- (Modbus RTU, Modbus TCP/IP, BACnet/IP optie)

### 2.3 Bedrijfstypes

### Het regelsysteem kan werken in drie onafhankelijke modi:

- Lokaal type: het apparaat wordt geregeld door opdrachten vanaf de gebruikersinterface.
- **Bediening op afstand:** het apparaat wordt geregeld door potentiaalvrije contacten.
- **Netwerktype:** De eenheid wordt geregeld voor opdrachten van het netwerk. De datacommunicatiekabel wordt gebruikt om de eenheid aan te sluiten op de RS485-communicatiebus.

Het bedrijfstype kan worden geselecteerd met de **Start/Stop**-knop (zie ook paragraaf 4.4). Wanneer het Connect Touchsysteem autonoom werkt (lokaal of extern), behoudt dit alle regelcapaciteiten, maar biedt het geen functies van het netwerk. Door de netwerknoodstopopdracht wordt het apparaat gestopt, ongeacht het actieve bedrijfstype.

### 2.4 Afkortingen

| Energie Management Module                                 |
|-----------------------------------------------------------|
| Vrije koeling van droge koeler                            |
| Light Emitting Diode (lichtgevende diode)                 |
| Buitenluchttemperatuur                                    |
| Bedrijfstype: Netwerk                                     |
| Bedrijfstype: Lokaal uit                                  |
| Bedrijfstype: Lokaal aan                                  |
| Bedrijfstype: Lokaal programma                            |
| Bedrijfstype: master eenheid<br>(master/slave-combinatie) |
| Bedrijfstype: Door externe contacten                      |
| Frequentieregelaar (VLT)                                  |
| Wateruittredetemperatuur                                  |
| Waterintredetemperatuur                                   |
|                                                           |

### 2.5 Bedieningspaneel

Navigeren met het Connect Touch regelsysteem gebeurt via de interface van het aanraakscherm of via een verbinding met de webinterface.

Het oudere Connect Touch aanraakscherm is vervangen door het Connect Touch 2.0 aanraakscherm.

| Connect Touch aanraakscherm                                              | Connect Touch 2.0<br>aanraakscherm                                                                                           |
|--------------------------------------------------------------------------|----------------------------------------------------------------------------------------------------|
| een resistief LCD-aanraakscherm                                          | een capacitief LCD-scherm                                                                                                    |
| dezelfde menu-indeling op het<br>aanraakscherm als op de<br>webinterface | nieuw ontwerp van de<br>webinterface (het ontwerp van de<br>webinterface verschilt van de<br>indeling van het aanraakscherm) |
| CEPL131228-01-R*<br>(4,3" aanraakscherm)                                 | CEPL131256-01-R*<br>(4,3" aanraakscherm)                                                                                     |
| CEPL1311228-01-R*<br>(7" aanraakscherm)                                  | CEPL131258-01-R*<br>(7" aanraakscherm)                                                                                       |

\* Het CEPL-nummer bevindt zich op de sticker aan de achterkant van het aanraakscherm.

### 3.1 Algemene beschrijving

De schakelkast bevat alle printplaten die de eenheid regelen en het Connect Touch-bedieningspaneel (4.3-inch of 7-inch kleuren LCD touch screen). Elk circuit is standaard voorzien van één SIOB/ CIOB-printplaat, voor het beheer van alle in- en uitgangen van de regelaar. De TCPM-printplaat wordt gebruikt voor de regeling van schroefcompressoren en de AUX1-printplaat wordt gebruikt voor ventilatorregeling (één AUX1 voor elk circuit). Merk op dat de eerste AUX1-printplaat ook een uitgang kan hebben voor het aansturen van een externe pomp met variabel toerental voor watergekoelde eenheden met één circuit (zie ook paragraaf 7.3.5). Voor opties zoals energiebeheer of warmteterugwinning moeten aanvullende SIOB/ CIOB-printplaten worden geïnstalleerd. Koelmachines die zijn uitgerust met een droge koeler, hebben bovendien een extra -printplaat voor het aansturen van de optionele droge koeler (de printplaat is geïnstalleerd in de droge koeler).

### OPMERKING: er zijn twee typen droge koele leverbijd, de droge koeler (condensor) gebruikt voor watergekoelde eenheden en vrij koelende droge koelers voor watergekoelde of luchtgekoelde eenheden. Elke droge koeler is uitgerust met een separate AUX1-printplaat.

Alle printplaten communiceren via een interne bus. De regelaar controleert continu de informatie die hij ontvangt van de verschillende druk- en temperatuur opnemers en start aan de hand daarvan programma's die de eenheid regelen.

### **Connect Touch aansluitingen aanraakscherm**

### 4,3-inch aanraakscherm weergave (standaard)

Connect Touch aanraakscherm (onderaanzicht)

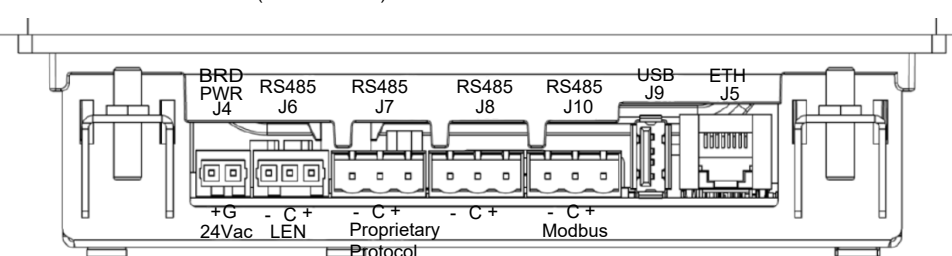

### 7-inch aanraakscherm weergave (optioneel)

Connect Touch aanraakscherm (onderaanzicht)

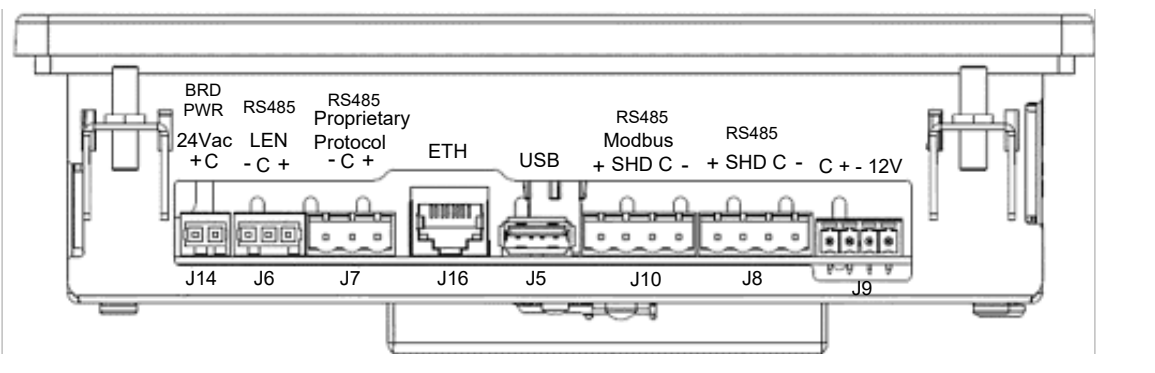

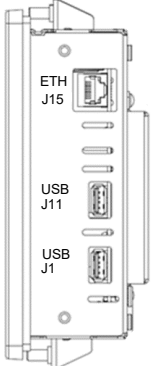

Connect Touch aanraakscherm (zijaanzicht)

### 3.2 Aansluitingen

Afhankelijk van de afmetingen van het touchscreen, bevinden de aansluitingen zich aan de onderkant (of de onderkant en de rechterkant) van de regelaar.

- De bediening beschikt over communicatieprotocollen zoals LEN, Eigendomsprotocol, Modbus en BACnet.
- Ethernetpoorten maken TCP/IP-communicatie of GBS-verbinding (gebouwbeheersysteem) mogelijk.

De eenheid is uitgerust met de CONNECT TOUCH gebruikersinterface:

- 4.3-inch kleurenaanraakscherm (standaard)
- 7-inch kleurenaanraakscherm (optie)

Het Connect Touch aanraakscherm is vervangen door het Connect Touch 2.0 aanraakscherm.

De positie van de connectoren varieert afhankelijk van het model aanraakscherm. Connectoren J8 en J10 worden bijvoorbeeld in tegenovergestelde volgorde geplaatst (links/rechts).

### **Connect Touch 2.0 aansluitingen aanraakscherm**

### 4,3-inch aanraakscherm weergave (standaard)

Connect Touch 2.0 aanraakscherm (onderaanzicht)

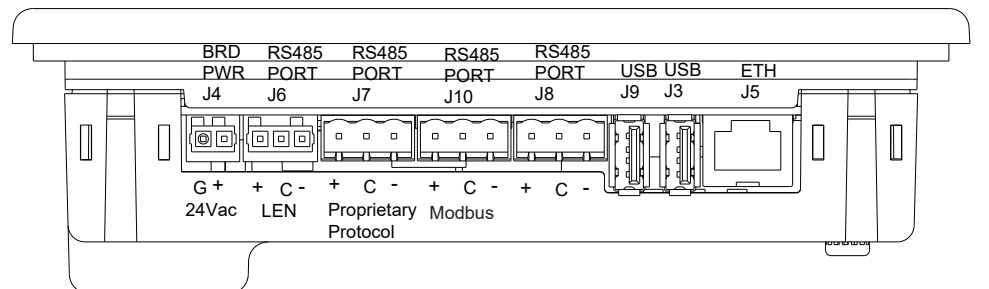

### 7-inch aanraakscherm weergave (optioneel)

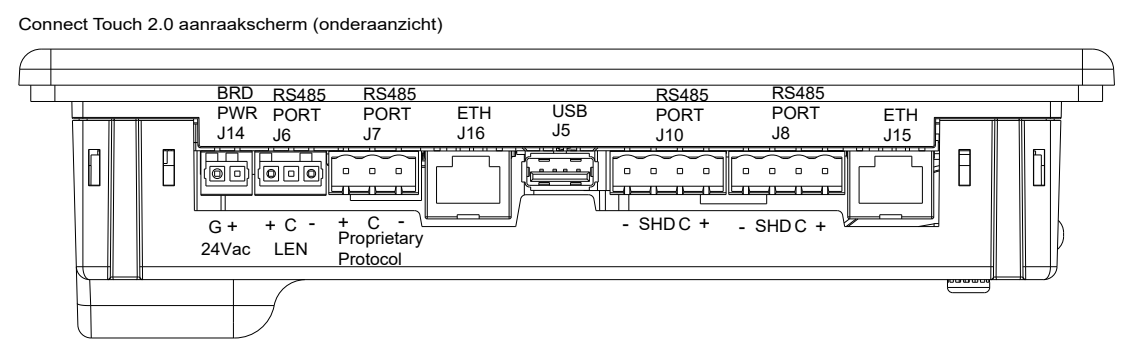

### 3.3 Voeding van de printplaten

Alle printplaten worden gevoed door een gezamenlijke, geaarde 24 V wisselstroombron.

# LET OP: Let op de juiste polariteit bij het aansluiten van de stroomtoevoer op de printplaten, anders kunnen de printplaten beschadigd raken.

In geval van een stroomonderbreking herstart de eenheid automatisch zonder dat daar een externe opdracht voor nodig is. Wanneer er echter voorafgaand aan deze onderbreking foutmeldingen bestonden, dan blijven deze in het geheugen bewaard, waardoor onder bepaalde omstandigheden een circuit of de gehele eenheid niet kan starten.

De hoofdprintplaat controleert continu de informatie die hij ontvangt van de verschillende druk- en temperatuur opnemers en start aan de hand daarvan programma's die de eenheid regelen.

Het aantal printplaten in de schakelkast is afhankelijk van het aantal geselecteerde opties.

### 3.4 Leds op printplaten

Alle printplaten controleren en melden voortdurend de juiste werking van hun elektronische circuits. Er brandt een led op elke printplaat wanneer deze juist functioneert.

- De rode led die met een interval van twee seconden knippert, duidt een juiste werking aan. Een ander interval geeft een storing op de printplaat of softwarefout aan.
- De groene led knippert doorlopend op alle printplaten om aan te geven dat de printplaat op juiste wijze communiceert via de interne bus. Als de groene led niet knippert, geeft dit een bedradingsprobleem van de interne bus of een probleem met de configuratie aan.

### 3.5 Druksensoren

Er worden twee typen elektronische sensoren (hoge en lage druk) gebruikt om verschillende drukken te meten in elk circuit.

Deze elektronische sensoren geven 0 tot 5 VDC af. De sensoren zijn op de SIOB/CIOB-printplaat aangesloten.

### Persdruksensoren (hoge druk)

Deze sensoren meten de persdruk in elk circuit. Deze worden gebruikt om de condensordruk of afschakeling bij hoge druk te regelen. Persdruksensoren zijn gemonteerd in de persgasleidingen van elk circuit.

### Zuigdruksensoren (lage druk)

Deze sensoren meten de zuigdruk in elk circuit. Deze worden gebruikt voor EXV-regeling. Zuigdruksensoren zijn aangebracht in de zuigleidingen van elk circuit.

### Oliedruksensoren (hoge druk)

Deze sensoren meten de oliedruk van elke compressor. Oliedruksensoren zijn aangebracht bij de oliepoort van de compressor. De economizerdruk wordt van deze waarde afgetrokken om de olieverschildruk te verkrijgen.

### Economizerdruksensoren (hoge druk)

Deze sensoren meten de tussendruk tussen hoge en lage druk. Deze worden gebruikt om de prestaties van de economizer te regelen.

## Persdruksensoren warmteterugwinningscondensor (optioneel)

Deze opnemers (voor luchtgekoelde apparaten met warmteterugwinning) maken regeling van de belasting in warmteterugwinningsmodus mogelijk.

### 3.6 Temperatuursensoren

Temperatuursensoren meten voortdurend de temperatuur van verschillende onderdelen van de eenheid om een juiste werking van het systeem te waarborgen.

## Waterintrede- en -uittredetemperatuursensoren van de verdamper

De waterintrede- en -uittredetemperatuursensoren van de verdamper worden gemonteerd in het waterdeksel aan de in- en uitgaande zijde. Deze worden gebruikt voor capaciteitsregeling en veiligheidsdoeleinden.

### Water in- en uittrede temperatuuropnemers condensor

Deze opnemers meten de waterintrede- en uittredetemperaturen in watergekoelde eenheden of luchtgekoelde eenheden met de warmteterugwinningscondensor optie.

### Zuiggastemperatuursensor

Deze sensor wordt gebruikt om de zuiggastemperatuur te regelen. Deze bevindt zich in de zuigleiding van elke compressor.

### Persgastemperatuursensor

Deze sensor wordt gebruikt om de persgastemperatuur te meten en maakt regeling van de persgasoververhittingstemperatuur mogelijk. Deze bevindt zich in de afvoerleiding van de compressor.

### Motortemperatuursensor

Deze sensor wordt gebruikt om de motortemperatuur van elke compressor te meten.

### Olietemperatuursensor

Deze sensor wordt gebruikt om de olietemperatuur van elke compressor te regelen.

### Temperatuursetpoint-resetsensor

Deze 4-20 mA sensor kan extern van het apparaat worden geïnstalleerd. Deze wordt gebruikt om het setpoint op het apparaat te resetten.

### Buitentemperatuursensor

Deze sensor is bevestigd op de schakelkast van luchtgekoelde apparaten. Deze sensor is ook standaard gemonteerd voor de droge koeler optie. De buitentemperatuursensor wordt gebruikt voor het opstarten, resetten van de setpointtemperatuur en vorstbescherming.

### Master/slave-watertemperatuursensor (optioneel)

De watertemperatuursensor wordt gebruikt voor regeling van master/ slave-opstelling.

### 3.7 Aandrijvingen

### Verdamperpompen

De regeling kan een of twee gekoeldwaterpompen aansturen, en automatisch omschakelen tussen deze twee pompen.

### Condensorpomp

In watergekoelde apparaten kan de regelaar één condensorpomp aansturen.

### **Elektronisch expansieventiel**

Het elektronisch expansieventiel (EXV) wordt gebruikt om de koudemiddelstroom aan te passen aan wijzigingen in de bedrijfsomstandigheden van de machine. Om de koudemiddelstroom aan te passen, beweegt een zuiger doorlopend op en neer om de doorstroomopening van het koudemiddel te variëren. Deze zuiger wordt aangedreven door een elektronisch geregelde lineaire stappenmotor. De hoge nauwkeurigheid waarmee deze zuiger wordt gepositioneerd, zorgt voor een precieze regeling van de koudemiddelstroom.

### Waterstroomschakelaar

De waterstroomschakelaarconfiguratie zorgt voor de automatische regeling van de minimale waterstroomsetpoint van de waterstroomschakelaar. De configuratie is afhankelijk van de grootte van de eenheid en wordt automatisch uitgevoerd bij het opstarten. Als de gemeten waterstroomsnelheid in het watercircuit lager is dan de geconfigureerde stroomsnelheid, schakelt de alarmconditie het apparaat uit.

### 3.8 Aansluitingen op het

### gebruikersklemmenblok

De op de klemmenstrook beschikbare aansluitingen kunnen verschillen, afhankelijk van de geselecteerde optie.

### 3.8.1 Algemene beschrijving

Bij sommige contacten is toegang alleen mogelijk wanneer het apparaat in de externe modus wordt gebruikt. De volgende tabel benoemt de aansluitingen op het gebruikersklemmenblok.

#### Aansluitingen op het klemmenblok

| Beschrijving                                                                                                  | Printplaat                       | Ingang/<br>uitgang | Aansluiting | Opmerkingen                                                                                                    |
|----------------------------------------------------------------------------------------------------|----------------------------------|--------------------|-------------|----------------------------------------------------------------------------------------------------|
| Standaard                                                                                                    |                                  |                    |             |                                                                                                    |
| Aan/uit-schakelaar                                                                                            | SIOB/CIOB, circuit A             | DI-01              | J1          | Gebruikt om het apparaat aan en uit te zetten als het apparaat in de externe modus staat                                  |
| Tweede setpointschakelaar                                                                                     | SIOB/CIOB, circuit A             | DI-02              | J1          | De schakelaar wordt gebruikt wanneer het apparaat in de externe modus staat                                               |
| Capaciteitsbegrenzingscontact 1                                                                               | SIOB/CIOB, circuit A             | DI-03              | J1          | Gebruikt om ingestelde capaciteitsbegrenzing te selecteren                                                                |
| Status selectie verwarmen/koelen                                                                              | SIOB/CIOB, circuit A             | DI-04              | J1          | Wordt gebruikt voor het selecteren van de verwarmings-/koelingsmodus                                                      |
| Condensordebietstatus (alleen watergekoelde eenheden)                                                         | SIOB/CIOB, circuit A             | DI-08              | J1          | Gebruikt om de condensorstatus te regelen                                                                                 |
| Regeling setpointverstelling                                                                                  | SIOB/CIOB, circuit A             | AI-10              | J9          | Hiermee kan de klant het huidige geselecteerde setpoint verstellen                                                        |
| Alarmrelais                                                                                                   | SIOB/CIOB, circuit A             | DO-05              | J23         | Geeft alarmen aan                                                                                                    |
| Bedrijfsrelais                                                                                                | SIOB/CIOB, circuit A             | DO-06              | J22         | Gebruikt voor een bedrijfsstatus (ten minste één compressor in bedrijf)                                                   |
| Aansturing variabel toerental pomp<br>(watergekoelde eenheden met twee circuits en<br>luchtgekoelde eenheden) | SIOB/CIOB, circuit B             | AO-01              | J10         | Gebruikt voor de aansturing van de externe variabel toerental pomp (0-10 V)                                               |
| Aansturing variabel toerental pomp<br>(watergekoelde eenheden met één circuit)                                | AUX1 (1)                         | AO                 | J5          | Gebruikt voor de aansturing van de externe variabel toerental pomp (0-10 V)                                               |
| Optioneel                                                                                                    |                                  |                    |             |                                                                                                    |
| Bezettingsoverbrugging                                                                                        | SIOB/CIOB, EMM                   | DI-01              | J1          | Hiermee kan geschakeld worden tussen bezette (gesloten contact) en onbezette<br>modus (geopend contact)                   |
| Capaciteitsbegrenzing schakelaar 2                                                                            | SIOB/CIOB, EMM                   | DI-02              | J1          | Gebruikt om ingestelde capaciteitsbegrenzing te selecteren                                                                |
| Externe beveiliging                                                                                           | SIOB/CIOB, EMM                   | DI-03              | J1          | Gebruikt voor het beveiligingscircuit van de klant                                                                        |
| Contact ijs gereed                                                                                            | SIOB/CIOB, EMM                   | DI-04              | J1          | Gebruikt voor regeling van het setpoint volgens het bezettingsschema                                                      |
| Capaciteitsbegrenzingsregeling                                                                                | SIOB/CIOB, EMM                   | AI-10              | J9          | Gebruikt voor capaciteitsbegrenzing                                                                                       |
| Gedeeltelijke uitschakeling koelmachine                                                                       | SIOB/CIOB, EMM                   | DO-05              | J23         | Geeft de uitschakeling van een van de circuits aan                                                                        |
| Koeler stilleggen                                                                                             | SIOB/CIOB, EMM                   | DO-06              | J22         | Geeft uitschakeling van de complete eenheid aan                                                                           |
| Uitgang capaciteitsmelding (0 tot 10 V)                                                                       | SIOB/CIOB, EMM                   | AO-01              | J10         | Meldt het capaciteitspercentage van de eenheid                                                                            |
| Warmteterugwinning condensordebietstatus<br>(alleen luchtgekoelde eenheden)                                   | SIOB/CIOB,<br>warmteterugwinning | DI-01              | J1          | Gebruikt om de waterstroom aan de condensorzijde te controleren                                                           |
| Warmteterugwinning aan schakelaar (alleen luchtgekoelde eenheden)                                             | SIOB/CIOB,<br>warmteterugwinning | DI-02              | J1          | Gebruikt om te schakelen tussen luchtcondensor (geopend contact) en<br>watercondensor (gesloten contact) in externe modus |

#### **3.8.2 Spanningsvrij contact aan/uit/koelen/verwarmen** Als het apparaat in de externe modus staat, werken aan/uit-contacten en koelen/verwarmen-contacten als volgt:

#### Zonder multiplexen:

|                              | Uit     | Koelen   | Verwarmen |
|------------------------------|---------|----------|-----------|
| Aan/uit-contact              | geopend | gesloten | gesloten  |
| Koelen/verwarmen-<br>contact | -       | geopend  | gesloten  |

#### Met multiplexen:

|                              | Uit     | Koelen   | Verwarmen | Auto     |
|------------------------------|---------|----------|-----------|----------|
| Aan/uit-contact              | geopend | gesloten | gesloten  | geopend  |
| Koelen/verwarmen-<br>contact | geopend | geopend  | gesloten  | gesloten |

Verklaring:

1. Uit: apparaat is gestopt

2. Koelen: apparaat mag starten met koelen

3. Verwarmen: apparaat mag starten met verwarmen

4. Auto: Eenheid mag koelen of verwarmen, volgens de omschakelingswaarden.

### 3.8.3 Potentiaalvrij contact setpoint selectie

Deze ingang voor potentiaalvrije contacten wordt gebruikt om tussen setpoints te schakelen. Het is alleen actief als de regeling op bediening op afstand staat.

|                              | Ko         | elen       | Verwarmen  |            |  |
|------------------------------|------------|------------|------------|------------|--|
|                              | Setpoint 1 | Setpoint 2 | Setpoint 1 | Setpoint 2 |  |
| Setpoint<br>selectie contact | geopend    | gesloten   | geopend    | gesloten   |  |

### 3.8.4 Potentiaalvrij contact capaciteitsbegrenzing

Tot twee potentiaalvrije contacten kunnen worden gebruikt om de capaciteit van de eenheid te beperken. Merk op dat het tweede contact beschikbaar is voor apparaten met de energiebeheermodule.

Capaciteitsbegrenzing met twee contacten is als volgt:

|                         | 100%    | Begrenzing 1 | Begrenzing 2 | Begrenzing 3 |
|-------------------------|---------|--------------|--------------|--------------|
| Capaciteitsbegrenzing 1 | geopend | gesloten     | geopend      | gesloten     |
| Capaciteitsbegrenzing 2 | geopend | geopend      | gesloten     | gesloten     |

De begrenzingen worden gedefinieerd in het SETPOINT-menu.

### 3.9 RS485 bedrading (best practice)

Voor RS485-poorten kan één van de volgende kabels worden gebruikt:

- Voor Eigen Protocol of Modbus-communicatie over een afstand meer dan 300 m in een lawaaiige omgeving met frequentieregelaar, wordt gebruik van een kabel met twee twisted-pairs geadviseerd. Bijvoorbeeld Belden 3106A of Alpha Wire 6454.
- Voor applicaties met een kabellengte tot 300 m en geen frequentieregelaar (VFD), is het mogelijk om voordelige kabeloplossingen te gebruiken, zoals bijvoorbeeld Belden 8772.

Let erop dat "+" en "-" communicatiesignalen zijn en dat deze van hetzelfde twisted pair komen.

De signaalaarde kan een enkele ader of een twister pair zijn en moet worden aangesloten op de "C"-pen of J10 (Modbus RTU) of J7 (Proprietary Protocol). De ader is nodig om te waarborgen dat alle nodes op de bus dezelfde gemeenschappelijke aardreferentie hebben.

### 3.9.1 RS485 bedrading: 4.3-inch regelaar

Het volgende diagram toont mogelijke RS485 bedradingsschema's voor 4.3-inch regelaars.

Het eerste bedradingsschema is de beste optie (AANBEVOLEN), maar de tweede en derde kunnen ook worden gebruikt.

Wanneer een afscherming wordt gebruikt, moet de afscherming correct worden afgesloten en over zo kort mogelijke afstand worden aangesloten aan <u>SLECHTS ÉÉN UITEINDE</u> op:

- de chassisaarde voor de 4.3-inch regelaar OF
- de SHD-connectorpin van de 7-inch regelaar.

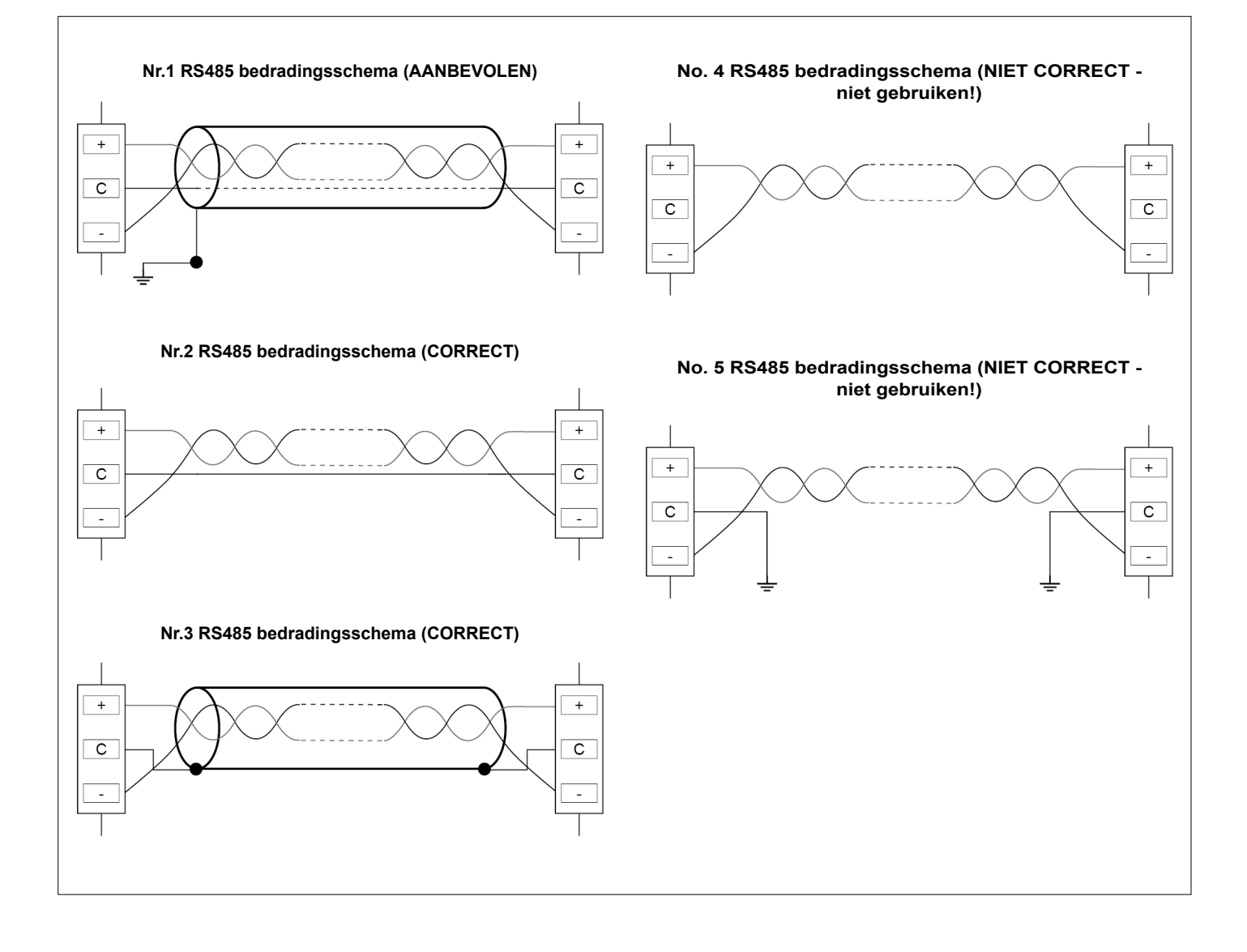

### 3.9.2 RS485 bedrading: 7-inch regelaar

Het volgende diagram toont mogelijke RS485 bedradingsschema's voor 7-inch regelaars.

Het eerste bedradingsschema is de beste optie (AANBEVOLEN), maar de tweede en derde kunnen ook worden gebruikt.

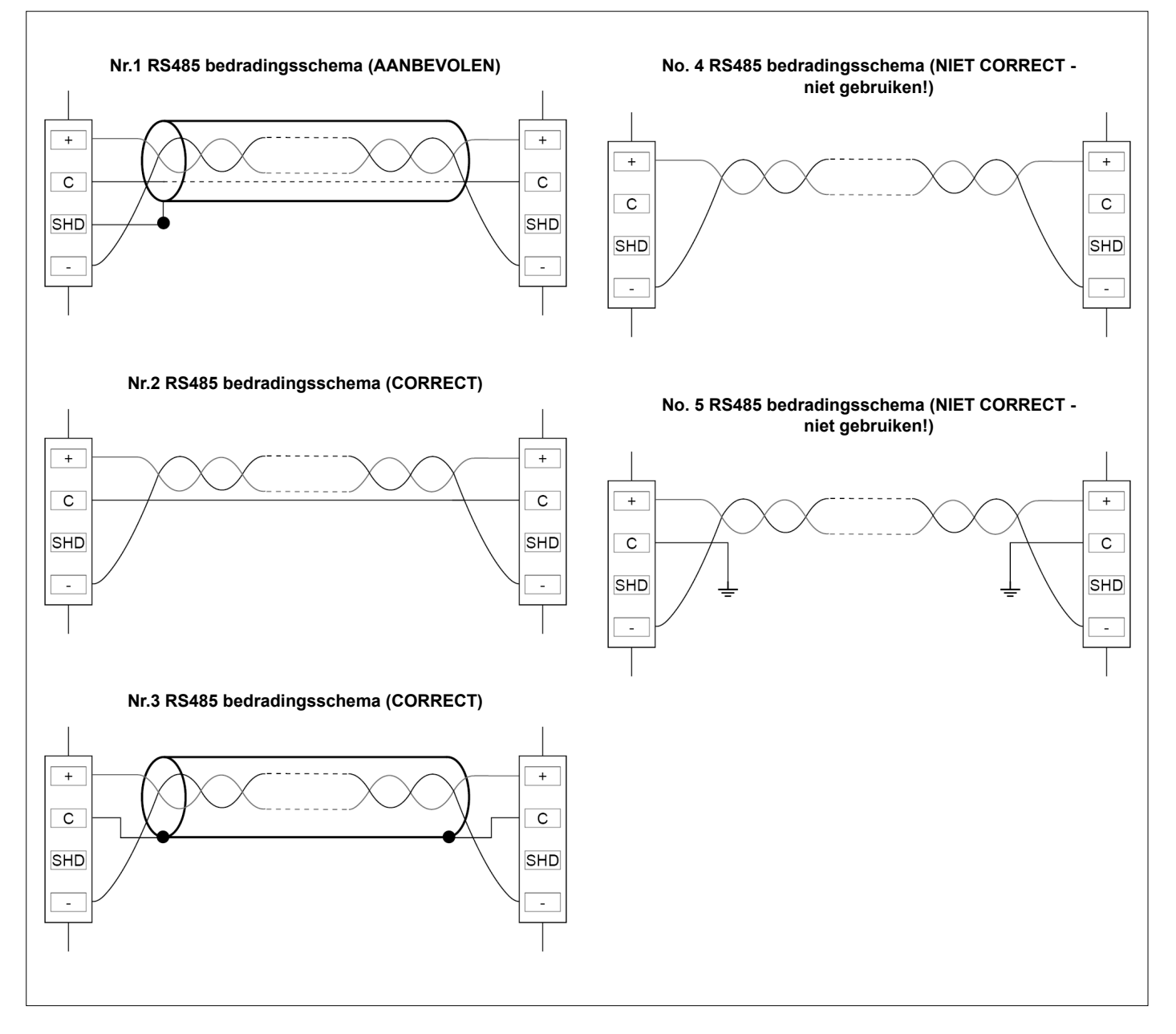

#### 3.9.3 RS485: doorlusnetwerk configuratie

De volgende afbeelding toont een correcte 3-draads kabel met een afscherming in een doorlusnetwerk configuratie.

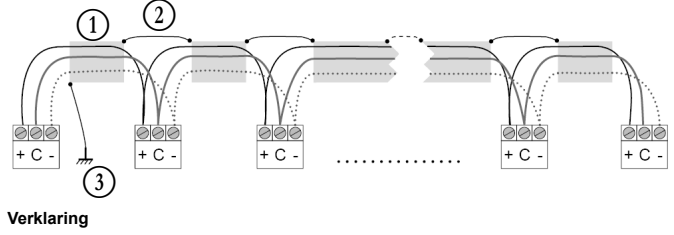

- 1 Afscherming
- 2 Houd de afscherming doorlopend
- Sluit de afscherming slechts op één punt op aarde aan

**Afsluitweerstand:** afsluiting is alleen nodig bij werken op een bus met zeer hoge snelheid over lange afstanden.

De snelheid van de bus en de kabelafstand bepalen of de afsluiting nodig is. Het is bedoeld om de bus in evenwicht te brengen en rondzingen te voorkomen, dat kan worden veroorzaakt door snelle signalen en de inductie van de bekabeling.

Bij 9600 baud zal de afsluiting weinig of geen invloed op de bus hebben.

### 4.1 Display van touchscreen

CONNECT TOUCH is een 4.3 inch (standaard) of 7 inch (optie) kleurentouchscreen met snelle weergave van alarmen, huidige bedrijfsstatus van eenheid, enz. Het maakt het gebruik mogelijk van webconnectiviteit en taalondersteuning van de klant (weergegeven regelparameters in de taal die is geselecteerd door de gebruiker).

### CONNECT TOUCH

Het scherm van het schematische overzicht geeft een overzicht van de systeemregeling waarmee de gebruiker de damp-koelingcyclus kan bewaken.

Het diagram geeft de huidige status van het apparaat weer, met informatie over de apparaatcapaciteit, de status van de condensoren verdamperpomp (indien beschikbaar) en de voorgedefinieerde setpointparameter.

Alle functies van de eenheid zijn toegankelijk door te drukken op de Hoofdmenu-knop

Standaard worden de parameters weergegeven in metrische eenheden. Zie voor meer informatie over het wijzigen van het eenhedenstelsel hoofdstuk 4.5.

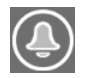

Het belsymbool rechtsboven in het scherm gaat branden wanneer er een fout wordt gedetecteerd.

Het Connect Touch aanraakscherm is vervangen door het Connect Touch 2.0 aanraakscherm. Het uiterlijk van het Connect Touch scherm kan enigszins verschillen afhankelijk van de versie van het aanraakscherm dat op de machine is geïnstalleerd.

### LET OP

Als het touchscreen een poosje niet gebruikt wordt, gaat de schermverlichting uit. Het regelsysteem is altijd actief en de gebruiksmodus blijft ongewijzigd. Druk op een willekeurige plek op het scherm en het beginscherm wordt weergegeven.

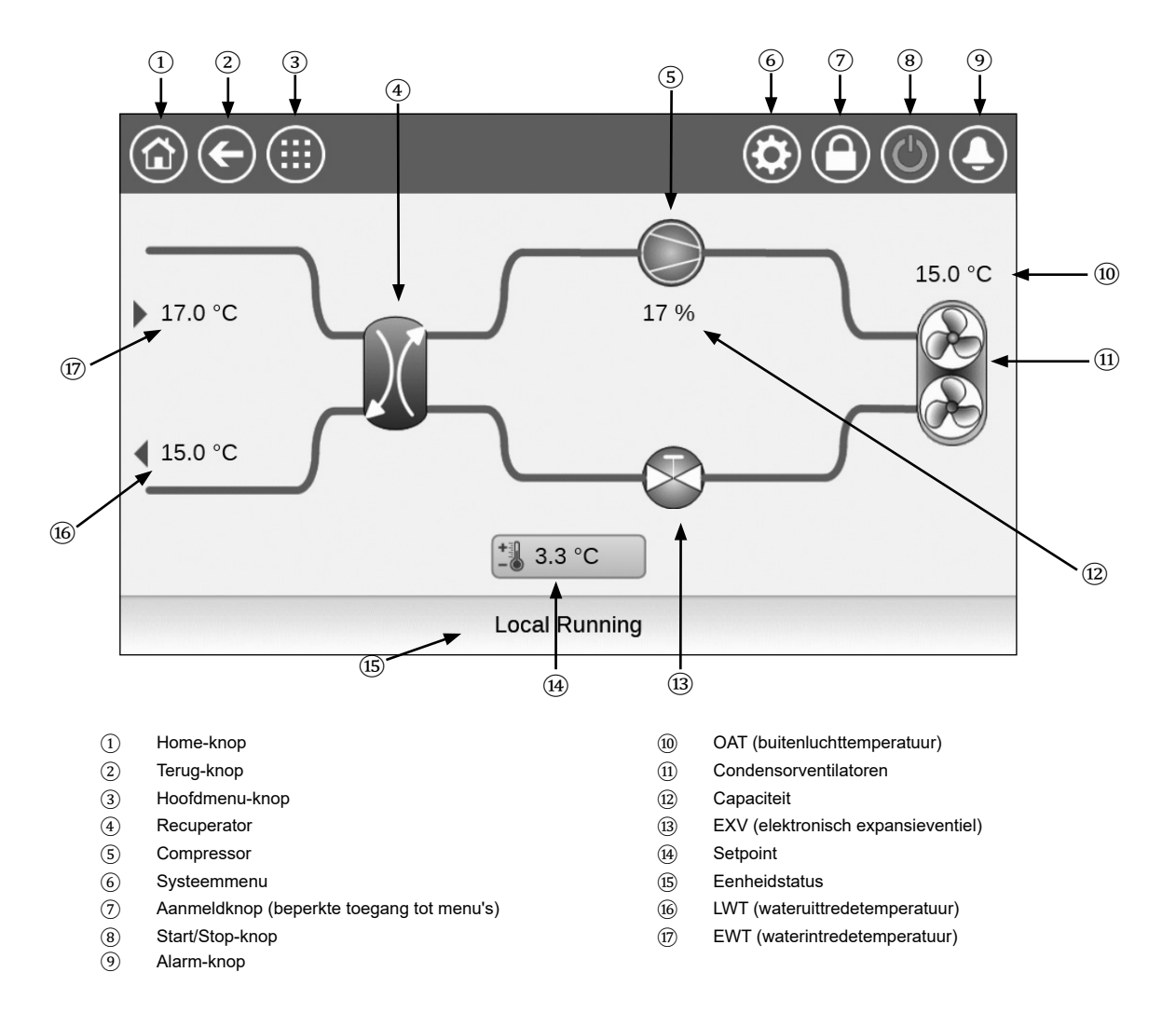

### **CONNECT TOUCH 2.0**

Het startscherm van het Connect Touch 2.0 aanraakscherm heeft een nieuw ontwerp. U kunt het aanraakscherm bedienen met een blote vinger of met een geschikte pen (een capacitieve styluspen). Gebruik hiervoor echter geen puntige of snijdende gereedschappen (bijv. schroevendraaiers).

### Beginscherm

Het startscherm is het eerste scherm dat op het aanraakscherm wordt weergegeven. Op het beginscherm kunt u de algemene gegevens over de werking van de koelmachine en de bedrijfsomstandigheden volgen.

Voorbeeld: luchtgekoelde koelmachines

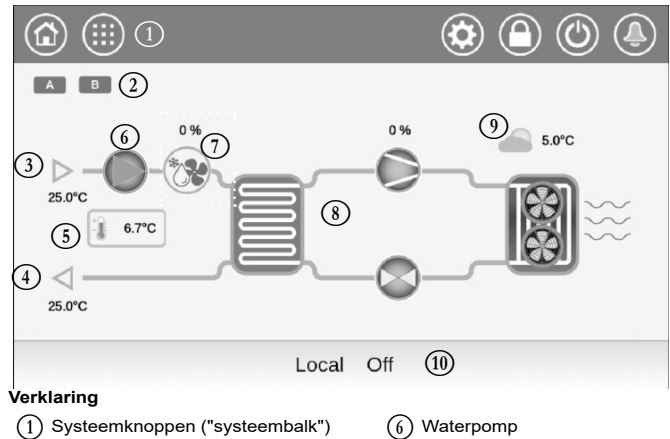

- - (7)
- Waterintredetemperatuur (3)
- (4)Wateruittredetemperatuur

Circuitpictogram

 $(\overline{5})$ Instelpunt

- Vrije Koeling capaciteit
- (8) Koelcvclus
- $\overline{\mathfrak{G}}$ Buitenluchttemperatuur
- (10)Berichtenvak ("onderste balk")

### Circuit

(2)

Voor koelmachines met een enkel circuit wordt er slechts één circuitpictogram weergegeven ( A namelijk circuit A).

Voor koelmachines met twee circuits worden er twee circuitpictogrammen weergegeven ( A namelijk circuit A, namelijk circuit B).

- · Grijs circuitpictogram = circuit is gestopt
- · Groen circuitpictogram = circuit is actief

### Waterintredetemperatuur verdamper (EWT)

Dit is de temperatuur van het water dat terugkomt van het gebouw («retourwatertemperatuur»).

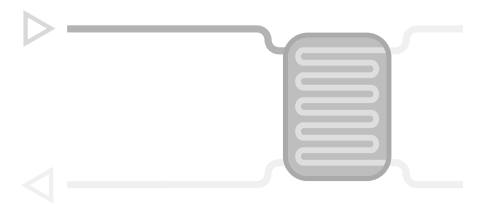

### ■ Wateruittredetemperatuur verdamper (LWT)

Dit is de temperatuur van het gekoeld water dat wordt geproduceerd door de koelmachine en dat aan het gebouw wordt geleverd («toevoerwatertemperatuur»).

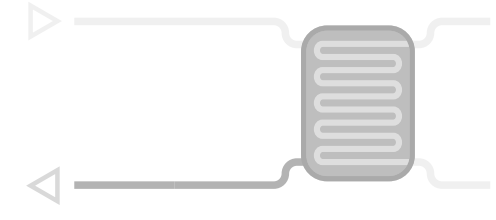

### Instelpunt

Het instelpunt wordt gebruikt om de gewenste toevoerwatertemperatuur (verdamper LWT) te definiëren.

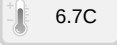

Ingelogde gebruikers hebben vanaf het startscherm rechtstreeks toegang tot de gekozen instelpunten van de koelmachine: tik op 16.70 om het configuratiemenu van de instelpunten te openen.

### Waterpomp

Er wordt een pomp met vast of variabel toerental gebruikt om de werkvloeistof te laten circuleren door de installatie.

- Groen pomppictogram = pomp actief
- · Grijs pomppictogram = pomp is gestopt

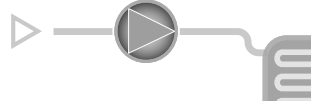

Ingelogde gebruikers hebben vanaf het startscherm rechtstreeks toegang tot de pompparameters: tik op om het pompmenu te openen.

### Vrije Koeling capaciteit (optioneel)

Deze waarde geeft de Vrije Koeling capaciteit aan

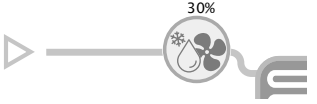

Het «Vrije Koeling» capaciteitspictogram wordt alleen weergegeven voor units met optionele Vrije koeling.

### Koelcyclus (koelmodus)

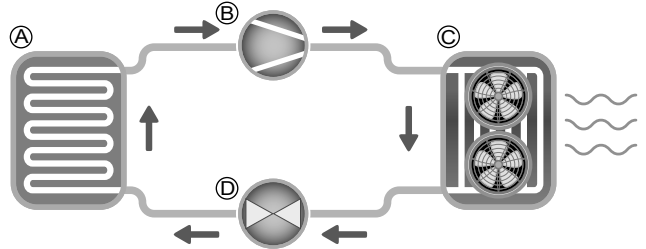

- A) Verdamper
  - De verdamper absorbeert warmte van de vloeistof (zuiver water of brijn), en doet het tegengestelde van de condensor die de warmte uit de unit afvoert. De verdamper zet vloeibaar koudemiddel om in damp.
- B) Compressor-/circuitvermogen
- Deze waarde geeft de huidige capaciteit aan van de unit.
- De compressor wordt gebruikt om het gasvormig koudemiddel van de compressor samen te persen en in een hogedrukgas om te zetten.
- C) Condensor
- De condensor is een warmtewisselaar die wordt gebruikt om warmte af te voeren door de hogedrukgassen af te koelen en gebruik te maken van het condenseren van de dampen tot een vloeistof.

Het aantal ventilatoren in de afbeelding kan afwijken van het daadwerkelijke aantal ventilatoren van de unit.

- D) Elektronisch expansieventiel (EXV)
- De EXV dient om de stroming van het koudemiddel in de verdamper te regelen.
- De ventielpositie wordt weergegeven in %, waarbij 0% voor de gesloten positie en 100% voor de open positie staat.

### Buitenluchttemperatuur

BLT-sensor aflezen. De buitenluchttemperatuursensor wordt gebruikt om de temperatuur te meten en te regelen, en helpt waar mogelijk het koelproces te optimaliseren.

### **4 - AANSLUITEN TOUCH GEBRUIKERSINTERFACE**

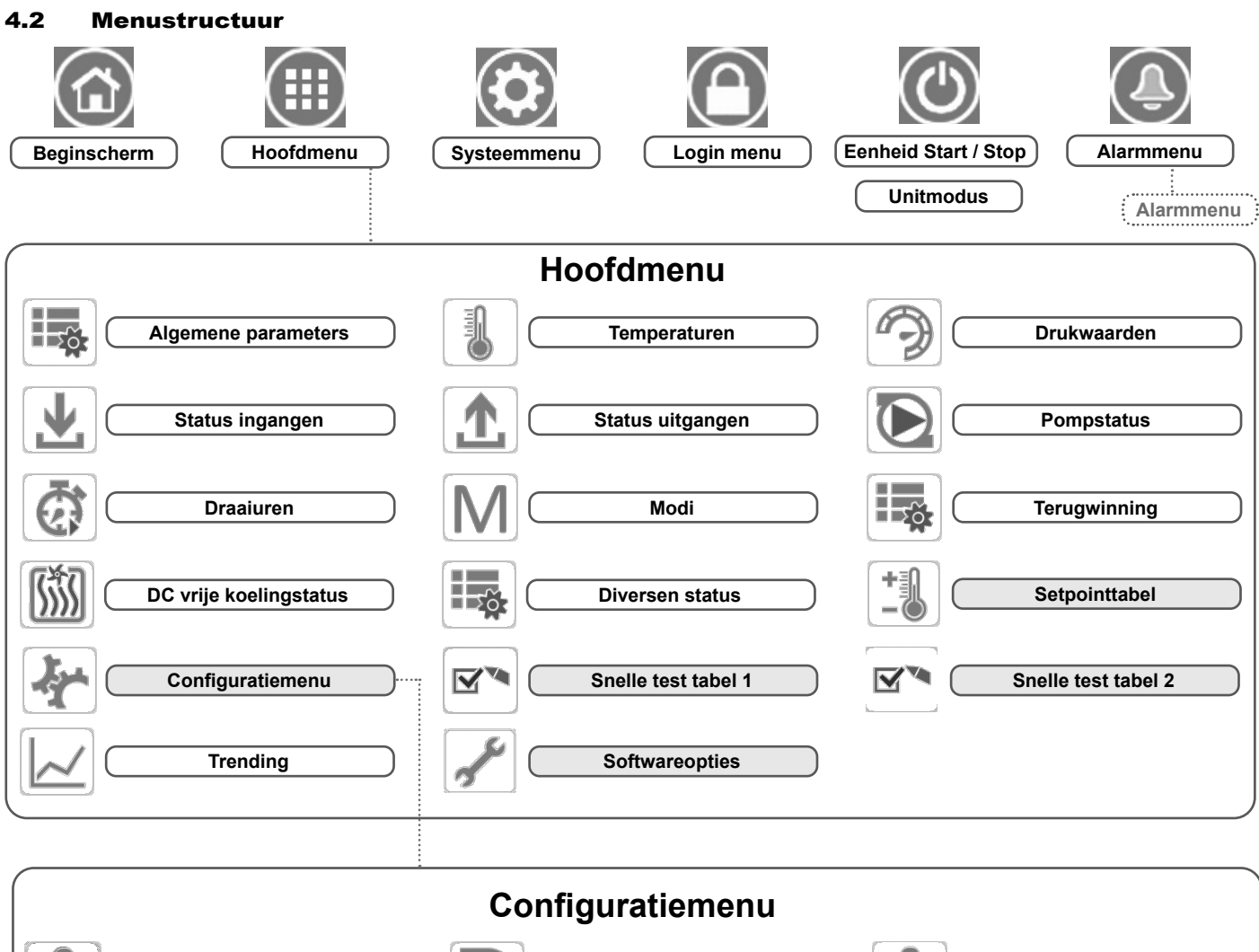

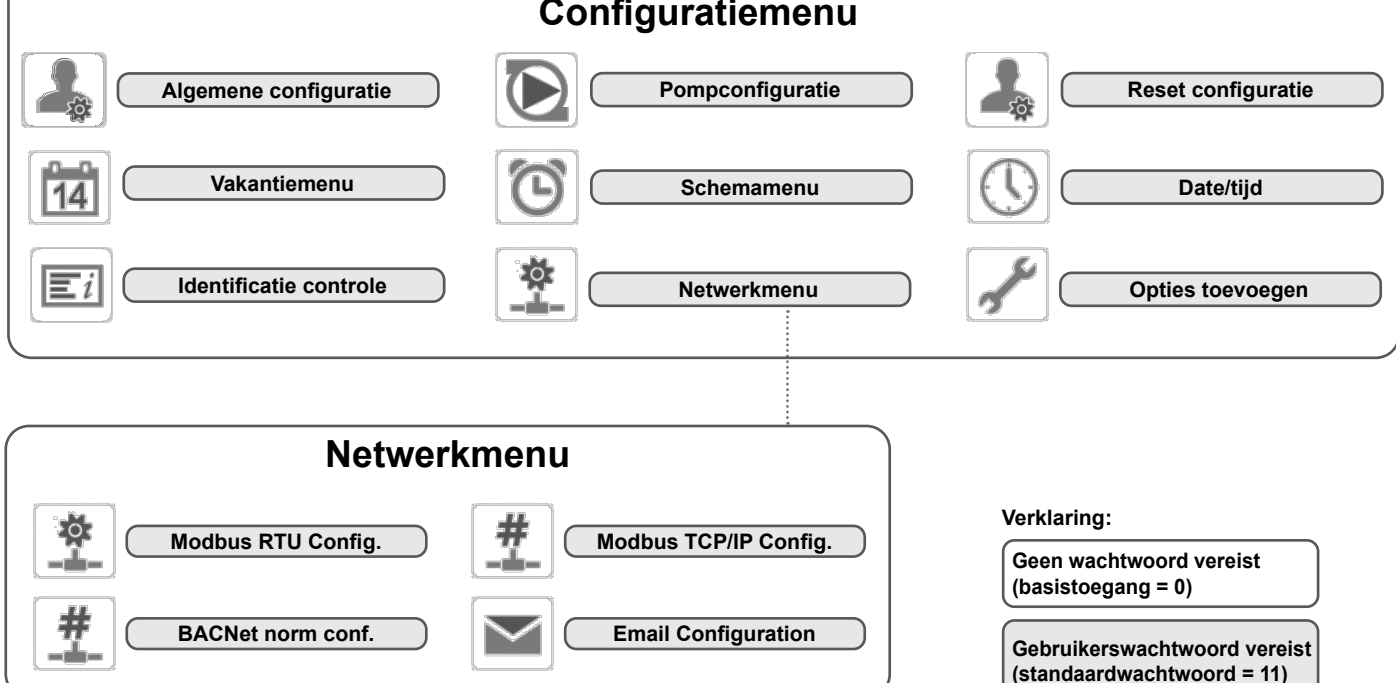

### 4.3 Toetsen

| Home-knop    |                  | Terug-knop Hoofdman |                      | u-knon     | Systeemmenuknon        |                                      |                                                                        |                                                                                        |
|--------------|------------------|---------------------|----------------------|------------|------------------------|--------------------------------------|------------------------------------------------------------------------|----------------------------------------------------------------------------------------|
|              | Home-scherm      | Ga terug naar       |                      |            | Hor                    | ofdmenu                              |                                                                        | Systeemmenu                                                                            |
|              | weergegeven      | L)                  | het vorige<br>scherm | $\bigcirc$ | wee                    | ergegeven                            |                                                                        | weergegeven                                                                            |
|              |                  |                     |                      |            |                        |                                      |                                                                        |                                                                                        |
|              | Inlog-knop       |                     | Start/Stop-knop      |            | Alarm-knop             |                                      |                                                                        |                                                                                        |
|              | Basistoegang     |                     | Eenheid i            | s gestopt  |                        |                                      | Geen alarm a<br>eenheid                                                | actief op de                                                                           |
|              | Gebruikerstoegan | g                   | Eenheid o            | draait     | raait                  |                                      | <u>Knipperend pi</u><br>(één circuit<br>alarm) of wa<br>actie nodig op | i <u>ctogram:</u> Deelalarm<br>betrokken bij het<br>aarschuwing (geen<br>olde eenheid) |
| $\mathbf{O}$ |                  |                     | $\bigcirc$           |            | $\mathbf{\mathcal{G}}$ | <u>Vast pictogra</u><br>op de eenhei | <u>m:</u> Alarm(en) actief<br>d                                        |                                                                                        |

### HOME-SCHERM

### ANDERE SCHERMEN

|   | Inlogscherm                                                                        |   | Parameterscherm(en)          |
|---|------------------------------------------------------------------------------------|---|------------------------------|
| C | Aanmelden: geavanceerde toegang bevestigen                                         |   | Veranderingen <b>opslaan</b> |
|   | <b>Afmelden</b> : toegang van gebruikersniveau resetten en naar opstartscherm gaan | E | Wijzigingen <b>annuleren</b> |

|            | Forceerscherm (overbrugging)                          |   | Navigatieknoppen                         |  |
|------------|-------------------------------------------------------|---|------------------------------------------|--|
| 4          | Forceren instellen: override het actuele commando     |   | <b>Ga naar</b> de <b>vorige</b> pagina   |  |
| 1          | (indien mogelijk)                                     |   |                                          |  |
| <b>F</b> × | Forceren opheffen: verwijder het geforceerde commando | ▼ | <b>Ga naar</b> de <b>volgende</b> pagina |  |

**Op het Connect Touch 2.0 aanraakscherm:** van de onderkant naar de bovenkant van het scherm swipen of omgekeerd om andere items weer te geven of te bereiken.

Opmerking: u kunt alleen omhoog of omlaag swipen bij de menuweergave (de bovenste en onderste balk reageren niet op swipe-bewegingen).

### 4.4 Apparaat starten/stoppen

Als het apparaat op type Lokaal uit staat:

Voor de weergave van de lijst van bedrijfstypen en de selectie

van het benodigde type drukt u op de knop **Start/stop** in de rechterbovenhoek van het scherm van het beknopte scherm.

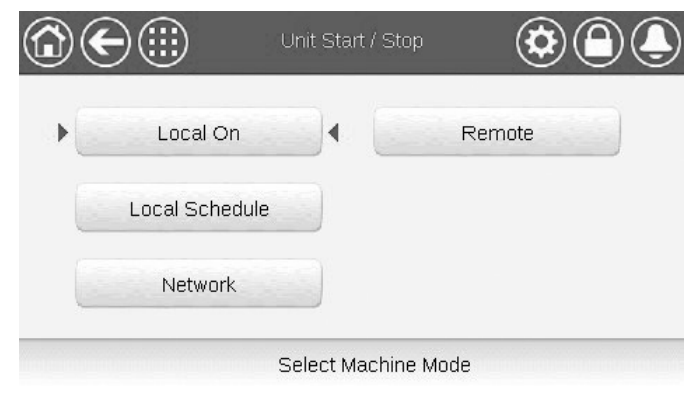

| Local On               | Lokaal aan: het apparaat staat op het lokale bedrijfstype<br>en mag starten.                                                                                                    |
|------------------------|----------------------------------------------------------------------------------------------------|
| Local Schedule         | Lokaal schema: het apparaat staat op het lokale bedrijfstype en mag starten als de periode bezet is.                                                                                                 |
| Netwerk                | Netwerk: het apparaat wordt geregeld door middel van<br>opdrachten via het netwerk en mag starten op basis van<br>het netwerk signaal.                                                               |
| Op afstand<br>(Remote) | Op afstand: het apparaat wordt geregeld door middel<br>van externe opdrachten en mag starten op basis van het<br>extern vrijgave signaal.                                                            |
| Master                 | Master: de eenheid werkt als de master in een master/<br>slave-configuratie en kan worden gestart als de periode<br>bezet is. (Master-toets wordt getoond wanneer master/<br>slave is ingeschakeld). |

BELANGRIJK: let er bij het openen van het menu op dat het huidig geselecteerde item overeenkomt met het laatst actieve bedrijfstype. Dit scherm is alleen zichtbaar als de eenheid niet draait. Als de eenheid draait, dan krijgt u het bericht Stoppen bevestigen te zien.

#### Om de eenheid te starten

- 1. Druk op de Start/Stop-toets.
- 2. Selecteer het gewenste bedrijfstype.
- 3. Het welkomstscherm wordt weergegeven.

### Om de eenheid te stoppen

- 1. Druk op de Start/Stop-knop.
- Bevestig het uitschakelen van de eenheid door te drukken op Confirm Stop of annuleer het uitschakelen van de eenheid door te drukken op de Back-knop.

| Unit Start / Stop | ۹۹ |
|-------------------|----|
| Confirm Stop      |    |
|                   |    |

### 4.5 Weergave-instellingen

Op het Taal & aggregaat scherm kan de gebruiker het volgende doen: - Selecteer de taal van de regelaar.

- Wijzig het eenhedenstelsel (imperiaal of metrisch).

Als u het aanmeldscherm van de gebruiker wilt openen, drukt u op de

knop **Aanmelden [1997]** in de rechterbovenhoek van het scherm van het schematische overzicht.

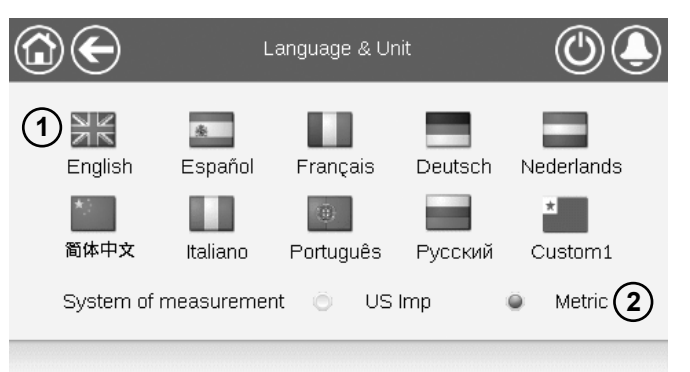

(1) Cursor die de geselecteerde taal aangeeft

(2) Eenhedenstelsel: metrisch/imperiaal

**OPMERKING**: u kunt het scherm ook verlaten door te drukken op de knop **Terug**. Uw wijzigingen worden opgeslagen.

De gebruiker kan nieuwe talen toevoegen aan de Connect Touchregelaar. Neem voor meer informatie over het aanpassen van de talen, contact op met uw lokale dealer.

### 4.5.1 Gebruikerslogin

Alleen ingelogde gebruikers hebben toegang tot de te configureren parameters van de eenheid. Het standaard gebruikerswachtwoord is "11".

#### Om in te loggen als gebruiker

- 1. Druk op de **Login**-knop om het aanmeldscherm te openen.
- 2. Druk op het wachtwoordveld.
- Een dialoogvenster verschijnt ("toetsenbordaanzicht"). Voer het wachtwoord (11) in en druk op OK.
- 4. Het aanmeldscherm verschijnt.
- Druk op de knop Aangemeld om wijzigingen op te slaan of op de knop Afgemeld om het scherm te verlaten zonder wijzigingen aan te brengen.

**OPMERKING:** u kunt het scherm ook verlaten door te drukken op de knop **Terug**.

- Beveiliging op gebruikersniveau zorgt ervoor dat alleen bevoegde gebruikers kritische parameters van de eenheid kunnen wijzigen.
- Alleen ingelogde gebruikers hebben toegang tot het Configuratiemenu.
- Wij adviseren u met klem het standaardwachtwoord van het bedieningspaneel te wijzigen om te voorkomen dat onbevoegde personen parameters kunnen veranderen.
- Het wachtwoord mag alleen bekend zijn bij personen die gekwalificeerd zijn om de eenheid te beheren.

### 4.5.2 Gebruikerswachtwoord

Het gebruikerswachtwoord kan worden gewijzigd in het loginmenu.

### Om uw wachtwoord te veranderen

- 1. Druk op de toets **Gebruikers login**, en selecteer vervolgens *User Login*.
- 2. Druk op de toets Verander gebruikerswachtwoord.
- 3. Het scherm Verander gebruikerswachtwoord wordt getoond.
- Vul het huidige wachtwoord in en vervolgens tweemaal het nieuwe wachtwoord.
- Druk op de knop Save om uw veranderingen op te slaan of op de knop Cancel om het scherm te verlaten zonder wijzigingen uit te voeren.

### 4.5.3 Service- en fabriekslogin

De menu's voor service- en fabriekslogin zijn bedoeld voor de servicetechnici en de fabriek. Voor meer informatie over geavanceerd toegangsbeheer raadpleegt u de service handleiding van het regelsysteem (alleen servicetechnici).

### 4.6 Parameters van de eenheid bekijken

Het hoofdmenuscherm geeft toegang tot de belangrijkste regelparameters, waaronder algemene parameters, in- en uitgangsstatussen, etc.

- Druk voor toegang tot het menu op de knop Main menu linksboven in het beknopte scherm.
- Specifieke parameters van de eenheid kunnen worden geopend door te drukken op het pictogram dat overeenkomt met de gewenste categorie.
- Om terug te gaan naar het beknopte scherm drukt u op de Home-knop.

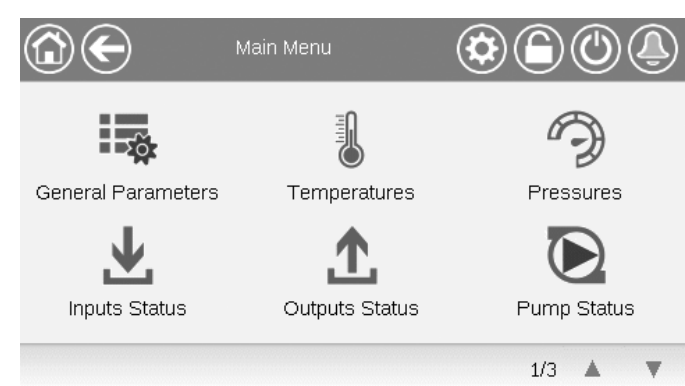

#### Algemene parameters van de eenheid

Het scherm Algemene parameters geeft toegang tot een set algemene unitparameters.

- Om het scherm van de Algemene parameters te openen: ga naar het Hoofdmenu en selecteer General Parameters (GENUNIT).
- Druk op de Omhoog/Omlaag-knoppen om te navigeren tussen de schermen.

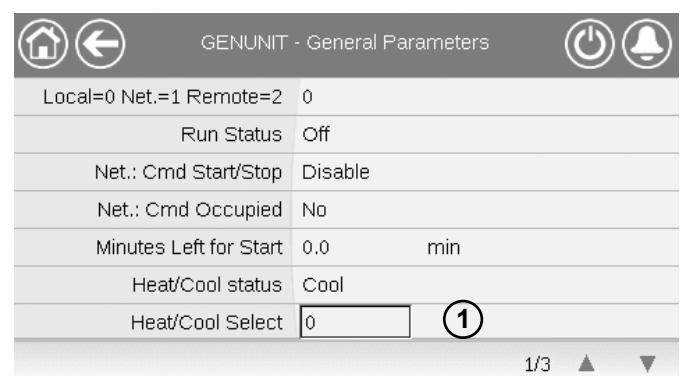

① Forceerbaar punt: in dit voorbeeld wordt het gebruikt om de modus van de eenheid te wijzigen - Koelen / Verwarmen / Automatisch omschakelen.

### 4.7 Parameters van de eenheid wijzigen

Het Configuratiemenu geeft toegang tot een aantal door de gebruiker aan te passen parameters, zoals pompconfiguratie, schemamenu, enz. Het configuratiemenu is met een wachtwoord beveiligd.

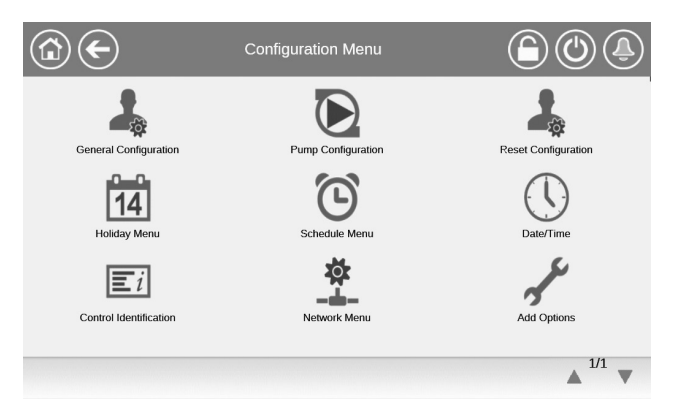

 Druk voor toegang tot het Configuratiemenu op de knop Main menu (Hoofdmenu) linksboven in het

Synoptiekscherm en druk dan op Configuratiemenu.

- Druk op het veld van de aan te passen parameter en voer de benodigde wijzigingen in.
- Druk op de Omhoog/Omlaag-knoppen om te navigeren tussen de schermen.
- Als alle nodige wijzigingen zijn aangebracht, drukt u op de knop Save om uw veranderingen op te slaan of op de knop Cancel om het scherm te verlaten zonder wijzigingen te maken.

### 4.8 Overbruggen van de systeemconfiguratie

In bepaalde gevallen is het mogelijk om de systeemconfiguratie te overbruggen. Het overbruggingsscherm biedt de mogelijkheid om een bepaalde selectie (tijdelijk) te overbruggen.

Druk voor toegang tot het Overbruggingsscherm op het forceerbare punt op het gegevensscherm. Merk op dat niet alle parameters kunnen worden overbrugd door de regelaar.

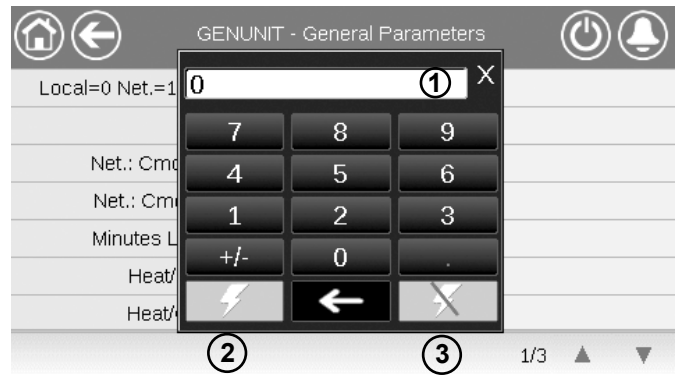

- ① Geforceerde waarde
- 2 Forcering instellen

③ Auto

### 4.9 Programma-instelling

De bediening beschikt over twee tijdschema's, waarbij de eerste (OCCPC01S) wordt gebruikt voor het regelen van het starten en stoppen van het apparaat en de tweede (OCCPC02S) voor het regelen van het dubbele setpoint.

De gebruiker kan acht bezettingsperiodes in de regelaar instellen, waarbij voor elke periode de volgende elementen moeten worden opgegeven:

- **Dag van de week:** selecteer de dagen waarop de periode is bezet.
- Bezettingstijd ("bezet van" tot "bezet tot"): stel bezettingsuren in voor de geselecteerde dagen.
- **Tijdverlenging:** verlengt het schema indien nodig. Deze parameter kan worden gebruikt in geval van nietgeplande gebeurtenissen. *Bijvoorbeeld: als het apparaat normaal geprogrammeerd is om te werken van 8.00 tot 18.00 uur, maar u op een dag de airconditioning langer wilt laten werken, stelt u deze tijdverlenging in. Als u de parameter instelt op "2", eindigt de bezetting om 20:00.*

### Om het start/stop-schema voor de regelaar in te stellen

- 1. Ga naar het hoofdmenu.
- 2. Navigeer naar het configuratiemenu (alleen aangemelde gebruikers) en selecteer het **schemamenu** (SCHEDULE).
- 3. Ga naar OCCPC01S.
- 4. Selecteer de gewenste vinkjes om de bezetting van de eenheid op specifieke dagen in te stellen.
- 5. Definieer de tijd van de bezetting.
- 6. Als het tijdschema is ingesteld, wordt de geselecteerde periode aangegeven in de vorm van een groene strook op de tijdlijn.
- 7. Druk op de knop **Save** om uw veranderingen op te slaan of op de knop **Cancel** om het scherm te verlaten zonder wijzigingen te maken.

Voorbeeld: Schema 1 (Connect Touch 2.0 aanraakscherm)

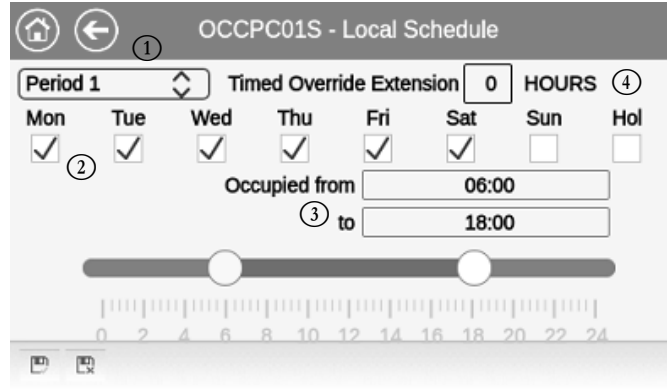

#### Verklaring

- Tijdsperiode (Periode 1 Periode 8)
- 2 Selectie van dagen voor het tijdschema (maandag zondag, feestdagen)
- Begin en eind van het schema
   Verlenging met timer (alleen weerg
- (4) Verlenging met timer (alleen weergegeven wanneer «Periode 1» is geselecteerd)

## BELANGRIJK: alleen aangemelde gebruikers hebben toegang tot het configuratiemenu.

Elk programma staat op onbezet bedrijf tenzij een tijdsperiode van het schema actief is. Als twee perioden elkaar overlappen en beide actief zijn op dezelfde dag, heeft de bezette periode voorrang op de niet-bezette periode.

### Voorbeeld: schema-instelling

| Uur   | MAA | DIN | WOE        | DON | VRIJ | ZAT | ZON | VAK        |
|-------|-----|-----|------------|-----|------|-----|-----|------------|
| 0:00  | P1  |     |            |     |      |     |     |            |
| 1:00  | P1  |     |            |     |      |     |     |            |
| 2:00  | P1  |     |            |     |      |     |     |            |
| 3:00  |     |     |            |     |      |     |     |            |
| 4:00  |     |     |            |     |      |     |     |            |
| 5:00  |     |     |            |     |      |     |     |            |
| 6:00  |     |     |            |     |      |     |     |            |
| 7:00  | P2  | P2  | P3         | P4  | P4   | P5  |     |            |
| 8:00  | P2  | P2  | P3         | P4  | P4   | P5  |     |            |
| 9:00  | P2  | P2  | P3         | P4  | P4   | P5  |     |            |
| 10:00 | P2  | P2  | P3         | P4  | P4   | P5  |     |            |
| 11:00 | P2  | P2  | P3         | P4  | P4   | P5  |     |            |
| 12:00 | P2  | P2  | P3         | P4  | P4   |     |     |            |
| 13:00 | P2  | P2  | P3         | P4  | P4   |     |     |            |
| 14:00 | P2  | P2  | P3         | P4  | P4   |     |     |            |
| 15:00 | P2  | P2  | P3         | P4  | P4   |     |     |            |
| 16:00 | P2  | P2  | P3         | P4  | P4   |     |     |            |
| 17:00 | P2  | P2  | P3         |     |      |     |     |            |
| 18:00 |     |     | P3         |     |      |     |     |            |
| 19:00 |     |     | P3         |     |      |     |     |            |
| 20:00 |     |     | <b>P</b> 3 |     |      |     |     | <b>P</b> 6 |
| 21:00 |     |     |            |     |      |     |     |            |
| 22:00 |     |     |            |     |      |     |     |            |
| 23:00 |     |     |            |     |      |     |     |            |

| Bezet   |
|---------|
| Onbezet |
|         |

| MON: | Maandag   |
|------|-----------|
| TUE: | Dinsdag   |
| WED: | Woensdag  |
| THU: | Donderdag |
| FRI: | Vrijdag   |
| SAT: | Zaterdag  |
| SUN: | Zondag    |
| HOL: | Vakantie  |
|      |           |

| Periode/schema | Begint op                      | Stopt op | Actief op (dagen)   |  |
|----------------|--------------------------------|----------|---------------------|--|
| P1: periode 1  | 0:00                           | 3:00     | Maandag             |  |
| P2: periode 2  | 7:00                           | 18:00    | Maandag + dinsdag   |  |
| P3: periode 3  | 7:00                           | 21:00    | Woensdag            |  |
| P4: periode 4  | 7:00                           | 17:00    | Donderdag + vrijdag |  |
| P5: periode 5  | 7:00                           | 12:00    | Zaterdag            |  |
| P6: periode 6  | 20:00                          | 21:00    | Vakanties           |  |
| P7: periode 7  | Niet gebruikt in dit voorbeeld |          |                     |  |
| P8: periode 8  | Niet gebruikt in dit voorbeeld |          |                     |  |

### 4.10 Trending

Op het Trending-scherm kunt u een selectie van parameters volgen.

- Om in het Trendings scherm te komen, ga naar het hoofdmenu en selecteer Trendings | (TRENDING).
- Selecteer de weer te geven parameters en druk op de Opslaan-knop linksonder in het scherm.

| ( | <b>@</b> ( |               | rendings |       | ()   | ٩  |
|---|------------|---------------|----------|-------|------|----|
|   |            | Name          | Units    | Min   | Max  |    |
|   |            | TEMP_COOL_LWT | °C       | 0.0   | 20.0 |    |
|   |            | TEMP_COOL_EWT | °C       | 0.0   | 20.0 | Π  |
|   |            | TEMP_COND_LWT | °C       | 20.0  | 50.0 |    |
|   |            | TEMP_COND_EWT | °C       | 20.0  | 50.0 | Ш. |
|   |            | TEMP_OAT      | °C       | -17.8 | 30.0 |    |
|   | Ð          |               |          |       |      | Z  |

|                       | Trendings Plot  |                  |                   |            |                |
|-----------------------|-----------------|------------------|-------------------|------------|----------------|
| GENUNIT_CAPA_T<br>Y-0 | F GENUNIT<br>Y  | _CAPB_T GE<br>•1 | NUNIT_CTRL<br>Y-2 | _PNT TEN   | /IP_LWT<br>Y-3 |
| 100.0-<br>80.0-       |                 |                  |                   |            |                |
| 60.0                  |                 |                  |                   |            |                |
| 40.0                  |                 |                  |                   |            |                |
| 20.0-                 |                 |                  |                   | F          |                |
| 15:11                 | 17:11           | 19:11            | 21:11             | 23:11      | 01:11          |
| 2019/05/14 2          | 019/05/14       | 2019/05/14       | 2019/05/14        | 2019/05/14 | 2019/05/15     |
|                       | $\triangleleft$ | a. a.            |                   | ×121 168.  |                |

### BELANGRIJK: Zorg dat de datums niet buiten het bereik zijn ingesteld (geen bestaande datums); anders kunnen er foutmeldingen verschijnen.

Druk op  $\triangleleft l$  of  $\bowtie$  om over de tijdlijn te navigeren of

druk op  $\bowtie$  of  $\bowtie$  om naar het begin of het eind van de

geselecteerde periode te gaan.

Druk op de **Zoom in**-knop  $\bigcirc$  om het beeld te vergroten of op de **Zoom out**-knop  $\bigcirc$  om een groter gebied te kunnen zien.

Druk op de **Refresh**-knop is om de gegevens opnieuw te laden.

### 5.1 Webinterface

De CONNECT TOUCH-regelaar biedt de mogelijkheid om via een webinterface de parameters van de eenheid weer te geven en in te stellen.

Het Connect Touch aanraakscherm is vervangen door het Connect Touch 2.0 aanraakscherm. Het uiterlijk van het Connect Touch scherm kan enigszins verschillen afhankelijk van de versie van het aanraakscherm dat op de machine is geïnstalleerd (Connect Touch / Connect Touch 2.0).

Vooraf vereiste items:

- Ethernetkabel

Minimale browserconfiguratie:

- Internet Explorer (versie 11 of hoger)
- Mozilla Firefox (versie 60 of hoger)
- Google Chrome (versie 65 of hoger) aanbevolen browser

### **Connect Touch webinterface**

De oude Connect Touch webinterface lijkt op de interface van het aanraakscherm. Navigeren door de menu's is hetzelfde, ongeacht de verbindingsmethode.

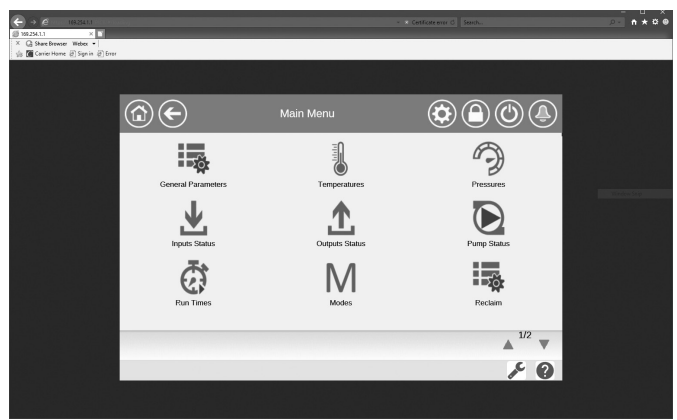

BELANGRIJK: drie gebruikers kunnen tegelijkertijd zijn verbonden met gelijke prioriteit. De laatste wijziging wordt altijd opgenomen.

### **Connect Touch 2.0 webinterface**

Het Connect Touch 2.0 aanraakscherm wordt geleverd met de nieuwe gebruiksvriendelijke webinterface. De nieuwe webinterface biedt een veel praktischere manier om het regelsysteem te bedienen, in te stellen of te updaten.

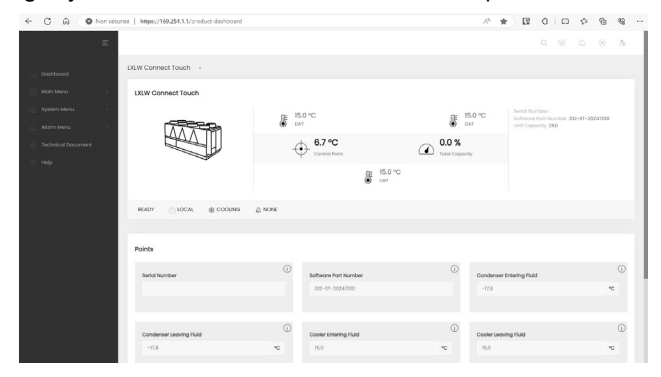

### 5.2 Inloggen op de webinterface

Om via een webinterface verbinding te maken met de regelaar, moet u het IP-adres van de eenheid weten. Dit kan worden gecontroleerd op het aanraakscherm (System Menu > Network > IP Network Interface).

- Standaard adres van de eenheid: 169.254.1.1 (J5 / J15, eth0)
- 192.168.100.100 (J16, eth1) (alleen voor 7» touch screen)
- Het IP-adres van de eenheid kan gewijzigd worden.

### Om in te loggen op de webinterface

- 1. Open de webbrowser.
- Voer in de adresbalk van de webbrowser het IP-adres van de eenheid in. Begin met *https://* gevolg door het IP-adres van de eenheid.

### Voorbeeld: https://169.254.1.1

- 3. Druk op Enter.
- 4. De webinterface wordt geladen.

Om veiligheidsredenen kan de eenheid niet worden gestart/ gestopt via webinterface. Alle andere handelingen, met inbegrip van het bewaken van de parameters of de configuratie van de eenheid, kunnen worden uitgevoerd via de webbrowser interface.

Zorg ervoor dat uw netwerk beveiligd is tegen kwaadaardige aanvallen en andere veiligheidsbedreigingen. Geef geen open toegang zonder de passende netwerkbeveiligingen.

CIAT wijst elke aansprakelijkheid van de hand voor schade die is ontstaan door een beveiligingslek.

### 5.3 Technische documentatie

Als de CONNECT TOUCH regeling wordt gebruikt via een pc-webbrowser, kunt u alle technische documenten die bij het product en de onderdelen ervan behoren , gemakkelijk openen.

**Connect Touch web UI:** klik op de knop Technical documentation onderaan de pagina om een lijst van documenten te zien die bij de unit horen.

Connect Touch 2.0 web UI: klik op «Technical Document» in het deelvenster van de browser.

### Technische documentatie omvat de volgende documenten:

- Spare parts documentation (documentatie van reserveonderdelen): de lijst van reserveonderdelen voor het apparaat met referentie, omschrijving en tekening.
- Misc (Diversen): documenten zoals elektrische schema's, maattekeningen, apparaatcertificaten.
- PED: drukvatenrichtlijn.
- IOM: de handleiding voor de montage, de inbedrijfstelling en het onderhoud, handleiding voor de bediening van de regeling.

**Connect Touch web UI**: klik op de toets Help om de BACnet-gebruikershandleiding, Modbus-gebruikershandleiding en Open Source Licenses gebruikt door Connect Touch te openen.

| Connect Touch 2.<br>deelvenster van de b      | 0 web<br>prowser. | UI: klik op «Help» 🖤 in het          |
|-----------------------------------------------|-------------------|--------------------------------------|
| https://169.254.1.1/PIC6/                     | APP_HEL ×         | +                                    |
| $\leftrightarrow$ $\rightarrow$ C $\triangle$ | Not secure        | 169.254.1.1/PIC6/APP_HELP/index.html |
| Document                                      | Language          | е Туре                               |
| BACnet User's guide                           | English           | PDF                                  |
| BACnet Guide utilisateur                      | French            | PDF                                  |
| <u>ModBus User's guide</u>                    | English           | PDF                                  |
| ModBus Guide utilisateur                      | French            | PDF                                  |
| License information                           | English           | PDF                                  |

BELANGRIJK: sla alle gegevens (documenten, tekeningen, diagrammen, enz.) op uw computer op. Als het weergavegeheugen wordt gewist of de weergave wordt vervangen, gaan alle documenten verloren. Zorg dat alle documenten zijn opgeslagen en op elk moment toegankelijk zijn.

 $\sim$ 

### 5 - WEBVERBINDING

#### 5.4 **Connect Touch 2.0 webinterface**

|                     | risé   https://169.254.1.1/product-dashboard | 2                           |                           |                                                                   |
|---------------------|----------------------------------------------|-----------------------------|---------------------------|-------------------------------------------------------------------|
|                     |                                              | (1)                         |                           |                                                                   |
| $\bigcirc^{\equiv}$ |                                              |                             | (4)                       | Q 🗏 斗 🛞 🍰                                                         |
|                     | LXLW Connect Touch •                         |                             | Ŭ                         |                                                                   |
|                     |                                              |                             |                           |                                                                   |
|                     | LXLW Connect Touch (3)                       |                             |                           |                                                                   |
| System Menu         | ~372a                                        | € 15.0 °C                   | I5.0 °C Serial Software   | Il Number :<br>vare Part Number :012-ST-20247010<br>Capacity :250 |
| 📋 Alarm Menu >      |                                              | 6790                        |                           | Supacity 200                                                      |
| Technical Document  |                                              | Control Point               | Total Capacity            |                                                                   |
| ? Help              | Ť                                            | n= 15.0 °C                  | ;                         |                                                                   |
|                     |                                              | LWT                         |                           |                                                                   |
|                     | READY COLLOCAL & COOLING                     | A NONE                      |                           |                                                                   |
|                     |                                              | , none                      |                           |                                                                   |
|                     |                                              |                             |                           |                                                                   |
|                     | Points                                       |                             |                           |                                                                   |
|                     | Serial Number                                | (i)<br>Software Part Number | (i)<br>Condenser Entering | Fluid                                                             |
|                     |                                              | 012-ST-20Z47010             | -17,8                     | ℃                                                                 |
|                     |                                              |                             |                           |                                                                   |
|                     |                                              | ()                          | $\bigcirc$                | Û                                                                 |
|                     | Condenser Leaving Fluid                      | Cooler Entering Fluid       | Cooler Leaving Fluid      |                                                                   |
|                     | -17,8                                        | °C 15,0                     | °C 15,0                   | °C                                                                |

webinterface (startscherm)

### **Onderdelen webinterface**

- (1) Adresbalk: voer het IP-adres van de unit in.
- (2) Het linker deelvenster van de browser wordt gebruikt om tussen menu's om te schakelen. Klik/tik 🧮 om het deelvenster van de browser om het uit te vouwen/in te klappen.
- (3) Hoofdvenster van de applicatie: wordt gebruikt om de inhoud van het geselecteerde menu weer te geven.

Klik/tik op het menupictogram in het deelvenster van de browser:

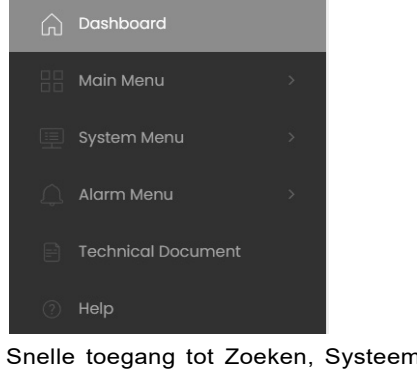

④ Snelle toegang tot Zoeken, Systeemmenu, Alarmmenu, Inloggen en Start/Stop (alleen-lezen).

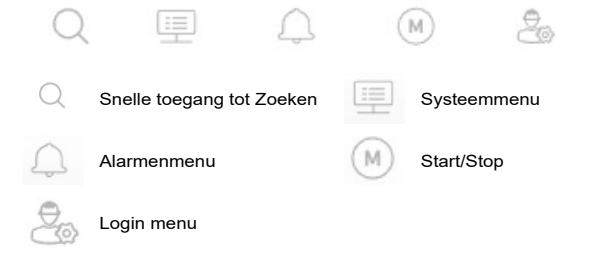

### Dashboard

Het Dashboard is het eerste situatieoverzicht dat wordt weergegeven bij het inloggen op de webinterface. Het geeft een duidelijk en uitgebreid beeld van de huidige werking van de koelmachine. Dit overzicht bestaat uit verschillende tegels die momentopnames zijn van gegevens in tekstvorm of in grafische vorm.

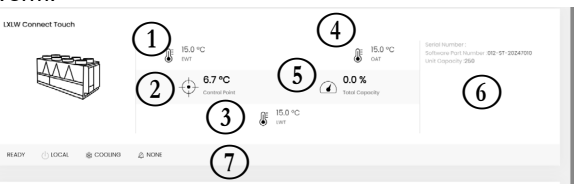

- 1 EWT koeler (waterintredetemperatuur)
- 2 Regelpunt
- (3) LWT koeler (wateruittredetemperatuur)
- (4) Buitenluchttemperatuur
- (5) Totale capaciteit
- 6 Aanvullende informatie:
  - Serienummer Softwareversie
  - Capaciteit

### Statusbalk

OFF () LOCAL ☆ COOLING A NONE

- Unitstatus: uit / in bedrijf / stoppen / vertraging / tripout / gereed / override / bedriifstest / test
- Bedrijfstype: LOKAAL, NETWERK, EXTERN
- Selectie verwarming/koeling: KOELEN / VERWARMEN
   Alarmstatus: ALARM / GEEN ALARM

TIP: Beweeg met de muis over de afbeelding (of waarde) om een beschrijving te zien.

|           |                         | Describertistics of               | N        |
|-----------|-------------------------|-----------------------------------|----------|
| Pictogram | Weergegeven tekst*      | Beschrijving                      | Naam     |
|           | Algemene parameters     | Algemene parameters               | GENUNIT  |
|           | Temperaturen            | Temperaturen                      | TEMP     |
|           | Drukwaarden             | Drukwaarden                       | PRESSURE |
|           | Status ingangen         | Status ingangen                   | INPUTS   |
|           | Status uitgangen        | Status uitgangen                  | OUTPUTS  |
|           | Pompstatus              | Pompstatus                        | PUMPSTAT |
| Ø         | Runtimes                | Draaiuren                         | RUNTIME  |
| Μ         | Bedrijfsmodi            | Bedrijfstype status               | MODES    |
|           | Terugwinning            | Warmteterugwin status             | RECLAIM  |
|           | DK vrije koeling status | Droge koeler vrije koeling status | DCFC_STA |
|           | Miscellaneous Status    | Diversen status                   | MSC_STA  |
|           | Setpoint tabel          | Setpointtabel                     | SETPOINT |
|           | Snelle test tabel 1     | Sneltest menu #1                  | QCK_TST1 |
|           | Snelle test tabel 2     | Sneltest menu #2                  | QCK_TST2 |
| や         | Configuratiemenu        | Configuratiemenu                  | CONFIG   |
|           | Trends                  | Trending                          | TRENDING |
| - Se      | Software opties         | Softwareopties                    | OPT_STA  |

#### 6.1 Hoofdmenu

\* Afhankelijk van de geselecteerde taal (standaard Frans). Sommige tabellen kunnen parameters bevatten die niet kunnen worden geconfigureerd omdat de eenheid niet is voorzien van bepaalde functies.

| Nr. | Naam     | Status                       | Standaard    | Eenheid | Weergegeven tekst*        | Beschrijving                                                                                                    |
|-----|----------|------------------------------|--------------|---------|---------------------------|----------------------------------------------------------------------------------------------------|
| 1   | CTRL_TYP | 0 tot 2                      |              | -       | Lokaal=0 Net.=1 Extern=2  | Bedrijfstype:<br>0 = Lokaal<br>1 = Netwerk<br>2 = Bediening op afstand                                                                                                    |
| 2   | STATUS   |                              |              |         | Bedrijfsstatus            | Status apparaat in werking: Uit, Stoppen, Vertraging, In werking, Gereed, Override, Storing, Test, Bedrijfstest                                                                                                    |
| 3   | CHIL_S_S | 0 tot 1                      |              | -       | Net.: cmd start/stop      | Start/stop van apparaat via netwerk: als het apparaat op netwerktype staat, kan een start/stop-opdracht worden geforceerd                                                                                                    |
| 4   | CHIL_OCC | 0 tot 1                      |              | -       | Net.: Cmd onbezet         | Tijdschema van apparaat via netwerk: als het apparaat op<br>netwerktype staat, kan de forceerwaarde worden gebruikt in plaats<br>van de werkelijke bezettingsstatus                                                                                   |
| 5   | min_left |                              |              | min     | Minuten tot start         | Minuten voor het opstarten van de eenheid                                                                                                    |
| 6   | HEATCOOL |                              |              | -       | Status verwarmen/koelen   | Status verwarming/koeling                                                                                                    |
| 7   | HC_SEL   | 0 tot 2                      |              | -       | Keuze verwarmen/koelen    | Verwarming/koeling selectie                                                                                                    |
| 8   |          |                              |              |         | 0=Koel. 1=Verwar. 2=Auto  | 0 = Koeling<br>1 = Verwarming<br>2 = Automatisch omschakelen verwarmen/koelen                                                                                                    |
| 9   | SP_SEL   | 0 tot 2                      | 0            | -       | Keuze setpunt             | Setpointselectie                                                                                                    |
| 10  |          |                              |              |         | 0=Auto. 1=Spt1. 2=Spt2    | 0 = Automatische setpoint selectie<br>1 = Setpoint 1 (actief gedurende bezette periode)<br>2 = Setpoint 2 (actief gedurende onbezette periode)                                                                                                    |
| 11  | SP_OCC   | nee/ja                       | ja           | -       | Setpoint onbezet?         | Setpoint onbezet?                                                                                                    |
| 12  | CAP_T    |                              |              | %       | % totale capaciteit       | Totale unitcapaciteit                                                                                                    |
| 13  | TOT_CURR |                              |              | А       | Feitelijke koelerstroom   | Actuele opgenomen stroom door de koelmachine                                                                                                    |
| 14  | CURR_LIM | 0 tot 4000                   | 4000         | A       | Koelerstroom limiet       | Limiet voor opgenomen stroom door de koelmachine                                                                                                    |
| 15  | sp       |                              |              | °C      | Huidig setpoint           | Huidige setpointwaarde                                                                                                    |
| 16  | CTRL_PNT |                              |              |         | Regelpunt                 | Regelpunt (actieve setpoint + verstelling)                                                                                                    |
| 17  | EMSTOP   | uitschakelen/<br>inschakelen | uitschakelen | -       | Noodstop                  | Noodstop: wordt gebruikt om de eenheid te stoppen, ongeacht het actieve bedrijfstype                                                                                                    |
| 18  | DEM_LIM  | 0 tot 100                    |              | %       | Limietwaarde opg verm     | Actieve waarde capaciteitsbegrenzing: als het apparaat op<br>netwerktype staat, wordt de minimumwaarde gebruikt en<br>vergeleken met de status van het contact van de externe<br>eindschakelaar en het setpoint van het capaciteitsbegrenzingscontact |
| 19  | Cap_t_a  | 0 tot 100                    |              | %       | Huidige capaciteit circ A | Bedrijfscapaciteit circuit A in %                                                                                                    |
| 20  | Cap_t_b  | 0 tot 100                    |              | %       | Huidige capaciteit circ B | Bedrijfscapaciteit circuit B in %                                                                                                    |
| 21  | Cap_t_c  | 0 tot 100                    |              | %       | Huidige capaciteit circ C | Bedrijfscapaciteit circuit C in %                                                                                                    |

GENUNIT – General Parameters (Algemene parameters)

\* Afhankelijk van de geselecteerde taal (standaard Frans).

### TEMP – Temperatures (Temperaturen)

| Nr. | Naam     | Status | Standaard | Eenheid | Weergegeven tekst*      | Beschrijving                                                                       |
|-----|----------|--------|-----------|---------|-------------------------|------------------------------------------------------------------------------------|
| 1   | COOL_EWT |        |           | °C      | Vloeist intrede koeler  | Intredewatertemperatuur van verdamper: gebruikt voor capaciteitsregeling           |
| 2   | COOL_LWT |        |           | °C      | Vloeist uittrede koeler | Uittredetemperatuur van het water van verdamper: gebruikt voor capaciteitsregeling |
| 3   | COND_EWT |        |           | °C      | Vloeist intrede conden  | Intredewatertemperatuur van condensor: gebruikt voor capaciteitsregeling           |
| 4   | COND_LWT |        |           | °C      | Vloeist uittrede conden | Uittredewatertemperatuur van condensor: gebruikt voor capaciteitsregeling          |
| 5   | SCT_A    |        |           | °C      | Verz. cond temp cir A   | Verzadigde condensatietemperatuur, circuit A                                       |
| 6   | SST_A    |        |           | °C      | Verz zuiggastemp A      | Verzadigde zuiggastemperatuur, circuit A                                           |
| 7   | SUCT_A   |        |           | °C      | Compr zuiggas temp A    | Compressor zuiggastemperatuur, circuit A                                           |
| 8   | DGT_A    |        |           | °C      | Uitlaatgastemperatuur A | Persgastemperatuur, circuit A                                                      |
| 9   | CP_TMP_A |        |           | °C      | Motortemperatuur A      | Motortemperatuur, circuit A                                                        |
| 10  | SCT_B    |        |           | °C      | Verz Cond temp cir B    | Verzadigde condensatietemperatuur, circuit B                                       |
| 11  | SST_B    |        |           | °C      | Verz zuiggastemp B      | Verzadigde zuiggastemperatuur, circuit B                                           |
| 12  | SUCT_B   |        |           | °C      | Compr zuiggas temp B    | Compressor zuiggastemperatuur, circuit B                                           |
| 13  | DGT_B    |        |           | °C      | Uitlaatgastemperatuur B | Persgastemperatuur, circuit B                                                      |
| 14  | CP_TMP_B |        |           | °C      | Motortemperatuur B      | Motortemperatuur, circuit B                                                        |
| 15  | SCT_C    |        |           | °C      | Verz. cond temp cir A   | Verzadigde condensatietemperatuur, circuit C                                       |
| 16  | SST_C    |        |           | °C      | Verz zuiggastemp C      | Verzadigde zuiggastemperatuur, circuit C                                           |

### Temperaturen – TEMP (vervolg)

| Nr. | Naam     | Status | Standaard | Eenheid | Weergegeven tekst*          | Beschrijving                                   |
|-----|----------|--------|-----------|---------|-----------------------------|------------------------------------------------|
| 17  | SUCT_C   |        |           | °C      | Compr zuiggas temp C        | Compressorzuiggastemperatuur, circuit C        |
| 18  | DGT_C    |        |           | °C      | Persgas temperatuur<br>cirC | Persgastemperatuur, circuit C                  |
| 19  | CP_TMP_C |        |           | °C      | Motor temperatuur cir C     | Motortemperatuur, circuit C                    |
| 20  | SPACETMP |        |           | °C      | Optionele ruimtetemp        | Ruimtetemperatuur (optie)                      |
| 21  | CHWSTEMP |        |           | °C      | CHWS temperatuur            | Chws temperatuur                               |
| 22  | CHWSHEAT |        |           | °C      | CHWS verwarmingstemp        | Niet van toepassing                            |
| 23  | OAT      |        |           | °C      | Buitenlucht temperatuur     | Buitenluchttemperatuur                         |
| 24  | TH_HEATR |        |           | °C      | Koelerverwarming temp       | Koelerverwarming temperatuur                   |
| 25  | T_HEAT_C |        |           | °C      | Circuit C heater temp.      | Heatertemperatuur, circuit C                   |
| 26  | ECO_TP_A |        |           | °C      | Economiser gas temp. A      | Gastemperatuur economizer a                    |
| 27  | ECO_TP_B |        |           | °C      | Economiser gas temp. B      | Gastemperatuur economizer b                    |
| 28  | ECO_TP_C |        |           | °C      | Economiser gas temp. C      | Gastemperatuur economizer c                    |
| 29  | dc_lwt   |        |           | °C      | DK uittredewatertemp        | Droge koeler uittredetemperatuur van het water |
| 30  | cool2lwt |        |           | °C      | Koeler intr temp voeler     | Koelvloeistoftemperatuur 2                     |

\* Afhankelijk van de geselecteerde taal (standaard Frans).

### PRESSURE – Pressures (Drukwaarden)

| Nr. | Naam     | Status | Standaard | Eenheid | Weergegeven tekst* | Beschrijving                      |
|-----|----------|--------|-----------|---------|--------------------|-----------------------------------|
| 1   | DP_A     |        |           | KPa     | Persdruk           | Compressor persdruk, circuit A    |
| 2   | SP_A     |        |           | KPa     | Hoofdaanzuigdruk A | Compressor zuigdruk, circuit A    |
| 3   | OP_A     |        |           | KPa     | Oliedruk A         | Oliedruk, circuit A               |
| 4   | DOP_A    |        |           | KPa     | Oliedrukverschil A | Oliedrukverschil, circuit A       |
| 5   | ECON_P_A |        |           | KPa     | Economiser druk A  | Economiser druk, circuit A        |
| 6   | DP_B     |        |           | KPa     | Persdruk B         | Compressor persdruk, circuit B    |
| 7   | SP_B     |        |           | KPa     | Hoofdaanzuigdruk B | Compressor zuigdruk, circuit B    |
| 8   | OP_B     |        |           | KPa     | Oliedruk B         | Oliedruk, circuit B               |
| 9   | DOP_B    |        |           | KPa     | Oliedrukverschil B | Oliedrukverschil, circuit B       |
| 10  | ECON_P_B |        |           | KPa     | Economiser druk B  | Economiser druk, circuit B        |
| 11  | DP_C     |        |           | KPa     | Persdruk C         | Compressor persdruk, circuit C    |
| 12  | SP_C     |        |           | KPa     | Hoofdaanzuigdruk C | Compressor aanzuigdruk, circuit C |
| 13  | OP_C     |        |           | KPa     | Oliedruk C         | Oliedruk, circuit C               |
| 14  | DOP_C    |        |           | KPa     | Oliedrukverschil C | Oliedrukverschil, circuit C       |
| 15  | ECON_P_C |        |           | KPa     | Economiser druk C  | Economiser druk, circuit C        |

\* Afhankelijk van de geselecteerde taal (standaard Frans).

### Ingangsstatussen – INPUTS

| Nr. | Naam     | Status           | Standaard | Eenheid | Weergegeven tekst*         | Beschrijving                                   |
|-----|----------|------------------|-----------|---------|----------------------------|------------------------------------------------|
| 1   | ONOFF_SW | geopend/gesloten |           | -       | Ext aan/uit-schakelaar     | Extern AAN/UIT contact                         |
| 2   | HC_SW    | geopend/gesloten |           | -       | Ext koel/verw-schakelaar   | Extern koeling/verwarming contact              |
| 3   | RECL_SW  | geopend/gesloten |           | -       | Contact Warmteterugwinn.   | Bediening op afstand warmteterugwin schakelaar |
| 4   | FC_SW    | geopend/gesloten |           | -       | Vrije koeling Aan/Uit      | Niet van toepassing                            |
| 5   | SETP_SW  | geopend/gesloten |           | -       | Externe setpoint schak     | Setpoint omschakelcontact                      |
| 6   | LIM_SW1  | geopend/gesloten |           | -       | Eindschakelaar 1           | Capaciteitsbegrenzingscontact 1                |
| 7   | LIM_SW2  | geopend/gesloten |           | -       | Eindschakelaar 2           | Capaciteitsbegrenzing contact 2 (EMM optie)    |
| 8   | OIL_L_A  | geopend/gesloten |           | -       | Olieniveau ingang A        | Olieniveau ingang, circuit A                   |
| 9   | OIL_L_B  | geopend/gesloten |           | -       | Olieniveau ingang B        | Olieniveau ingang, circuit B                   |
| 10  | OIL_L_C  | geopend/gesloten |           | -       | Olie niveau terugmelding C | Oliepeilingang, circuit C                      |
| 11  | CURREN_A |                  |           | А       | Motor opgenomen stroom A   | Opgenomen stroom motor, circuit A              |
| 12  | CURREN_B |                  |           | А       | Motor opgenomen stroom B   | Opgenomen stroom motor, circuit B              |

|     | Ingangsstatussen – INPUTS (vervolg) |                  |           |         |                                     |                                                                                                    |  |  |  |
|-----|-------------------------------------|------------------|-----------|---------|-------------------------------------|----------------------------------------------------------------------------------------------------|--|--|--|
| Nr. | Naam                                | Status           | Standaard | Eenheid | Weergegeven tekst*                  | Beschrijving                                                                                                    |  |  |  |
| 13  | CURREN_C                            |                  |           | А       | Motor opgenomen stroom C            | Opgenomen stroom motor, circuit C                                                                                                    |  |  |  |
| 14  | SP_RESET                            |                  |           | mA      | Reset/setpnt4-20mA sgnl             | 4-20 mA resetsignaal                                                                                                    |  |  |  |
| 15  | REM_LOCK                            | geopend/gesloten |           | -       | Externe beveiliging                 | Externe beveiliging: als het contact wordt gesloten, wordt<br>het apparaat onmiddellijk gestopt. De schakelaar bevindt<br>zich op het klemmenblok van de optionele EMM-kaart. |  |  |  |
| 16  | ICE_SW                              | geopend/gesloten |           | -       | Schakelaar ijsopslag                | Contact einde ijsopslag                                                                                                    |  |  |  |
| 17  | OCC_OVSW                            | geopend/gesloten |           | -       | Bezeting overbrug schak             | Bezet bedrijf overrideschakelaar                                                                                                    |  |  |  |
| 18  | LIM_ANAL                            |                  |           | mA      | Begrenzingssign 4-20 mA             | Begrenzing 4-20 mA signaal, capaciteitsbegrenzing                                                                                                    |  |  |  |
| 19  | ELEC_BOX                            | geopend/gesloten |           | -       | Schakelkast beveiliging             | Beveiliging van de schakelkast                                                                                                    |  |  |  |
| 20  | HEATR_SW                            | geopend/gesloten |           | -       | Koeler Verwarming<br>Terugkoppeling | Koelerverwarming commando                                                                                                    |  |  |  |
| 21  | leak_v                              |                  |           | V       | Klep lekdetector 1                  | Lekdetectie (optie koudemiddel lekdetectie)                                                                                                    |  |  |  |
| 22  | leak_2_v                            |                  |           | V       | Klep lekdetector 2                  | Lekdetectie (optie koudemiddel lekdetectie)                                                                                                    |  |  |  |
| 23  | ElBxF1_s                            | uit/aan          |           | -       | Schakelk Vent.1 status              | Schakelkastventilator status 1 (eenheden met HFO optie)                                                                                                    |  |  |  |
| 24  | ElBxF2_s                            | uit/aan          |           | -       | Schakelk Vent.2 status              | Schakelkastventilator status 2 (eenheden met HFO optie)                                                                                                    |  |  |  |
| 25  | ElBxF3_s                            | uit/aan          |           | -       | Schakelk Vent.3 status              | Schakelkastventilator status 3 (eenheden met HFO optie)                                                                                                    |  |  |  |
| 26  | PwrPrtIn                            | -                |           | -       | Netwachter ingangen                 | Vermogensbeveiligingsingangen                                                                                                    |  |  |  |

\* Afhankelijk van de geselecteerde taal (standaard Frans).

## Uitgangen status – OUTPUTS

| Nr. | Naam     | Status    | Standaard | Eenheid | Weergegeven tekst*        | Beschrijving                              |
|-----|----------|-----------|-----------|---------|---------------------------|-------------------------------------------|
| 1   | COMP_A   | uit/aan   |           | -       | Compressor A              | Compressor A commando                     |
| 2   | OIL_SL_A | uit/aan   |           | -       | Olie magneetklep uitg A   | Aansturing oliemagneetklep, circuit A     |
| 3   | SLID_1_A | uit/aan   |           | -       | Schuifklep 1 uitgang A    | Aansturing regelschuif 1, circuit A       |
| 4   | SLID_2_A | uit/aan   |           | -       | Schuifklep 2 uitgang A    | Aansturing regelschuif 2, circuit A       |
| 5   | CAPT010A |           |           | V       | Capaciteit signal cir A   | 0-10V capaciteitssignaal, circuit A       |
| 6   | COMP_B   | uit/aan   |           | -       | Compressor B              | Compressor B commando                     |
| 7   | OIL_SL_B | uit/aan   |           | -       | Olie magneetklep uitg B   | Aansturing oliemagneetklep, circuit B     |
| 8   | SLID_1_B | uit/aan   |           | -       | Schuifklep 1 uitgang B    | Aansturing regelschuif 1, circuit B       |
| 9   | SLID_2_B | uit/aan   |           | -       | Schuifklep 2 uitgang B    | Aansturing regelschuif 2, circuit B       |
| 10  | CAPT010B |           |           | V       | Capaciteit signal cir B   | 0-10 V capaciteitssignaal, circuit B      |
| 11  | COMP_C   | uit/aan   |           | -       | Compressor C              | Compressor C commando                     |
| 12  | OIL_SL_C | uit/aan   |           | -       | Olie magneetklep uitg C   | Aansturing oliemagneetklep, circuit C     |
| 13  | SLID_1_C | uit/aan   |           | -       | Schuifklep 1 uitgang C    | Aansturing regelschuif 1, circuit C       |
| 14  | SLID_2_C | uit/aan   |           | -       | Schuifklep 2 uitgang C    | Aansturing regelschuif 2, circuit C       |
| 15  | CAPT010C |           |           | V       | Capaciteit signal cir C   | 0-10 V capaciteitssignaal, circuit C      |
| 16  | CAPT_010 |           |           | V       | Koeler capacit signaal    | Koelmachine capaciteitssignaal            |
| 17  | ALARM    | uit/aan   |           | -       | Status alarmrelais        | Alarm relais status                       |
| 18  | RUNNING  | uit/aan   |           | -       | Status bedrijfsrelais     | Status "Eenheid aan" relais               |
| 19  | ALERT    | uit/aan   |           | -       | Status waarsch relais     | Status alert relais                       |
| 20  | SHUTDOWN | uit/aan   |           | -       | Machine totale storing    | Status uitschakelingsindicator            |
| 21  | pos_3wv  | 0 tot 100 |           | %       | Cond 3-wegklep stand      | Stand 3-wegklep condensor                 |
| 22  | COOLHEAT | uit/aan   |           | -       | Verdamper heater commando | Opdrachtstatus heater verdamper           |
| 23  | READY    | uit/aan   |           | -       | Paraat melding            | Status apparaat gereed/in bedrijf         |
| 24  | cond_htr | uit/aan   |           | -       | WTW condensor heater      | Status warmteterugwinning condensorheater |
| 25  | iso_cl_a | uit/aan   |           | -       | Kogelklep dicht sturing A | Aansturing kogelklep sluiten, circuit A   |
| 26  | iso_op_a | uit/aan   |           | -       | Kogelklep open sturing A  | Aansturing kogelklep openen, circuit A    |
| 27  | iso_cl_b | uit/aan   |           | -       | Kogelklep dicht sturing B | Aansturing kogelklep sluiten, circuit B   |
| 28  | iso_op_b | uit/aan   |           | -       | Kogelklep open sturing B  | Aansturing kogelklep openen, circuit B    |
| 29  | iso_cl_c | uit/aan   |           | -       | Kogelklep dicht sturing C | Aansturing kogelklep sluiten, circuit C   |
| 30  | iso_op_c | uit/aan   |           | -       | Kogelklep open sturing C  | Aansturing kogelklep openen, circuit C    |

| Ľ   | Uitgangen status – OUTPUTS (vervolg) |                  |           |         |                             |                                                    |  |  |  |
|-----|--------------------------------------|------------------|-----------|---------|-----------------------------|----------------------------------------------------|--|--|--|
| Nr. | Naam                                 | Status           | Standaard | Eenheid | Weergegeven tekst*          | Beschrijving                                       |  |  |  |
| 31  | FAN_ST_A                             |                  |           | -       | Ventilator trapnummer A     | Ventilatorstap, circuit A                          |  |  |  |
| 32  | FAN_ST_B                             |                  |           | -       | Ventilator trapnummer B     | Ventilatorstap, circuit B                          |  |  |  |
| 33  | FAN_ST_C                             |                  |           | -       | Fan stappenregeling no C    | Ventilatorstap, circuit C                          |  |  |  |
| 34  | hd_pos_a                             |                  |           | %       | Condensor druk regeling A   | Condensordrukregeling – actuatorstand, circuit A   |  |  |  |
| 35  | hd_pos_b                             |                  |           | %       | Condensordruk regeling      | Condensordrukregeling – actuatorstand, circuit B   |  |  |  |
| 36  | hd_pos_c                             |                  |           | %       | Condensordruk regeling C    | Condensordrukregeling – actuatorstand, circuit C   |  |  |  |
| 37  | OIL_HT_A                             | uit/aan          |           | -       | Olieverwarming aansturing A | Aansturing olieverwarming, circuit A               |  |  |  |
| 38  | OIL_HT_B                             | uit/aan          |           | -       | Olieverwarming aansturing B | Aansturing olieverwarming, circuit B               |  |  |  |
| 39  | OIL_HT_C                             | uit/aan          |           | -       | Olieverwarming aansturing C | Aansturing olieverwarming, circuit C               |  |  |  |
| 40  | RV_A                                 | uit/aan          |           | -       | 4-wegklep A                 | Stand 4-wegklep koudemiddel, circuit A             |  |  |  |
| 41  | RV_B                                 | uit/aan          |           | -       | 4-wegklep B                 | Stand 4-wegklep koudemiddel, circuit B             |  |  |  |
| 42  | iso_refa                             | gesloten/geopend |           | -       | Kogelklep positie A         | Stand kogelklep, circuit A                         |  |  |  |
| 43  | iso_refb                             | gesloten/geopend |           | -       | Kogelklep positie B         | Stand kogelklep, circuit B                         |  |  |  |
| 44  | iso_refc                             | gesloten/geopend |           | -       | Kogelklep positie C         | Stand kogelklep, circuit C                         |  |  |  |
| 45  | ALARMOUT                             | uit/aan          |           | -       | Status alarmrelais          | Nvt                                                |  |  |  |
| 46  | ElBxFan                              | uit/aan          |           | -       | Schakelkast ventilator      | Schakelkastventilator (eenheden met HFO optie)     |  |  |  |
| 47  | dcvfan1                              | 0 tot 10         |           | V       | DK Variabele vent 1         | Droge koeler – ventilator met variabel toerental 1 |  |  |  |
| 48  | dcvfan2                              | 0 tot 10         |           | V       | DK Variabel vent 2          | Droge koeler – ventilator met variabel toerental 2 |  |  |  |
| 49  | dcfan1                               | uit/aan          |           | -       | DrogeKoeler ventil.Trap1    | Ventilator droge koeler stap 1                     |  |  |  |
| 50  | dcfan2                               | uit/aan          |           | -       | DrogeKoeler ventil.Trap2    | Ventilator droge koeler stap 2                     |  |  |  |
| 51  | dcfan3                               | uit/aan          |           | -       | DrogeKoeler ventil.Trap3    | Ventilator droge koeler stap 3                     |  |  |  |
| 51  | dcfan4                               | uit/aan          |           | -       | DrogeKoeler ventil.Trap4    | Ventilator droge koeler stap 4                     |  |  |  |
| 53  | dcfan5                               | uit/aan          |           | -       | DrogeKoeler ventil.Trap5    | Ventilator droge koeler stap 5                     |  |  |  |
| 54  | dcfan6                               | uit/aan          |           | -       | DrogeKoeler ventil.Trap6    | Ventilator droge koeler stap 6                     |  |  |  |
| 55  | dcfan7                               | uit/aan          |           | -       | DrogeKoeler ventil.Trap7    | Ventilator droge koeler stap 7                     |  |  |  |
| 56  | dcfan8                               | uit/aan          |           | -       | DrogeKoeler ventil.Trap8    | Ventilator droge koeler stap 8                     |  |  |  |

\* Afhankelijk van de geselecteerde taal (standaard Frans).

## PUMPSTAT – Pump Status (Pompstatus)

| Nr. | Naam     | Status           | Standaard | Eenheid | Weergegeven tekst*       | Beschrijving                          |
|-----|----------|------------------|-----------|---------|--------------------------|---------------------------------------|
| 1   | SET_FLOW | nee/ja           |           | -       | Koeler strom stp uit     | Stromingssetpoint verdamper           |
| 2   | CPUMP_1  | uit/aan          |           | -       | Koelerpomp #1 command    | Verdamperpomp 1 commando              |
| 3   | CPUMP_2  | uit/aan          |           | -       | Koelerpomp #2 command    | Verdamperpomp 2 commando              |
| 4   | ROTCPUMP | nee/ja           |           | -       | Koelerpompen roteren?    | Waterpomp omschakeling                |
| 5   | FLOW_SW  | geopend/gesloten |           | -       | Stromingsschak koeler    | Stromingsschakelaar verdamper uitgang |
| 6   | HPUMP_1  | uit/aan          |           | -       | Condensorpomp commando1  | Condensorpomp commando                |
| 7   | HPUMP_2  | uit/aan          |           | -       | Condensorpomp commando2  | Niet van toepassing                   |
| 8   | ROTHPUMP | nee/ja           |           | -       | Condensorpomp roteren?   | Niet van toepassing                   |
| 9   | watpres1 |                  |           | KPa     | Waterdruk voor de koeler | Ingaande waterdruk verdamper          |
| 10  | watpres2 |                  |           | KPa     | Waterdruk na de koeler   | Uitgaande waterdruk verdamper         |
| 11  | watpres3 |                  |           | KPa     | Waterdruk voor filter    | Waterdruk voor filter                 |
| 12  | watpres4 |                  |           | KPa     | Waterdruk na filter      | Waterdruk achter filter               |
| 13  | wat_flow |                  |           | GPS     | Water stroming           | Waterdebiet                           |
| 14  | cool_pwr |                  |           | KPa     | Koelvermogen             | Cooling power                         |
| 15  | CONDFLOW | geopend/gesloten |           | -       | Status condensorstrom    | Condensordebiet                       |
| 16  | VPMP_CMD | 0 tot 100        |           | %       | Variabele snelh pump cmd | Aansturing variabel toerental pomp    |

| r |     |
|---|-----|
|   |     |
|   | ヒクヨ |
| L |     |

### RUNTIME – Run Times (Draaiuren)

| Nr. | Naam     | Status | Standaard | Eenheid | Weergegeven tekst*        | Beschrijving                                  |
|-----|----------|--------|-----------|---------|---------------------------|-----------------------------------------------|
| 1   | HR_MACH  |        |           | Uur     | Bedrijfsuren machine      | Draaiuren eenheid                             |
| 2   | st_mach  |        |           | -       | Aantal machinestarts      | Aantal eenheid starts                         |
| 3   | hr_cp_a  |        |           | Uur     | Compressor A uren         | Bedrijfsuren, compressor A                    |
| 4   | st_cp_a  |        |           | -       | Compressor A starts       | Aantal starts, compressor A                   |
| 5   | hr_cp_b  |        |           | Uur     | Compressor B uren         | Bedrijfsuren, compressor B                    |
| 6   | st_cp_b  |        |           | -       | Compressor B starts       | Aantal starts, compressor B                   |
| 7   | hr_cp_c  |        |           | Uur     | Bedrijfsuren compressor C | Bedrijfsuren, compressor C                    |
| 8   | st_cp_c  |        |           | -       | Starts compressor C       | Aantal starts, compressor C                   |
| 9   | hr_cpum1 |        |           | Uur     | Uren koelerpomp #1        | Bedrijfsuren, condensorpomp 1                 |
| 10  | hr_cpum2 |        |           | Uur     | Uren koelerpomp #2        | Bedrijfsuren, condensorpomp 2                 |
| 11  | hr_hpum1 |        |           | Uur     | Uren condensorpomp #1     | Bedrijfsuren, condensorpomp                   |
| 12  | hr_hpum2 |        |           | Uur     | Uren condensorpomp #2     | Niet van toepassing                           |
| 13  | hr_fcm_a |        |           | Uur     | Uren vrije koeling pomp A | Niet van toepassing                           |
| 14  | hr_fcm_b |        |           | Uur     | Uren vrije koeling pomp B | Niet van toepassing                           |
| 15  | st_Rcl_a |        |           | Uur     | Reclaim cir A Hours       | Warmteterugwinning - bedrijfsuren, circuit A  |
| 16  | hr_Rcl_a |        |           | -       | Reclaim cir A Starts      | Warmteterugwinning - aantal starts, circuit A |
| 17  | st_Rcl_b |        |           | Uur     | Reclaim cir B Hours       | Warmteterugwinning - bedrijfsuren, circuit B  |
| 18  | hr_Rcl_b |        |           | -       | Reclaim cir B Starts      | Warmteterugwinning - aantal starts, circuit B |

\* Afhankelijk van de geselecteerde taal (standaard Frans).

### Modes – MODES

| Nr. | Naam     | Status | Standaard | Eenheid | Weergegeven tekst*                  | Beschrijving                                                                           |
|-----|----------|--------|-----------|---------|-------------------------------------|----------------------------------------------------------------------------------------|
| 1   | m_delay  | nee/ja |           | -       | Startvertraging geactiv             | Opstartvertraging in werking                                                           |
| 2   | m_2stpt  | nee/ja |           | -       | Tweede setpnt in gebruik            | Tweede setpoint in gebruik: het setpoint dat wordt gebruikt tijdens onbezette perioden |
| 3   | m_reset  | nee/ja |           | -       | Reset geactiveerd                   | Setpoint verstelling actief                                                            |
| 4   | m_demlim | nee/ja |           | -       | Begrenzing actief                   | Capacitietsbegrenzing actief                                                           |
| 5   | m_ramp   | nee/ja |           | -       | Opstartsnelheid actief              | Snelheid capaciteitsopbouw actief                                                      |
| 6   | m_clheat | nee/ja |           | -       | Koeler verwarming aan               | Koelerverwarming actief                                                                |
| 7   | m_pmprot | nee/ja |           | -       | Koelerpomp rotatie                  | Koelerpompwisseling                                                                    |
| 8   | m_pmpper | nee/ja |           | -       | Periodieke pompstart                | Periodieke pomp start                                                                  |
| 9   | m_night  | nee/ja |           | -       | Sil nachtbedrijf actief             | Stil nachtbedrijf optie actief                                                         |
| 10  | m_slave  | nee/ja |           | -       | Master slave actief                 | Master/slave bedrijf actief                                                            |
| 11  | m_autoc  | nee/ja |           | -       | Auto omschak actief                 | Automatische omschakeling actief                                                       |
| 12  | m_lowEwt | nee/ja |           | -       | Blokk verwarm lage EWT              | Vergrendeling verwarmingsbedrijf, intredewater te koud                                 |
| 13  | m_cpmpro | nee/ja |           | -       | Condensorpomp rotatie               | Niet van toepassing                                                                    |
| 14  | m_cpmppr | nee/ja |           | -       | Cond pomp period start              | Periodieke start condensorpomp                                                         |
| 15  | m_ice    | nee/ja |           | -       | IJsbedrijf actief                   | IJsbedrijf actief                                                                      |
| 16  | m_defA   | nee/ja |           | -       | Ontdooicyclus A actief              | Ontdooien circuit A actief (warmtepompen)                                              |
| 17  | m_defB   | nee/ja |           | -       | Ontdooicyclus B actief              | Ontdooien circuit B actief (warmtepompen)                                              |
| 18  | m_freec  | nee/ja |           | -       | Vrije koeling actief                | Niet van toepassing                                                                    |
| 19  | m_recla  | nee/ja |           | -       | Warmteterugwinning actief           | Warmteterugwinningsmodus actief                                                        |
| 20  | m_sst_a  | nee/ja |           | -       | Lage zuigdruk circuit A             | Lage zuigdruk, circuit A                                                               |
| 21  | m_sst_b  | nee/ja |           | -       | Lage zuigdruk circuit B             | Lage zuigdruk, circuit B                                                               |
| 22  | m_sst_c  | nee/ja |           | -       | Lage druk circuit C                 | Lage zuigdruk, circuit B                                                               |
| 23  | m_map_a  | nee/ja |           | -       | Compressorbedrijfsbereik, circuit A | Compressorbedrijfsbereik, circuit A                                                    |
| 24  | m_map_b  | nee/ja |           | -       | Compressorbedrijfsbereik, circuit B | Compressorbedrijfsbereik, circuit B                                                    |
| 25  | m_map_c  | nee/ja |           | -       | Compressorbedrijfsbereik, circuit C | Compressorbedrijfsbereik, circuit C                                                    |

| M | Modes menu – MODES (vervolg) |
|---|------------------------------|
|---|------------------------------|

| Nr. | Naam   | Status | Standaard | Eenheid | Weergegeven tekst*     | Beschrijving                      |
|-----|--------|--------|-----------|---------|------------------------|-----------------------------------|
| 26  | m_hp_a | nee/ja |           | -       | Hoge druk begrenzing A | Hoge druk overbrugging, circuit A |
| 27  | m_hp_b | nee/ja |           | -       | Hoge druk begrenzing B | Hoge druk overbrugging, circuit B |
| 28  | m_hp_c | nee/ja |           | -       | Hoge druk begrenzing C | Hogedrukbegrenzing, circuit C     |

\* Afhankelijk van de geselecteerde taal (standaard Frans).

## Terugwinning – RECLAIM

| Nr. | Naam     | Status  | Standaard | Eenheid | Weergegeven tekst*        | Beschrijving                                  |
|-----|----------|---------|-----------|---------|---------------------------|-----------------------------------------------|
| 1   | RECL_SEL | nee/ja  |           | -       | Warmte terugwinning keuze | Selectie warmteterugwinning                   |
| 2   | HR_EWT   |         |           | °C      | WTW intrede water temp.   | Ingaande watertemperatuur warmteterugwinning  |
| 3   | HR_LWT   |         |           | °C      | WTW uittrede water temp.  | Uitgaande watertemperatuur warmteterugwinning |
| 4   | hr_v_pos |         |           | %       | Terugwin klep positie     | Klepstand warmteterugwinning                  |
| 5   | hrstat_a |         |           | -       | WTW status circuit A      | Warmteterugwinningsstatus, circuit A          |
| 6   | PD_P_A   |         |           | KPa     | Pumpdown druk Circuit A   | Afpompdruk, circuit A                         |
| 7   | hr_subta |         |           | °C      | Nakoeler vl.stof temp A   | Vloeistoftemperatuurnakoeler, circuit A       |
| 8   | hr_sat_a |         |           | °C      | Pumpdown verd. temp A     | Afpompverzadigingstemperatuur, circuit A      |
| 9   | hr_subca |         |           | ^C      | Nakoeling temp A          | Nakoelingstemperatuur, circuit A              |
| 10  | hr_ea_a  | uit/aan |           | -       | Cond.lucht intrede klep A | Status ingangsklep luchtcondensor, circuit A  |
| 11  | hr_ew_a  | uit/aan |           | -       | Cond.water intrede klep A | Status ingangsklep watercondensor, circuit A  |
| 12  | hr_la_a  | uit/aan |           | -       | Cond.lucht uit klep A     | Status uitgangsklep luchtcondensor, circuit A |
| 13  | hr_lw_a  | uit/aan |           | -       | Cond.water uit klep A     | Status uitgangsklep watercondensor, circuit A |
| 14  | hrstat_b |         |           | -       | WTW status circuit B      | Status warmteterugwinning, circuit B          |
| 15  | PD_P_B   |         |           | KPa     | Pumpdown druk Circuit B   | Afpompdruk, circuit B                         |
| 16  | hr_subtb |         |           | °C      | Nakoeler vl.stof temp B   | Vloeistoftemperatuurnakoeler, circuit B       |
| 17  | hr_sat_b |         |           | °C      | Pumpdown verd. temp B     | Afpompverzadigingstemperatuur, circuit B      |
| 18  | hr_subcb |         |           | ^C      | Nakoeling temp B          | Nakoelingstemperatuur, circuit B              |
| 19  | hr_ea_b  | uit/aan |           | -       | Cond.lucht intrede klep B | Status ingangsklep luchtcondensor, circuit B  |
| 20  | hr_ew_b  | uit/aan |           | -       | Cond.water intrede klep B | Status ingangsklep watercondensor, circuit B  |
| 21  | hr_la_b  | uit/aan |           | -       | Cond.lucht uit klep B     | Status uitgangsklep luchtcondensor, circuit B |
| 22  | hr_lw_b  | uit/aan |           | -       | Cond.water uit klep B     | Status uitgangsklep watercondensor, circuit B |

\* Afhankelijk van de geselecteerde taal (standaard Frans).

### DC vrije koeling status – DCFC\_STA

| Nr. | Naam     | Status       | Standaard | Eenheid | Weergegeven tekst*       | Beschrijving                                                              |
|-----|----------|--------------|-----------|---------|--------------------------|---------------------------------------------------------------------------|
| 1   | oat      | -            |           | °C      | BLT vrije koeling        | Droge koeler van vrije koeling: BLT                                       |
| 2   | lwt      | -            |           | °C      | FC uittredewatertemp     | Droge koeler van vrije koeling: uittredetemperatuur van het water         |
| 3   | wloop    | -            |           | °C      | FC watersysteemtemp      | Droge koeler van vrije koeling: watersysteemtemperatuur                   |
| 4   | m_dcfc   | nee/ja       |           | -       | Vrije koeling actief     | Vrije koeling droge koeler actief                                         |
| 5   | dcfc_cap | 0 tot 100    |           | %       | FC capaciteit            | Capaciteit van droge koeler van vrije koeling                             |
| 6   | f_stage  | 0 tot 20     |           | -       | Vast toeren vent trappen | Vrije koeling / droge koeler ventilatortrap (vast toerental ventilatoren) |
| 7   | vf_speed | 0 tot 100    |           | %       | Var-vent toeren          | Vrije koeling/droge koeler: ventilatorsnelheid                            |
| 8   | pid_out  | 0 tot 100    |           | %       | PID uitgang waarde       | Status van PID uitgang                                                    |
| 9   | FC_HOUR  | 0 tot 999999 |           | Uur     | DK VK draaiuren          | Vrije koeling/droge koeler: bedrijfsuren                                  |
| 10  | FC_FAN1S | 0 tot 999999 |           | -       | DK VK vent trap 1 starts | DCFC / Ventilatortrap 1: Aantal starts                                    |
| 11  | FC_FAN1H | 0 tot 999999 |           | Uur     | DK VK vent trap 1 uren   | DCFC / Ventilatortrap 1: Draaiuren                                        |
| 12  | FC_FAN2S | 0 tot 999999 |           | -       | DK VK vent trap 2 starts | DCFC / Ventilatortrap 2: Aantal starts                                    |
| 13  | FC_FAN2H | 0 tot 999999 |           | Uur     | DK VK vent trap 2 uren   | DCFC / Ventilatortrap 2: Draaiuren                                        |
| 14  | FC_FAN3S | 0 tot 999999 |           | -       | DK VK vent trap 3 starts | DCFC / Ventilatortrap 3: Aantal starts                                    |

| 5   | DC vrije koeling status menu – DCFC_STA (vervolg) |              |           |         |                          |                                                  |  |  |  |  |  |
|-----|---------------------------------------------------|--------------|-----------|---------|--------------------------|--------------------------------------------------|--|--|--|--|--|
| Nr. | Naam                                              | Status       | Standaard | Eenheid | Weergegeven tekst*       | Beschrijving                                     |  |  |  |  |  |
| 15  | FC_FAN3H                                          | 0 tot 999999 |           | Uur     | DK VK vent trap 3 uren   | DCFC / Ventilatortrap 3: Draaiuren               |  |  |  |  |  |
| 16  | FC_FAN4S                                          | 0 tot 999999 |           | -       | DK VK vent trap 4 starts | DCFC / Ventilatortrap 4: Aantal starts           |  |  |  |  |  |
| 17  | FC_FAN4H                                          | 0 tot 999999 |           | Uur     | DK VK vent trap 4 uren   | DCFC / Ventilatortrap 4: Draaiuren               |  |  |  |  |  |
| 18  | FC_FAN5S                                          | 0 tot 999999 |           | -       | DK VK vent trap 5 starts | DCFC / Ventilatortrap 5: Aantal starts           |  |  |  |  |  |
| 19  | FC_FAN5H                                          | 0 tot 999999 |           | Uur     | DK VK vent trap 5 uren   | DCFC / Ventilatortrap 5: Draaiuren               |  |  |  |  |  |
| 20  | FC_FAN6S                                          | 0 tot 999999 |           | -       | DK VK vent trap 6 starts | DCFC / Ventilatortrap 6: Aantal starts           |  |  |  |  |  |
| 21  | FC_FAN6H                                          | 0 tot 999999 |           | Uur     | DK VK vent trap 6 uren   | DCFC / Ventilatortrap 6: Draaiuren               |  |  |  |  |  |
| 22  | FC_FAN7S                                          | 0 tot 999999 |           | -       | DK VK vent trap 7 starts | DCFC / Ventilatortrap 7: Aantal starts           |  |  |  |  |  |
| 23  | FC_FAN7H                                          | 0 tot 999999 |           | Uur     | DK VK vent trap 7 uren   | DCFC / Ventilatortrap 7: Draaiuren               |  |  |  |  |  |
| 24  | FC_VFANS                                          | 0 tot 999999 |           | -       | DK VK vari-vent starts   | DCFC / Toerengeregelde ventilator: aantal starts |  |  |  |  |  |
| 25  | FC_VFANH                                          | 0 tot 999999 |           | Uur     | DK VK vari-vent uren     | DCFC / toerengeregelde: draaiuren                |  |  |  |  |  |

Afhankelijk van de geselecteerde taal (standaard Frans).

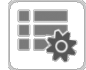

### Diversen status – MSC\_STAT

| Nr.    | Naam                                                  | Status | Standaard | Eenheid | Weergegeven tekst*     | Beschrijving        |  |  |  |
|--------|-------------------------------------------------------|--------|-----------|---------|------------------------|---------------------|--|--|--|
| 1      | m_ecopmp                                              | nee/ja | nee       | -       | Eco pompbedrijf actief | Eco pomptype actief |  |  |  |
| * Afba | thankalik yan da gasalattaarda taal (standaard Franc) |        |           |         |                        |                     |  |  |  |

Afhankelijk van de geselecteerde taal (standaard Frans).

### Setpointtabel – SETPOINT

| Nr. | Naam     | Status         | Standaard | Eenheid | Weergegeven tekst*       | Beschrijving                                              |
|-----|----------|----------------|-----------|---------|--------------------------|-----------------------------------------------------------|
| 1   | csp1     | -28,9 tot 26,0 | 6.7       | °C      | Koeling setpoint 1       | Koeling setpoint 1                                        |
| 2   | csp2     | -28,9 tot 26,0 | 6.7       | °C      | Koeling setpoint 2       | Koeling setpoint 2                                        |
| 3   | ice_sp   | -28,9 tot 26,0 | 6.7       | °C      | Koeling ijs setpoint     | IJssetpoint van koeling                                   |
| 4   | cramp_sp | 0,1 tot 11,1   | 0.6       | ^C      | Afkoelsneldheid          | Koeling opstartsnelheid                                   |
| 5   | hsp1     | 26,7 tot 86,0  | 37.8      | °C      | Verwarming setpunt 1     | Verwarming setpoint 1                                     |
| 6   | hsp2     | 26,7 tot 86,0  | 37.8      | °C      | Verwarming setpunt 2     | Verwarming setpoint 2                                     |
| 7   | hramp_sp | 0,1 tot 11,1   | 0.6       | ^C      | Opwarming snelheid       | Verwarming opstartsnelheid                                |
| 8   | cauto_sp | 3,9 tot 50,0   | 23.9      | °C      | Koeling omschakel stp    | Omschakelsetpoint koeling                                 |
| 9   | hauto_sp | 0 tot 46,1     | 17.8      | °C      | Verwarm omschakel stp    | Omschakelsetpoint verwarming                              |
| 10  | w_sct_sp | 26,7 tot 60    | 35.0      | °C      | Condensorwater klep stp  | Omschakelsetpoint verwarmen                               |
| 11  | lim_sp1  | 0 tot 100      | 100       | %       | Eindschakelaar stp 1     | Setpoint capaciteitsbegrenzing 1                          |
| 12  | lim_sp2  | 0 tot 100      | 100       | %       | Eindschakelaar stp 2     | Setpoint capaciteitsbegrenzing 2                          |
| 13  | lim_sp3  | 0 tot 100      | 100       | %       | Eindschakelaar stp 3     | Setpoint capaciteitsbegrenzing 3                          |
| 14  | rsp      | 35 tot 60      | 50        | °C      | WTW setpoint             | Setpoint warmteterugwinning                               |
| 15  | hr_deadb | 2,8 tot 15,0   | 5         | ^C      | WTW dode band            | Terugwinning dode band                                    |
| 16  | vpmpdtsp | 1 tot 20       | 5         | ^C      | Var. pomp T verschil stp | Variabel toerental pomp, setpoint van verschiltemperatuur |

### Snelle test tabel 1 – QCK\_TST1

| Nr. | Naam     | Status    | Eenheid | Weergegeven tekst*        | Beschrijving                                                                                                    |
|-----|----------|-----------|---------|---------------------------|----------------------------------------------------------------------------------------------------|
| 1   | QCK_TEST | uit/aan   | -       | Vrijgave sneltest         | Deze parameter wordt gebruikt om de Sneltestfunctie in te schakelen<br>(Sneltest actief = aan)<br>Met geactiveerde sneltest: forceren van een specifieke parameter zoals<br>gespecificeerd in deze tabel maakt controle door de gebruiker van het<br>correct werken van de component mogelijk |
| 2   |          |           |         |                           |                                                                                                    |
| 3   | Q_EXVA   | 0 tot 100 | %       | EXV positie circuit A     | EXV positie, circuit A<br>100% = EXV volledig open                                                                                                    |
| 4   | Q_EXVB   | 0 tot 100 | %       | EXV positie circuit B     | EXV positie, circuit B<br>100% = EXV volledig open                                                                                                    |
| 5   | Q_EXVC   | 0 tot 100 | %       | EXV positie circuit C     | EXV positie, circuit C<br>100% = EXV volledig open                                                                                                    |
| 6   | Q_ECO_A  | 0 tot 100 | %       | Cir A Economizer EXV Pos  | Economizer EXV positie, circuit A<br>100% = EXV volledig open                                                                                                    |
| 7   | Q_ECO_B  | 0 tot 100 | %       | Cir B Economizer EXV Pos  | Economizer EXV positie, circuit B<br>100% = EXV volledig open                                                                                                    |
| 8   | Q_ECO_C  | 0 tot 100 | %       | Cir C Economizer EXV Pos  | Economizer EXV positie, circuit C<br>100% = EXV volledig open                                                                                                    |
| 9   | Q_FAN_A  | 0 tot 10  | -       | Vent trappen circ A       | Ventilatorsnelheidtest, circuit A                                                                                                    |
| 10  | Q_FAN_B  | 0 tot 10  | -       | Vent trappen circ B       | Ventilatorsnelheidtest, circuit B                                                                                                    |
| 11  | Q_FAN_C  | 0 tot 10  | -       | Circuit C Fan Stages      | Ventilatorsnelheidtest, circuit C                                                                                                    |
| 12  | Q_VFANA  | 0 tot 100 | %       | Cond. drukregeling circ.A | Test toerengeregelde ventilator, circuit A                                                                                                    |
| 13  | Q_VFANB  | 0 tot 100 | %       | Cond. drukregeling circ.B | Test toerengeregelde ventilator, circuit B                                                                                                    |
| 14  | Q_VFANC  | 0 tot 100 | %       | Cond. drukregeling circ.C | Test toerengeregelde ventilator, circuit C                                                                                                    |
| 15  | Q_HT_A   | uit/aan   | -       | Olie verwarming circuit A | Olieverwarmingtest, circuit A                                                                                                    |
| 16  | Q_OILS_A | uit/aan   | -       | Olie magnklep circuit A   | Test oliemagneetklep, circuit A                                                                                                    |
| 17  | Q_SLI_1A | uit/aan   | -       | Schuifklep 1 circuit A    | Test regelschuif 1, circuit A                                                                                                    |
| 18  | Q_SLI_2A | uit/aan   | -       | Schuifklep 2 circuit A    | Test regelschuif 2, circuit A                                                                                                    |
| 19  | Q_BVL_A  | uit/aan   | -       | Verwarming kogelklep A    | Kogelkraantest, circuit A                                                                                                    |
| 20  | Q_HGBP_A | uit/aan   | -       | Hotgas bypass circuit A   | Heetgas bypass test, circuit A                                                                                                    |
| 21  | Q_HT_B   | uit/aan   | -       | Olie verwarming circuit B | Olieverwarmingtest, circuit B                                                                                                    |
| 22  | Q_OILS_B | uit/aan   | -       | Olie magnklep circuit B   | Test oliemagneetklep, circuit B                                                                                                    |
| 23  | Q_SLI_1B | Uit/aan   | -       | Schuifklep 1 circuit B    | Test regelschuif 1, circuit B                                                                                                    |
| 24  | Q_SLI_2B | uit/aan   | -       | Schuifklep 2 circuit B    | Test regelschuif 2, circuit B                                                                                                    |
| 25  | Q_BVL_B  | uit/aan   | -       | Verwarming kogelklep B    | Kogelkraantest, circuit B                                                                                                    |
| 26  | Q_HGBP_B | uit/aan   | -       | Hotgas bypass circuit B   | Heetgas bypass test, circuit B                                                                                                    |
| 27  | Q_HT_C   | uit/aan   | -       | Olie verwarming circuit C | Olieverwarmingtest, circuit C                                                                                                    |
| 28  | Q_OILS_C | uit/aan   | -       | Olie magnklep circuit C   | Test oliemagneetklep, circuit C                                                                                                    |
| 29  | Q_SLI_1C | uit/aan   | -       | Schuifklep 1 circuit C    | Test regelschuif 1, circuit C                                                                                                    |
| 30  | Q_SLI_2C | uit/aan   | -       | Schuifklep 2 circuit C    | Test regelschuif 2, circuit C                                                                                                    |
| 31  | Q_BVL_C  | uit/aan   | -       | Verwarming kogelklep C    | Kogelkraantest, circuit C                                                                                                    |
| 32  | Q_HGBP_C | uit/aan   | -       | Hotgas bypass circuit C   | Heetgas bypass test, circuit C                                                                                                    |
| 33  | Q_CL_HT  | uit/aan   | -       | Koelerverwarming          | Koeling verwarming test                                                                                                    |
| 34  | Q_SETFLW | uit/aan   | -       | Sneltest instelling flow  | Sneltest debiet                                                                                                    |
| 35  | Q_PMP1   | 0 tot 2   | -       | Koelerpomp 1              | Koelerpomp 1 test:<br>0 = Geen test<br>1 = [ON] Pomp zal 20 seconden draaien<br>2 = [GEFORCEERD] pomp moet voortdurend draaien (stel de<br>waarde in op "0" om de pomptest te stoppen)                                                                                                    |
| 36  | Q_PMP2   | 0 tot 2   | -       | Koelerpomp 2              | Koelerpomp 2 test:<br>0 = Geen test<br>1 = [ON] Pomp zal 20 seconden draaien<br>2 = [GEFORCEERD] pomp moet voortdurend draaien (stel de<br>waarde in op "0" om de pomptest te stoppen)                                                                                                    |
| 37  | Q_HPMP1  | 0 tot 2   | -       | Condensor pomp 1          | Condensorpomp 1 test:<br>0 = Geen test<br>1 = [ON] Pomp zal 20 seconden draaien<br>2 = [GEFORCEERD] pomp moet voortdurend draaien (stel de<br>waarde in op "0" om de pomptest te stoppen)                                                                                                    |
| 38  | Q_ELBOXF | uit/aan   | -       | Schakelkast Ventilator    | Test schakelkastventilator                                                                                                    |

| Nr. | Naam    | Status    | Eenheid | Weergegeven tekst*        | Beschrijving                                                                                                    |
|-----|---------|-----------|---------|---------------------------|----------------------------------------------------------------------------------------------------|
| 39  | Q_READY | uit/aan   | -       | Machine paraatmelding     | Test uitvoer koelmachine klaar                                                                                                    |
| 40  | Q_RUN   | uit/aan   | -       | Machine bedrijfsmelding   | Test uitvoer koelmachine in bedrijf                                                                                                    |
| 41  | Q_CATO  | 0 tot 100 | %       | Machine cap.begr. 0-10V   | Koelcapaciteit in 0-10V test                                                                                                    |
| 42  | Q_RUN_A | uit/aan   | -       | Circuit A bedrijfsmelding | Test vermogen in bedrijf, circuit A                                                                                                    |
| 43  | Q_RUN_B | uit/aan   | -       | Circuit B bedrijfsmelding | Test vermogen in bedrijf, circuit B                                                                                                    |
| 44  | Q_RUN_C | uit/aan   | -       | Cir C Running Output      | Test vermogen in bedrijf, circuit C                                                                                                    |
| 45  | Q_SHUT  | uit/aan   | -       | Uitschakelrelais status   | Test uitschakelrelais                                                                                                    |
| 46  | Q_ALARM | uit/aan   | -       | Status alarmrelais        | Test alarmrelais                                                                                                    |
| 47  | Q_ALERT | uit/aan   | -       | Schak waarsch relais      | Test waarschuwingrelais                                                                                                    |
| 48  | HP_TEST | -1 tot 2  | -       | Hoge druk press test      | Hogedruktest: indien geactiveerd, zal de eenheid werken tot de hogedruk-beveiligingsschakelaar opent                                              |
| 49  |         |           |         | -1=OFF / 0=CirA / 1=CirB  | <ul> <li>-1 = Geen test</li> <li>0 = Hogedruktest, circuit A</li> <li>1 = Hogedruktest, circuit B</li> <li>2 = Hogedruktest, circuit C</li> </ul> |

## Snelle test tabel 1 – QCK\_TST1 (vervolg)

\* Afhankelijk van de geselecteerde taal (standaard Frans).

 $\mathbf{\nabla}$ 

### Snelle test tabel 2 – QCK\_TST2

| Nr. | Naam     | Status    | Eenheid | Weergegeven tekst*        | Beschrijving                                                           |
|-----|----------|-----------|---------|---------------------------|------------------------------------------------------------------------|
| 1   | Q_HREA_A | uit/aan   | -       | Lucht in cond. klep A     | Test luchtgekoelde condensor bij ingangsklep, circuit A                |
| 2   | Q_HRLA_A | uit/aan   | -       | Cond.lucht uit klep A     | Test luchtgekoelde condensor bij uitgangsklep, circuit A               |
| 3   | Q_HREW_A | uit/aan   | -       | Cond.water intrede klep A | Test watergekoelde condensor bij ingangsklep, circuit A                |
| 4   | Q_HRLW_A | uit/aan   | -       | Water Cond Lvg Valve A    | Test watergekoelde condensor bij uitgangsklep, circuit A               |
| 5   | Q_HREA_B | uit/aan   | -       | Lucht in cond. klep B     | Test luchtgekoelde condensor bij ingangsklep, circuit B                |
| 6   | Q_HRLA_B | uit/aan   | -       | Cond.lucht uit klep B     | Test luchtgekoelde condensor bij uitgangsklep, circuit B               |
| 7   | Q_HREW_B | uit/aan   | -       | Cond.water intrede klep B | Test watergekoelde condensor bij ingangsklep, circuit B                |
| 8   | Q_HRLW_B | uit/aan   | -       | Water Cond Lvg Valve B    | Test watergekoelde condensor bij uitgangsklep, circuit B               |
| 9   | Q_3W_VLV | 0 tot 100 | -       | Omkeerklep positie        | 3-weg klep positie<br>100% = EXV volledig open                         |
| 10  | Q_CD_HT  | uit/aan   | -       | HR condensor verwarming   | Test WTW condensor verwarmer                                           |
| 11  | Q_RV_A   | uit/aan   | -       | Omkeerklep circuit A      | 4-wegklep test, circuit A                                              |
| 12  | Q_RV_B   | uit/aan   | -       | Omkeerklep circuit B      | 4-wegklep test, circuit B                                              |
| 13  | Q_DHTR_A | uit/aan   | -       | Drain Coil Heater Cir A   | Test afvoer batterijverwarming, circuit A                              |
| 14  | Q_DHTR_B | uit/aan   | -       | Drain Coil Heater Cir B   | Test afvoer batterijverwarming, circuit B                              |
| 15  | Q_XQPUMP | uit/aan   | -       | 30XQ koeler pomp          | 30XQ koeling verwarming test (deze test geldt alleen voor 30XQ units!) |
| 16  |          |           |         | Free Cooling circuit A    | Free cooling, circuit A                                                |
| 17  | Q_FCBYPA | uit/aan   | -       | Free Cool Bypass valve A  | Test free cooling bypass-ventiel, circuit A                            |
| 18  | Q_FCDISA | uit/aan   | -       | Free Cool Disch. valve A  | Test free cooling persafsluiter, circuit A                             |
| 19  | Q_FCHTRA | uit/aan   | -       | Free Cool Heater A        | Free cooling verwarmer test, circuit A                                 |
| 20  | Q_FCEXVA | 0 tot 100 | %       | Free Cool EXV Position A  | Free cooling EXV positie, circuit A                                    |
| 21  |          |           |         | Free Cooling circuit B    | Free cooling, circuit B                                                |
| 22  | Q_FCBYPB | uit/aan   | -       | Free Cool Bypass valve B  | Test free cooling bypass-ventiel, circuit B                            |
| 23  | Q_FCDISB | uit/aan   | -       | Free Cool Disch. valve B  | Test free cooling persafsluiter, circuit B                             |
| 24  | Q_FCHTRB | uit/aan   | -       | Free Cool Heater B        | Free cooling verwarmer test, circuit B                                 |
| 25  | Q_FCEXVB | 0 tot 100 | %       | Free Cool EXV Position B  | Free cooling EXV positie, circuit B                                    |
| 26  | Q_DCF1   | uit/aan   | -       | DK ventilator uitgang 1   | Droge koeler ventilatoruitgang 1 test                                  |
| 27  | Q_DCF2   | uit/aan   | -       | DK ventilator uitgang 2   | Droge koeler ventilatoruitgang 2 test                                  |
| 28  | Q_DCF3   | uit/aan   | -       | DK ventilator uitgang 3   | Droge koeler ventilatoruitgang 3 test                                  |
| 29  | Q_DCF4   | uit/aan   | -       | DK ventilator uitgang 4   | Droge koeler ventilatoruitgang 4 test                                  |
| 30  | Q_DCF5   | uit/aan   | -       | DK ventilator uitgang 5   | Droge koeler ventilatoruitgang 5 test                                  |

Snelle test tabel 2 – QCK\_TST2 (vervolg)

| Nr. | Naam     | Status    | Eenheid | Weergegeven tekst*         | Beschrijving                                        |
|-----|----------|-----------|---------|----------------------------|-----------------------------------------------------|
| 31  | Q_DCF6   | uit/aan   | -       | DK ventilator uitgang 6    | Droge koeler ventilatoruitgang 6 test               |
| 32  | Q_DCF7   | uit/aan   | -       | DK ventilator uitgang 7    | Droge koeler ventilatoruitgang 7 test               |
| 33  | Q_DCF8   | uit/aan   | -       | DK ventilator uitgang 8    | Droge koeler ventilatoruitgang 8 test               |
| 34  | Q_DCVF1  | 0 tot 10  | V       | DK Varifan Uitgang1        | Test droge koeler varifan uitgang 1                 |
| 35  | Q_DCVF2  | 0 tot 10  | V       | DK Varifan Uitgang2        | Test droge koeler varifan uitgang 2                 |
| 36  |          |           |         | DRY COOLER FREE<br>COOLING | Vrije koeling van droge koeler (DCFC)               |
| 37  | Q_FDC_WV | uit/aan   | -       | FCDC waterklep uitgangen   | DCFC, waterklep uitgangen test                      |
| 38  | Q_FDC_VF | 0 tot 100 | %       | FCDC variabel ventil.tt    | DCFC, ventilator met variabele snelheid test        |
| 39  | Q_FDC_SF | 0 tot 7   | -       | FCDC enkele vent. nummer   | DCFC, ventilator met vaste snelheid test            |
| 40  |          |           |         | Eco Design Variabel Pomp   | Eco-ontwerptest, pomp met variabele snelheid        |
| 41  | Q_VPMP_C | 0 tot 100 | %       | Variabel pomp Sturing      | Test pomp met variabel toerental                    |
| 42  | Q_DUOCAP | 0 tot 10  | V       | Duo 0-10 Cap totale        | Uitgangstest capaciteitsweergave voor dubbele units |
|     |          |           |         |                            |                                                     |

\* Afhankelijk van de geselecteerde taal (standaard Frans).

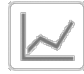

### Trendings – TRENDING

| Nr. | Status | Eenheid | Weergegeven tekst* | Beschrijving              |
|-----|--------|---------|--------------------|---------------------------|
| 1   | -      | °C / °F | TEMP_COOL_LWT      | Vloeistof uittrede koeler |
| 2   | -      | °C / °F | TEMP_COOL_EWT      | Vloeistof intrede koeler  |
| 3   | -      | °C / °F | TEMP_COND_LWT      | Vloeist uittrede conden   |
| 4   | -      | °C / °F | TEMP_COND_EWT      | Vloeist intrede conden    |
| 5   | -      | °C / °F | TEMP_OAT           | Buitenluchttemperatuur    |
| 6   | -      | °C / °F | TEMP_SCT_A         | Verz. cond temp cir A     |
| 7   | -      | °C / °F | TEMP_SST_A         | Verz zuiggastemp A        |
| 8   | -      | °C / °F | TEMP_SCT_B         | Verz Cond temp cir B      |
| 9   | -      | °C / °F | TEMP_SST_B         | Verz zuiggastemp B        |
| 10  | -      | °C / °F | TEMP_SCT_C         | Verz. cond temp cir A     |
| 11  | -      | °C / °F | TEMP_SST_C         | Verz zuiggastemp C        |

\* Afhankelijk van de geselecteerde taal (standaard Frans).

## Software-opties – OPT\_STA

| Nr. | Naam    | Standaard | Eenheid | Weergegeven tekst*       | Beschrijving                                                                                                    |
|-----|---------|-----------|---------|--------------------------|----------------------------------------------------------------------------------------------------|
| 1   | opt5    | nee/ja    | -       | Optie 5: Medium Brine    | Parameter ingesteld op "ja" betekent dat de medium brijn-optie, waarvoor<br>de Software Key nodig is, is geactiveerd (zie ook paragraaf 7.26) |
| 2   | opt6    | nee/ja    | -       | Optie 6: Low Brine       | Parameter ingesteld op "ja" betekent dat de lage brijn-optie, waarvoor<br>de Software Key nodig is, is geactiveerd (zie ook paragraaf 7.26)   |
| 3   | opt8    | nee/ja    | -       | Optie 8: Light Brine     | Parameter ingesteld op 'ja' betekent dat de lichte brijn-optie, waarvoor<br>de Software Key nodig is, is geactiveerd (zie ook paragraaf 7.26) |
| 4   | opt149  | nee/ja    | -       | Optie 149: BACnet        | Parameter ingesteld op "ja" betekent dat de BACnet-optie, waarvoor de Software Key nodig is, is geactiveerd (zie ook paragraaf 7.27)          |
| 5   | opt295  | nee/ja    | -       | Optie 295: Fast Cap Reco | Snelle herstart is een vrije LX/LW optie waarvoor geen Software Key nodig is (zie ook paragraaf 7.28)                                         |
| 6   | opt149B | nee/ja    | -       | Optie 149B: Modbus       | Modbus is een vrije LX/LW optie waarvoor geen software-beveiligingssleutel<br>nodig is (zie ook paragraaf 7.29)                               |

| Pictogram               | Weergegeven tekst*     | Beschrijving            | Naam     |
|-------------------------|------------------------|-------------------------|----------|
|                         | Algemene configuratie  | Algemene configuratie   | GENCONF  |
|                         | Configuratie pomp      | Pompconfiguratie        | PUMPCONF |
|                         | Resetconfiguratie      | Reset configuratie      | RESETCFG |
| 14                      | Vakantiemenu           | Vakantiemenu            | HOLIDAY  |
| $\overline{\mathbf{O}}$ | Schemamenu             | Schemamenu              | SCHEDULE |
|                         | Date/tijd              | Datum/Tijd configuratie | DATETIME |
|                         | Identificatie regelaar | Identificatie controle  | CTRL_ID  |
|                         | Netwerk Menu           | Netwerkmenu             | NETWORKS |
| 3 me                    | Extra opties           | Opties toevoegen        | ADD_OPT  |

### 6.2 Configuratiemenu

\* Afhankelijk van de geselecteerde taal (standaard Frans).

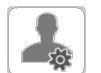

### Algemene configuratie – GENCONF

| Nr. | Naam     | Status     | Standaard | Eenheid | Weergegeven tekst*       | Beschrijving                                                 |
|-----|----------|------------|-----------|---------|--------------------------|--------------------------------------------------------------|
| 1   | lead_cir | 0 tot 2    | 0         | -       | Cir prioriteit volgorde  | Circuitprioriteit                                            |
| 2   |          |            |           |         | 0=Auto, 1=A Prio         | 0 = Automatische circuitselectie<br>1 = Circuit A prioriteit |
| 3   |          |            |           |         | 2=B Prio                 | 2 = Circuit B prioriteit                                     |
| 4   | seq_typ  | nee/ja     | nee       | -       | Capaciteit volgorde      | Gefaseerde opstartvolgorde                                   |
| 5   | ramp_sel | nee/ja     | nee       | -       | Keuze afkoelsnelheid     | Selectie snelheid capaciteitsopbouw                          |
| 6   | off_on_d | 1 tot 15   | 1         | min     | Unit inschakelvertraging | Eenheid opstartvertraging                                    |
| 7   | nh_start | 00:00      |           |         | Start nachtmodus uur     | Start-uur nachtbedrijf                                       |
| 8   | nh_end   | 00:00      |           |         | Einde nachtmodus uur     | Stop-uur nachtbedrijf                                        |
| 9   | nh_limit | 0 tot 100  | 100       | %       | Capacit begrenz nacht    | Capaciteitsbegrenzing nachtbedrijf                           |
| 10  | bas_menu |            | 0         |         | Basis menu configuratie  | Basis menu configuratie                                      |
| 11  |          |            |           |         | 0 = volledige toegang    | 0 = volledige toegang                                        |
| 12  |          |            |           |         | 1 = geen alarm menu      | 1 = geen alarm menu                                          |
| 13  |          |            |           |         | 2 = geen setpoint menu   | 2 = geen setpoint menu                                       |
| 14  |          |            |           |         | 3 = 1 + 2                | 3 = 1 + 2                                                    |
| 15  | lim_sel  | 0 tot 2    | 0         | -       | Keuze Cap begrenzing     | Selectie type capaciteitsbegrenzing                          |
| 16  |          |            |           |         | 0 = Geen                 | 0 = Geen                                                     |
| 17  |          |            |           |         | 1 = Schakelaarregeling   | 1 = Aansturing met schakelaar                                |
| 18  |          |            |           |         | 2 = 4-20mA regeling      | 2 = Aansturing 4-20 mA                                       |
| 19  | lim_mx   | 0 tot 20   | 0         | mA      | mA 100% begrenzing       | 100% capaciteitsbegrenzing (mA)                              |
| 20  | lim_ze   | 0 tot 20   | 10        | mA      | mA 0% begrenzing         | 0% capaciteitsbegrenzing (mA)                                |
| 21  | curr_sel | nee/ja     | nee       | -       | Keuze stroombegrenzing   | Selectie stroombegrenzing                                    |
| 22  | curr_ful | 0 tot 4000 | 2000      | A       | Stroombegrenzing op 100% | Stroombegrenzing op 100%                                     |
| 23  | free_dt  | 8 tot 15   | 10        | ^C      | Free Cooling Delta T Th  | Niet van toepassing                                          |
| 24  | fc_tmout | 20 tot 300 | 30        | min     | Vollast time-out         | Vollast timeout                                              |
| 25  | ice_cnfg | 0 tot 1    | 0         | -       | IJsbedrijf actief        | IJsbedrijf actief                                            |

| ŝ    |
|------|
| <br> |

### Algemene configuratie – GENCONF (vervolg)

| Nr. | Naam     | Status     | Standaard | Eenheid | Weergegeven tekst*       | Beschrijving                                                                                                    |
|-----|----------|------------|-----------|---------|--------------------------|----------------------------------------------------------------------------------------------------|
| 26  | al_rever | 0 tot 1    | 0         | -       | Alarm relais omkering    | Omkering alarmrelais                                                                                                    |
| 27  | UnVItDly | 0 tot 10   | 5         | min     | Onderspanning tijdvertr. | Onderspanning startvertraging                                                                                                    |
| 28  | fan_max  | 70 tot 100 | 100       | %       | Maximum snelh kanaalvent | Maximale ventilatorsnelheid voor gekanaliseerde units                                                                                                    |
| 29  | ewt_opt  | nee/ja     | nee       | -       | Vloeist intr regeling    | Regeloptie inlaatvloeistof (indien geselecteerd,<br>regelt de unit de capaciteit gebaseerd op de<br>inlaatvloeistoftemperatuur. Anders is de regeling<br>gebaseerd op de uitlaatvloeistoftemperatuur) |

\* Afhankelijk van de geselecteerde taal (standaard Frans).

### **PUMPCONF – Pump Configuration (Configuratie pomp)**

| Nr. | Naam     | Status      | Standaard | Eenheid | Weergegeven tekst*       | Beschrijving                                                                  |
|-----|----------|-------------|-----------|---------|--------------------------|-------------------------------------------------------------------------------|
| 1   | hpumpseq | 0 tot 4     | 0         | -       | Condensorpomp volgorde   | Volgorde condensorpompen **                                                   |
| 2   | cpumpseq | 0 tot 4     | 0         | -       | Koelpompen volgorde      | Volgorde verdamperpompen                                                      |
| 3   |          |             |           |         | 0 = Geen pomp            | 0 = Geen pomp                                                                 |
| 4   |          |             |           |         | 1 = Alleen 1 pomp        | 1 = Alleen een pomp                                                           |
| 5   |          |             |           |         | 2 = Twee pompen autom    | 2 = Automatische regeling van twee pompen                                     |
| 6   |          |             |           |         | 3 = Pomp 1 handmatig     | 3 = Pomp 1 handmatig                                                          |
| 7   |          |             |           |         | 4 = Pomp 2 handmatig     | 4 = Pomp 2 handmatig                                                          |
| 8   | pump_del | 24 tot 3000 | 48        | Uur     | Pomp omschakeltijd       | Pompomschakelvertraging                                                       |
| 9   | pump_per | nee/ja      | nee       | -       | Periodieke pompstart     | Kleefbeveiliging pomp                                                         |
| 10  | pump_sby | nee/ja      | nee       | -       | Pomp uit bij stand-by    | Pomp afgeschakeld in standby bedrijf                                          |
| 11  | pump_loc | nee/ja      | ja        | -       | Debietcontr bij pomp uit | Stromingscontrole wanneer de pomp uit is                                      |
| 12  | stopheat | nee/ja      | nee       | -       | koelerpomp uit in verw   | Verdamperpomp uit bij verwarmen                                               |
| 13  | stopcool | nee/ja      | nee       | -       | Cond pomp uit in koel    | Verdamperpomp uit bij koelen                                                  |
| 14  | pg_evsp  | -20 tot 20  | 1,2       | -       | P factor PID reg EVTP    | Externe aansturing pomp met variabel toerental, PID proportionele versterking |
| 15  | ig_evsp  | -5 tot 5    | 0,2       | -       | I factor PID reg EVTP    | Externe aansturing pomp met variabel toerental, PID integrale versterking     |
| 16  | dg_evsp  | -20 tot 20  | 0,4       | -       | D factor PID reg EVTP    | Externe aansturing pomp met variabel toerental, PID afgeleide versterking     |
| 17  | min_evsp | 0 tot 100   | 50        | %       | Min toeren reg EVTP      | Externe aansturing pomp met variabel toerental, minimale snelheid             |
| 18  | max_evsp | 0 tot 100   | 100       | %       | Max toeren reg EVTP      | Externe aansturing pomp met variabel toerental, maximale snelheid             |

\* Afhankelijk van de geselecteerde taal (standaard Frans). \*\* Het apparaat kan slechts één condensorpomp aansturen. Deze waarde kan worden ingesteld op "0" of "1".

**RESETCFG – Reset Configuration (Resetconfiguratie)** 

| Nr. | Naam     | Status     | Standaard | Eenheid | Weergegeven tekst*       | Beschrijving                           |  |  |
|-----|----------|------------|-----------|---------|--------------------------|----------------------------------------|--|--|
| 1   | cr_sel   | 0 tot 4    | 0         | -       | Koeling reset select     | Keuze opnieuw instellen van koeling    |  |  |
| 2   | hr_sel   | 0 tot 4    | 0         | -       | Keuze verw setpunt reset | Keuze opnieuw instellen van verwarming |  |  |
| 3   |          |            |           |         | 0=Geen, 1=OAT            | 0=Geen, 1=OAT                          |  |  |
| 4   |          |            |           |         | 2=Delta T, 4=Ruimtetemp  | 2=Delta T, 4=Ruimtetemp                |  |  |
| 5   |          |            |           |         | 3=4-20 mA regeling       | 3=4-20 mA regeling                     |  |  |
| 6   |          |            |           |         |                          |                                        |  |  |
| 7   |          |            |           |         | Koeling                  | Koelen                                 |  |  |
| 8   | oat_crno | -10 tot 52 | -10       | °C      | OAT 0 resetwaarde        | BLT, geen verstelling                  |  |  |
| 9   | oat_crfu | -10 tot 52 | -10       | °C      | OAT max resetwaarde      | BLT, max. verstelling                  |  |  |
| 10  | dt_cr_no | 0 tot 14   | 0         | ^C      | Delta T 0 resetwaarde    | Delta T, geen verstelling              |  |  |
| 11  | dt_cr_fu | 0 tot 14   | 0         | ^C      | Delta T max resetwaarde  | Delta T, max. verstelling              |  |  |
| 12  | v_cr_no  | 0 tot 20   | 0         | mA      | Huidig 0 resetwaarde     | Stroom, geen verstelling waarde        |  |  |

| Nr. | Naam     | Status     | Standaard | Eenheid | Weergegeven tekst*       | Beschrijving                         |  |  |
|-----|----------|------------|-----------|---------|--------------------------|--------------------------------------|--|--|
| 13  | v_cr_fu  | 0 tot 20   | 0         | mA      | Huidig max resetwaarde   | Stroom, max. verstelling waarde      |  |  |
| 14  | spacr_no | -10 tot 52 | -10       | °C      | Ruimte T 0 resetwaarde   | Ruimte temperatuur, geen verstelling |  |  |
| 15  | spacr_fu | -10 tot 52 | -10       | °C      | Ruimte T max resetwaarde | Ruimte temperatuur, max. verstelling |  |  |
| 16  | cr_deg   | -17 tot 17 | 0         | ^C      | Koeling resetwaarde      | Maximum verstelling koeling          |  |  |
| 17  |          |            |           |         |                          |                                      |  |  |
| 18  |          |            |           |         | Verwarming               | Verwarmen                            |  |  |
| 19  | oat_hrno | -10 tot 52 | -10       | °C      | OAT 0 resetwaarde        | BLT, geen verstelling                |  |  |
| 20  | oat_hrfu | -10 tot 52 | -10       | °C      | OAT max resetwaarde      | BLT, max. verstelling                |  |  |
| 21  | dt_hr_no | 0 tot 14   | 0         | ^C      | Delta T 0 resetwaarde    | Delta T, geen verstelling            |  |  |
| 22  | dt_hr_fu | 0 tot 14   | 0         | ^C      | Delta T max resetwaarde  | Delta T, max. verstelling            |  |  |
| 23  | v_hr_no  | 0 tot 20   | 0         | mA      | Huidig 0 resetwaarde     | Stroom, geen verstelling waarde      |  |  |
| 24  | v_hr_fu  | 0 tot 20   | 0         | mA      | Huidig max resetwaarde   | Stroom, max. verstelling waarde      |  |  |
| 25  | spahr_no | -10 tot 52 | -10       | °C      | Ruimte T 0 resetwaarde   | Ruimte temperatuur, geen verstelling |  |  |
| 26  | spahr_fu | -10 tot 52 | -10       | °C      | Ruimte T max resetwaarde | Ruimte temperatuur, max. verstelling |  |  |
| 27  | hr_deg   | -17 tot 17 | 0         | ^C      | Verwarming resetwaarde   | Maximum verstelling koeling          |  |  |
| 28  | heat_th  | -20 tot 0  |           | °C      | Drempel BLT verwarming   | Heating OAT threshold                |  |  |
| 29  | both_sel | nee/ja     | nee       | -       | HSM Beide Command Select | HSM selectie beide opdrachten        |  |  |
| 30  | auto_sel | nee/ja     | nee       | -       | Keuze auto omschakeling  | Selectie automatische omschakeling   |  |  |

### Configuratiemenu setpointverstelling – RESETCFG (vervolg)

\* Afhankelijk van de geselecteerde taal (standaard Frans).

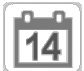

### Vakantiemenu – HOLIDAY

| Nr. | Naam    | Status | Standaard | Eenheid | Weergegeven tekst* | Beschrijving         |
|-----|---------|--------|-----------|---------|--------------------|----------------------|
| 1   | HOL_MON | 0-12   | 0         | -       | Vakantiestartmaand | Vakantiestartmaand   |
| 2   | HOL_DAY | 0-31   | 0         | -       | Begindag           | Vakantiestartdag     |
| 3   | HOL_LEN | 0-99   | 0         | -       | Duur (dagen)       | Vakantieduur (dagen) |

\* Afhankelijk van de geselecteerde taal (standaard Frans).

## $\odot$

### Menu Schema – SCHEDULE

| Nr. | Naam     | Weergegeven tekst*    | Beschrijving                 |
|-----|----------|-----------------------|------------------------------|
| 1   | OCCPC01S | OCCPC01S - Schemamenu | Tijdsschema Eenheid aan/uit  |
| 2   | OCCPC02S | OCCPC02S - Schemamenu | Tijdsschema Setpointselectie |

\* Afhankelijk van de geselecteerde taal (standaard Frans).

## Datum/tijd – DATETIME

| Weergegeven tekst*     |                        | Status                       | Beschrijving                                                                                                    |  |
|------------------------|------------------------|------------------------------|----------------------------------------------------------------------------------------------------|--|
| Connect Touch          | Connect Touch 2.0      | Status                       |                                                                                                    |  |
| Zomertijd              | -                      | Aan/uit                      | Informatie voor instellen van de klok één uur vooruit<br>ten opzichte van de standaardtijd gedurende de<br>zomermaanden en weer terug in de herfst, teneinde<br>beter gebruik te maken van het natuurlijk daglicht. |  |
| Plaatsing              | Plaatsing              | Greenwich Mean Time<br>(UTC) | Tijdzone (Connect Touch 2.0: tijdzone-instelling inclusief DST-regeling)                                                                                                    |  |
| Date/tijd              | Date/tijd              | JJJJ/MM/DD, UU:MM:SS         | Huidige datum en tijd (moeten handmatig ingesteld worden)                                                                                                    |  |
| Vabdaag is vakantiedag | Vabdaag is vakantiedag | nee/ja                       | Informatie over vakanties (alleen-lezen). Vakanties worden ingesteld in het Vakantiemenu (zie ook paragraaf 4.9)                                                                                                    |  |
| Morgen is vakantiedag  | Morgen is vakantiedag  | nee/ja                       | Informatie over de komende vakantieperiode (alleen-<br>lezen). Vakanties worden ingesteld in het Vakantiemenu<br>(zie ook paragraaf 4.9)                                                                            |  |

| Nr. | Status               | Standaard       | Weergegeven tekst*   | Beschrijving                                                      |
|-----|----------------------|-----------------|----------------------|-------------------------------------------------------------------|
| 1   | 0-239                | 1               | CCN element nummer   | Elementnummer                                                     |
| 2   | 0-239                | 0               | CCN-busnummer        | Busnummer                                                         |
| 3   | 9600 / 19200 / 38400 | 9600            | CCN Baud Rate        | Communicatiesnelheid                                              |
| 4   | -                    | LXLW PIC6       | Apparaatbeschrijving | Apparaatomschrijving                                              |
| 5   | -                    | -               | Locatie              | Beschrijving van de locatie: het nummer komt overeen met het land |
| 6   | -                    | ECG-SR-20W47100 | Software Versie      | Softwareversie                                                    |
| 7   | -                    | -               | Serienummer          | Serienummer (MAC adres)                                           |

**E***i* CTRL\_ID – Control Identification (Identificatie regelaar)

\* Afhankelijk van de geselecteerde taal (standaard Frans).

## Opties toevoegen – ADD\_OPT

| Nr. | Weergegeven tekst*                  | Beschrijving                                                                                                    |
|-----|-------------------------------------|----------------------------------------------------------------------------------------------------|
| 1   | MAC-adres                           | MAC-adres regelaar: dit MAC-adres wordt aangevraagd door de uw locale servicevertegenwoordiging bij het bestellen van de softwarebeveiligde optie (zie ook paragraaf 7.30) |
| 2   | Voer de Software Activation Key in: | Voer de Software Activation Key in die is geleverd door uw lokale vertegenwoordiging (zie hoofdstuk 7.30)                                                                  |
| 3   | Unit moet UIT zijn                  | De eenheid mag niet in bedrijf zijn tijdens het installeren van de Software Activation Key                                                                                 |

\* Afhankelijk van de geselecteerde taal (standaard Frans).

### 6.3 Netwerkmenu

| Pictogram | Weergegeven tekst*   | Beschrijving                 | Naam     |
|-----------|----------------------|------------------------------|----------|
|           | ModbusRTU config.    | ModbusRTU-configuratie       | MODBUSRS |
| #         | ModbusTCP/IP config. | ModbusTCP/IP configuratie    | MODBUSIP |
| #         | BACNet norm conf.    | BACnet-standaardconfiguratie | BACNET   |
|           | E-mail Configuratie  | E-mail configuratie          | EMAILCFG |

\* Afhankelijk van de geselecteerde taal (standaard Frans).

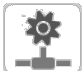

### ModbusRTU config. – MODBUSRS

| Nr. | Naam     | Status    | Standaard | Weergegeven tekst*  | Beschrijving               |
|-----|----------|-----------|-----------|---------------------|----------------------------|
| 1   | modrt_en | nee/ja    | nee       | RTU-server aan      | RTU-server inschakelen     |
| 2   | ser_UID  | 1 tot 247 | 1         | Server-UID          | Unieke serveridentificatie |
| 3   | metric   | nee/ja    | ja        | Metrisch stelsel    | Metrisch stelsel           |
| 4   | swap_b   | 0 tot 1   | 0         | Swap bytes          | Swap bytes                 |
| 5   |          |           |           | 0 = Big Endian      | 0 = Big Endian             |
| 6   |          |           |           | 1= Little Endian    | 1 = Little Endian          |
| 7   | baudrate | 0 tot 2   | 0         | Baudrate            | Baud rate                  |
| 8   |          |           |           | 0 = 9600            | 0 = 9600                   |
| 9   |          |           |           | 1 = 19200           | 1 = 19200                  |
| 10  |          |           |           | 2 = 38400           | 2 = 38400                  |
| 11  | parity   | 0 tot 2   | 0         | Pariteit            | Pariteit                   |
| 12  |          |           |           | 0 = Geen pariteit   | 0 = Geen pariteit          |
| 13  |          |           |           | 1 = Oneven pariteit | 1 = Oneven pariteit        |
| 14  |          |           |           | 2 = Even pariteit   | 2 = Even pariteit          |
| 15  | stop_bit | 0 tot 1   | 0         | Stop bit            | Stop bit                   |

|     | Menu ModbusRTU Config – MODBUSRS (vervolg) |         |           |                             |                             |  |  |
|-----|--------------------------------------------|---------|-----------|-----------------------------|-----------------------------|--|--|
| Nr. | Naam                                       | Status  | Standaard | Weergegeven tekst*          | Beschrijving                |  |  |
| 16  |                                            |         |           | 0 = Een stop bit            | 0 = een stop bit            |  |  |
| 17  |                                            |         |           | 1 = Twee stop bits          | 1 = Twee stop bits          |  |  |
| 18  | real_typ                                   | 0 tot 1 | 0         | Real type beheer            | Real type beheer            |  |  |
| 19  |                                            |         |           | 0 = Float X10               | 0 = Float X10               |  |  |
| 20  |                                            |         |           | 1 = IEEE 754                | 1 = IEEE 754                |  |  |
| 21  | reg32bit                                   | 0 tot 1 | 1         | Activeren 32 bits registers | Activeren 32 bits registers |  |  |
| 22  |                                            |         |           | 0 = IR/HR in 16 bit modus   | 0 = IR/HR in 16 bit modus   |  |  |
| 23  |                                            |         |           | 1 = IR/HR in 32 bit modus   | 1 = IR/HR in 32 bit modus   |  |  |

\* Afhankelijk van de geselecteerde taal (standaard Frans).

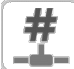

o.

### ModbusTCP/IP config. – MODBUSIP

| Nr. | Naam     | Status      | Standaard | Weergegeven tekst*                  | Beschrijving                        |
|-----|----------|-------------|-----------|-------------------------------------|-------------------------------------|
| 1   | modip_en | nee/ja      | nee       | TCP/IP-server aan                   | TCP/IP-server inschakelen           |
| 2   | ser_UID  | 1 tot 247   | 1         | Server-UID                          | Unieke serveridentificatie          |
| 3   | port_nbr | 0 tot 65535 | 502       | Poortnummer                         | Poortnummer                         |
| 4   | metric   | nee/ja      | ja        | Metrisch stelsel                    | Metrisch stelsel                    |
| 5   | swap_b   | 0 tot 1     | 0         | Swap bytes                          | Swap bytes                          |
| 6   |          |             |           | 0 = Big Endian                      | 0 = Big Endian                      |
| 7   |          |             |           | 1 = Little Endian                   | 1 = Little Endian                   |
| 8   | real_typ | 0 tot 1     | 1         | Real type beheer                    | Real type beheer (zwevend setpoint) |
| 9   |          |             |           | 0 = Float X10                       | 0 = Float X10                       |
| 10  |          |             |           | 1 = IEEE 754                        | 1 = IEEE 754                        |
| 11  | reg32bit | 0 tot 1     | 1         | Activeren 32 bits registers         | Activeren 32 bits registers         |
| 12  |          |             |           | 0 = IR/HR in 16 bit modus           | 0 = IR/HR in 16 bit modus           |
| 13  |          |             |           | 1 = IR/HR in 32 bit modus           | 1 = IR/HR in 32 bit modus           |
| 14  | conifnam | 0 tot 1     | 1         | IP port interface naam              | IP-poort interfacenaam              |
| 15  |          |             |           | 0 = J5 / J15                        | 0 = J5 / J15                        |
| 16  |          |             |           | 1 = J16                             | 1 = J16                             |
| 17  | timeout  | 60 tot 600  | 120       | Com. onderbreking (s)               | Com. onderbreking (s)               |
| 18  | idle     | 0 tot 30    | 10        | Keepalive stationair vertraging(en) | Keepalive stationair vertraging(en) |
| 19  | intrvl   | 0 tot 2     | 1         | Keepalive interval(len)             | Keepalive interval(len)             |
| 20  | probes   | 0 tot 10    | 10        | Keepalive voelers nb                | Keepalive voelers nb                |

\* Afhankelijk van de geselecteerde taal (standaard Frans).

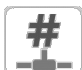

### **BACNet norm conf. – BACNET**

| Nr. | Naam     | Status                   | Standaard    | Weergegeven tekst*      | Beschrijving             |
|-----|----------|--------------------------|--------------|-------------------------|--------------------------|
| 1   | bacena   | uitschakelen/inschakelen | uitschakelen | BACnet Activeren        | BACnet aan               |
| 2   | bacunit  | nee/ja                   | ja           | Metrisch stelsel?       | Metrisch stelsel?        |
| 3   | network  | 1 tot 4000               | 1600         | Netwerk                 | Netwerk                  |
| 4   | udpport  | 47808 t/m 47823          | 47808        | UDP poort nummer        | UDP poortnummer          |
| 5   | bac_id   | 1 t/m 4194302            | 1600001      | Device Id manual        | Inrichting Id handmatig  |
| 6   | auid_opt | uitschakelen/inschakelen | uitschakelen | Device Id auto optie    | Inrichting Id Auto optie |
| 7   | balmena  | uitschakelen/inschakelen | Enable       | Alarm rapportage        | Alarmrapportage          |
| 8   | mng_occ  | nee/ja                   | nee          | BACnet sturing bedrijf  | BACnet beheer bezetting  |
| 9   | conifnam | 0 tot 1                  | 0            | IP poort interface naam | IP-poort interfacenaam   |
| 10  |          |                          |              | 0 = J5 / J15            | 0 = J5 / J15             |
| 11  |          |                          |              | 1 = J16                 | 1 = J16                  |

|   |   | <br> | _ |  |
|---|---|------|---|--|
| ĥ |   |      | 2 |  |
| 1 | h | 2    | 4 |  |
|   |   |      |   |  |

### E-mailconfiguratie – EMAILCFG

| Nr. | Naam     | Status      | Standaard | Weergegeven tekst*     | Beschrijving                         |
|-----|----------|-------------|-----------|------------------------|--------------------------------------|
| 1   | senderP1 | "xx tekens" |           | Afzender e-mail deel 1 | Verzender e-mail, identificatie deel |
| 2   |          |             |           | @                      | @                                    |
| 3   | senderP2 | "xx tekens" |           | Afzender e-mail deel 2 | Verzender e-mail, domein deel        |
| 4   | recip1P1 | "xx tekens" |           | Ontv 1 e-mail deel 1   | Ontvanger 1, identificatie deel      |
| 5   |          |             |           | @                      | @                                    |
| 6   | recip1P2 | "xx tekens" |           | Ontv 1 e-mail deel 2   | Ontvanger 1, domein deel             |
| 7   | recip2P1 | "xx tekens" |           | Ontv 2 e-mail deel 1   | Ontvanger 2, identificatie deel      |
| 8   |          |             |           | @                      | @                                    |
| 9   | recip2P2 | "xx tekens" |           | Ontv 2 e-mail deel 2   | Ontvanger 2, domein deel             |
| 10  | smtpP1   | 0 tot 255   | 0         | SMTP IP-adr deel 1     | SMTP IP adres deel 1                 |
| 11  | smtpP2   | 0 tot 255   | 0         | SMTP IP-adr deel 2     | SMTP IP adres deel 2                 |
| 12  | smtpP3   | 0 tot 255   | 0         | SMTP IP-adr deel 3     | SMTP IP adres deel 3                 |
| 13  | smtpP4   | 0 tot 255   | 0         | SMTP IP-adr deel 4     | SMTP IP adres deel 4                 |
| 14  | accP1    | -           | -         | Account e-mail deel 1  | Account e-mail, identificatie deel   |
| 15  |          |             |           | @                      | @                                    |
| 16  | accP2    | -           | -         | Account e-mail deel 2  | Account e-mail, domein deel          |
| 17  | accPass  | -           | -         | Account wachtwoord     | Account wachtwoord                   |
| 18  | portNbr  | 0 tot 65535 | 25        | Poortnummer            | Poortnummer                          |
| 19  | srvTim   | 0 tot 255   | 30        | Server time-out        | Server timeout                       |
| 20  | srvAut   | 0 tot 1     | 0         | Server Authentificatie | Server Authenticatie                 |

\* Afhankelijk van de geselecteerde taal (standaard Frans).

### 6.4 Systeemmenu

| Pictogram            | Weergegeven tekst* | Beschrijving            | Naam     |
|----------------------|--------------------|-------------------------|----------|
| СРО                  | CPU-belasting      | CPU-belasting           | CPULOAD  |
|                      | EOL Weerstand      | EOL-weerstand           | EOLRES   |
| #<br>_=              | Netwerk            | Netwerk                 | NETWORK  |
|                      | Date/tijd          | Datum/Tijd configuratie | DATETIME |
|                      | Taal en eenheden   | Taal & aggregaat        | LANGUNIT |
|                      | Helderheid         | Helderheid              | BRIGHTNS |
|                      | Software Info      | Software-informatie     | SWINFO   |
| ي يو<br>موجع<br>موجع | Hardware Info      | Hardware-informatie     | HWINFO   |

\* Afhankelijk van de geselecteerde taal (standaard Frans).

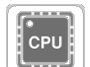

### **CPU belasting – CPULOAD**

| Nr. | Status    | Standaard | Weergegeven tekst*     | Beschrijving          |
|-----|-----------|-----------|------------------------|-----------------------|
| 1   | 0 tot 100 | -         | CPU Laden              | CPU-gebruik           |
| 2   | 0 tot 100 | -         | RAM Geheugen gebruik   | RAM-gebruik           |
| 3   | 0 tot 100 | -         | FLASH Geheugen gebruik | Gebruik flashgeheugen |

### EOL-weerstand – EOLRES (niet gebruikt op het Connect Touch 2.0 aanraakscherm)

| Nr. | Status                   | Standaard    | Weergegeven tekst*     | Beschrijving               |
|-----|--------------------------|--------------|------------------------|----------------------------|
| 1   | uitschakelen/inschakelen | uitschakelen | Eindweerstand J6 (LEN) | EOL-weerstand J6 (LEN-bus) |
| 2   | uitschakelen/inschakelen | uitschakelen | Eindweerstand J7       | EOL-weerstand J7           |
| 3   | uitschakelen/inschakelen | uitschakelen | Eindweerstand J8       | EOL-weerstand J8           |
| 4   | uitschakelen/inschakelen | uitschakelen | Eindweerstand J10      | EOL-weerstand J10 (Modbus) |

\* Afhankelijk van de geselecteerde taal (standaard Frans).

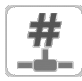

### Netwerk – NETWORK

| Weergegeven tekst*               |                                       | Chatture          | Basa kali dan                                                                                                    |  |  |
|----------------------------------|---------------------------------------|-------------------|----------------------------------------------------------------------------------------------------|--|--|
| Connect Touch                    | Connect Touch 2.0 Status Beschrijving |                   | Beschrijving                                                                                                    |  |  |
| IP Network Interface J15 (eth0): | Ethernet 0 (J15)                      |                   | IP-netwerkinterface J15 (ethernet 0):<br>Opmerking: voor 4.3-inch regelaars, is een Ethernet-poort J5<br>(eth0) aanwezig.                                                                                                    |  |  |
| MAC-adres                        | MAC-adres                             | xx:xx:xx:xx:xx:xx | MAC-adres                                                                                                    |  |  |
|                                  | DHCP                                  | disabled          | DHCP                                                                                                    |  |  |
| TCP/IP Adres                     | TCP/IP Adres                          | 169.254.1.1       | TCP/IP-adres: veranderen van het IP-adres en masker is<br>mogelijk maar opnieuw booten is noodzakelijk wanneer<br>Modbus TCP of BACnet IP is ingeschakeld (rebooten is nodig<br>om de veranderingen van kracht te doen worden).                                                                                                    |  |  |
| Subnet mask:                     | Subnet mask:                          | 255.255.255.0     | Subnetmask                                                                                                    |  |  |
| Stndrd Gateway                   | Stndrd Gateway                        | 169.254.1.3       | Standaard gateway                                                                                                    |  |  |
| Gateway Dest                     | Gateway Dest/Mask                     | 169.254.0.0/16    | Gatewaymasker in CIDR-formaat                                                                                                    |  |  |
|                                  |                                       |                   | IP-adres Gateway         CIDR-notatie         Gateway in CIDR-formaat           169.254.1.3         xxx.xxx.0/24         169.254.1.0/24           169.254.1.3         xxx.xxx.0.0/16         169.254.1.0/24           169.254.1.3         xxx.xxx.0.0/16         169.254.0.0/16           169.254.1.3         xxx.0.0/8         169.0.0.0/8           0.0.0.0         0.0.0.0/0         0.0.0.0/0           Opmerking: de weergave van "xxx" in de CIDR-notatie hierboven verwijst naar het IP-adres van de gateway.         IP-adres van de gateway. |  |  |
| IP Network Interface J16 (eth1): | Ethernet 1 (J16)                      |                   | IP-netwerkinterface J16 (ethernet 1):                                                                                                    |  |  |
| MAC-adres                        | MAC-adres                             | xx:xx:xx:xx:xx:xx | MAC-adres                                                                                                    |  |  |
|                                  | DHCP                                  | disabled          | DHCP                                                                                                    |  |  |
| TCP/IP Adres                     | TCP/IP Adres                          | 192.168.100.100   | TCP/IP-adres                                                                                                    |  |  |
| Subnet mask:                     | Subnet mask:                          | 255.255.255.0     | Subnetmask                                                                                                    |  |  |
| Stndrd Gateway                   | Stndrd Gateway                        | 192.168.100.1     | Standaard gateway                                                                                                    |  |  |
| Gateway Dest                     | Gateway Dest/Mask                     | 192.0.0.0/8       | Gatewaymasker in CIDR-formaat                                                                                                    |  |  |
| Domain Name Server (DNS)         | DNS: Primary DNS                      | 169.254.1.3       | Domeinnaamserver (DNS), primair adres                                                                                                    |  |  |
| -                                | DNS: Alternate DNS                    | 169.254.1.4       | Domeinnaamserver (DNS), secundair adres                                                                                                    |  |  |
|                                  |                                       |                   |                                                                                                    |  |  |

\* Afhankelijk van de geselecteerde taal (standaard Frans).

## OPMERKING: een IP-adres op dezelfde netwerk-ID voor zowel Eth0 en Eth1 is niet toegestaan en kan verwarring veroorzaken en de routing-functionaliteit van de regelaar beïnvloeden.

### Datum/tijd – DATETIME

| Weergegeven tekst*     |                        | Chatura                      | Beechriiking                                                                                                    |  |  |
|------------------------|------------------------|------------------------------|----------------------------------------------------------------------------------------------------|--|--|
| Connect Touch          | Connect Touch 2.0      | Status                       | Beschrijving                                                                                                    |  |  |
| Zomertijd              | -                      | Aan/uit                      | Informatie voor instellen van de klok één uur vooruit<br>ten opzichte van de standaardtijd gedurende de<br>zomermaanden en weer terug in de herfst, teneinde<br>beter gebruik te maken van het natuurlijk daglicht. |  |  |
| Plaatsing              | Plaatsing              | Greenwich Mean Time<br>(UTC) | Tijdzone (Connect Touch 2.0: tijdzone-instelling inclusief DST-regeling)                                                                                                    |  |  |
| Date/tijd              | Date/tijd              | JJJJ/MM/DD, UU:MM:SS         | Huidige datum en tijd (moeten handmatig ingesteld worden)                                                                                                    |  |  |
| Vabdaag is vakantiedag | Vabdaag is vakantiedag | nee/ja                       | Informatie over vakanties (alleen-lezen). Vakanties worden ingesteld in het Vakantiemenu (zie ook paragraaf 4.9)                                                                                                    |  |  |
| Morgen is vakantiedag  | Morgen is vakantiedag  | nee/ja                       | Informatie over de komende vakantieperiode (alleen<br>lezen). Vakanties worden ingesteld in het Vakantiement<br>(zie ook paragraaf 4.9)                                                                             |  |  |

## Taal & eenheid – LANGUNIT

| Weergegeven tekst*                           | Beschrijving                                                                                                    |
|----------------------------------------------|----------------------------------------------------------------------------------------------------|
| (Talen)                                      | Afhankelijk van de fabrieksinstellingen, is één van de volgende sets talen beschikbaar:<br>1) Engels, Spaans, Frans, Duits, Nederlands, Chinees, Italiaans, Portugees, Russisch                                                                             |
| Language & Unit                              | en "niet-gedefinieerd" (taal naar keuze).                                                                                                    |
| Finlish Fenañol Francais Deutsch Nerferlands | 2) Engels, Spaans, Frans, Duits, Nederlands, Turks, Italiaans, Portugees, Russisch<br>en "niet-gedefinieerd" (taal naar keuze).                                                                                                    |
| Баффу Italiano Português Русский Custom1     | Taal naar keuze: het regelsysteem biedt gebruikers de mogelijkheid om nieuwe talen<br>aan de regelaar toe te voegen. Neem voor meer informatie over het aanpassen van<br>de talen contact op met de lokale dealer. De aangepaste talen kunnen alleen worden |
| System of measurement OUS Imp Metric         | geladen door een servicetechnicus.                                                                                                    |
| Meetsysteem: US Imp/Metric                   | Amerikaans imperiaal = weergave van parameters in Amerikaanse eenheden<br>Metrisch = weergave van parameters in metrische eenheden                                                                                                    |

\* Afhankelijk van de geselecteerde taal (standaard Frans).

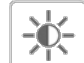

### Helderheid – BRIGHTNS

| Weergegeven tekst* |                   | Status                                     | Beschrijving                               |  |  |
|--------------------|-------------------|--------------------------------------------|--------------------------------------------|--|--|
| Connect Touch      | Connect Touch 2.0 | Status                                     |                                            |  |  |
| Helderheid         | Helderheid        | 0 tot 100%                                 | Helderheid van scherm                      |  |  |
| -                  | Theme Selection   | Dark/Light (donker thema /<br>licht thema) | Themaselectie (donker thema / licht thema) |  |  |

\* Afhankelijk van de geselecteerde taal (standaard Frans).

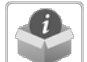

### Software-informatie – SWINFO

| Weergegeven tekst* |                   | Status          | Papahriiving                   |  |  |
|--------------------|-------------------|-----------------|--------------------------------|--|--|
| Connect Touch      | Connect Touch 2.0 | Status          | beschrijving                   |  |  |
| Software Versie    | Software Versie   | ECG-ST-20W47100 | Softwareversienummer           |  |  |
| SDK Version        | SDK Version       | N.NNN.N         | SDK-versienummer               |  |  |
| -                  | App version       | NN.N            | App versie                     |  |  |
| UI Version         | UI Version        | NN              | Versie van gebruikersinterface |  |  |
| Fabrikant          | Fabrikant         | CIAT            | Fabrikant                      |  |  |

\* Afhankelijk van de geselecteerde taal (standaard Frans).

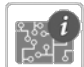

### Hardware-informatie – HWINFO

| Nr. | Status | Weergegeven tekst* | Beschrijving              |
|-----|--------|--------------------|---------------------------|
| 1   | -      | Board Variant      | Variant van printplaat    |
| 2   | -      | Board Revision     | Herziening van printplaat |
| 3   | 43     | Screen size        | Schermafmetingen in inch  |

### 6.5 Alarmenmenu

| Pictogram | Weergegeven tekst*    | Beschrijving          | Naam     |  |
|-----------|-----------------------|-----------------------|----------|--|
|           | Reset alarmen         | Alarmreset            | ALARMRST |  |
| Ť         | Huidige alarmen       | Huidige alarmen       | CUR_ALM  |  |
| (C)       | Historische alarmen   | Alarmhistorie         | ALMHIST1 |  |
| (C)       | Histori grote alarmen | Histori grote alarmen | ALMHIST2 |  |

\* Afhankelijk van de geselecteerde taal (standaard Frans).

### Reset alarmen – ALARMRST

| Nr. | Naam     | Status | Weergegeven tekst*    | Beschrijving                                                                                                    |
|-----|----------|--------|-----------------------|----------------------------------------------------------------------------------------------------|
| 1   | RST_ALM  | nee/ja | Alarm reset           | Dient om actieve alarmen te verstellen                                                                                                    |
| 2   | ALM      | -      | Alarm status          | Alarmstatus:<br>Normaal = geen alarm<br>Partieel = er is een alarm maar de eenheid blijft in bedrijf<br>Uitschakeling = eenheid wordt stopgezet |
| 3   | alarm_1c | -      | Huidig alarm 1        | Alarmcode (zie paragraaf 8.3)                                                                                                    |
| 4   | alarm_2c | -      | Huidig alarm 2        | Alarmcode (zie paragraaf 8.3)                                                                                                    |
| 5   | alarm_3c | -      | Huidig alarm 3        | Alarmcode (zie paragraaf 8.3)                                                                                                    |
| 6   | alarm_4c | -      | Huidig alarm 4        | Alarmcode (zie paragraaf 8.3)                                                                                                    |
| 7   | alarm_5c | -      | Huidig alarm 5        | Alarmcode (zie paragraaf 8.3)                                                                                                    |
| 8   | alarm_1  | -      | Current Alarm 1 index | Alarmcode (zie paragraaf 8.3)                                                                                                    |
| 9   | alarm_2  | -      | Current Alarm 2 index | Alarmcode (zie paragraaf 8.3)                                                                                                    |
| 10  | alarm_3  | -      | Current Alarm 3 index | Alarmcode (zie paragraaf 8.3)                                                                                                    |
| 11  | alarm_4  | -      | Current Alarm 4 index | Alarmcode (zie paragraaf 8.3)                                                                                                    |
| 12  | alarm_5  | -      | Current Alarm 5 index | Alarmcode (zie paragraaf 8.3)                                                                                                    |

\* Afhankelijk van de geselecteerde taal (standaard Frans).

### Huidige alarmen – CUR\_ALM

| Nr. | Naam  | Datum      | Uur   | Alarmmelding                     |
|-----|-------|------------|-------|----------------------------------|
| 1   | Alarm | JJJJ/MM/DD | UU:MM | Alarmmelding (zie paragraaf 8.3) |
|     | Alarm | JJJJ/MM/DD | UU:MM | Alarmmelding (zie paragraaf 8.3) |
| 10  | Alarm | JJJJ/MM/DD | UU:MM | Alarmmelding (zie paragraaf 8.3) |

\* Afhankelijk van de geselecteerde taal (standaard Frans).

### Alarmgeschiedenis – ALMHIST1

| Nr. | Naam  | Datum      | Uur   | Alarmmelding                     |
|-----|-------|------------|-------|----------------------------------|
| 1   | Alarm | JJJJ/MM/DD | UU:MM | Alarmmelding (zie paragraaf 8.3) |
|     | Alarm | JJJJ/MM/DD | UU:MM | Alarmmelding (zie paragraaf 8.3) |
| 50  | Alarm | JJJJ/MM/DD | UU:MM | Alarmmelding (zie paragraaf 8.3) |

\* Afhankelijk van de geselecteerde taal (standaard Frans).

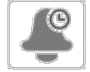

### Geschiedenis kritieke alarmen – ALMHIST2

| Nr. | Naam  | Datum      | Uur   | Alarmmelding                     |
|-----|-------|------------|-------|----------------------------------|
| 1   | Alarm | JJJJ/MM/DD | UU:MM | Alarmmelding (zie paragraaf 8.3) |
|     | Alarm | JJJJ/MM/DD | UU:MM | Alarmmelding (zie paragraaf 8.3) |
| 50  | Alarm | JJJJ/MM/DD | UU:MM | Alarmmelding (zie paragraaf 8.3) |

Dit hoofdstuk beschrijft de belangrijkste bedieningsfuncties, zoals starten/ stoppen van het apparaat, verwarmings-/koelingsregeling, enz. Ook bevat dit hoofdstuk instructies over het uitvoeren van kritieke operaties van het hoofdregelsysteem.

### 7.1 Start/Stop-regeling

De status van de eenheid wordt bepaald door een aantal factoren, waaronder de bedrijfstypes, actieve overbruggingen, geopende contacten, master/slave-configuratie of alarmen (geactiveerd door de bedrijfsomstandigheden).

### De tabel hieronder geeft een overzicht van het bedrijfstype en de bedrijfsstatus met betrekking tot de volgende parameters:

 Bedrijfstype: dit bedrijfstype wordt geselecteerd met de Start/ stop-toets op de gebruikersinterface.

| LOFF | Local On       |
|------|----------------|
| L-On | Lokaal Uit     |
| L-SC | Local Schedule |
| Rem  | Remote         |
| Net  | Netwerk        |
| Mast | Master eenheid |
|      |                |

- Opdracht start/stop forceren: Het forceren van een start/stop van de koeler kan worden gebruikt om de koelerstatus te regelen in het netwerkbedrijfstype.
- Opdracht ingesteld op stoppen: het apparaat wordt gestopt.
   Opdracht ingesteld op starten: het apparaat draait volgens schema 1.

- Status extern start/stop-contact: Het start/stop-contact kan worden gebruikt om de koelerstatus te regelen in het externe bedrijfstype.
- Master regeltype: Wanneer de eenheid de master is in een opstelling met twee koelmachines, kan de master lokaal, extern, of via een netwerk worden geregeld.
- Start/stop tijdschema: Bezette of niet bezette status van het apparaat.
- Netwerknoodstopopdracht: Als dit is geactiveerd, wordt het apparaat uitgeschakeld, ongeacht het actieve bedrijfstype.
- Algemeen alarm: het apparaat wordt stopgezet wegens een storing.

### 7.2 Apparaatstopfunctie

Deze functie regelt de capaciteitsreductie van de compressor van het apparaat. Als er een alarm is of een opdracht om te stoppen, forceert dit de compressors naar de minimumcapaciteit, waarna ze worden gestopt.

BELANGRIJK: als het apparaat stopt of als er een opdracht is om het apparaat te stoppen, worden de compressoren achtereenvolgens gestopt. In geval van een noodstop, stoppen alle compressoren op hetzelfde moment.

|        | Actieve bedrijfsmodus |        |        |        |        |                                    |                                  | Para                | metersstatus             |                 |                   | Resultaat  |                             |
|--------|-----------------------|--------|--------|--------|--------|------------------------------------|----------------------------------|---------------------|--------------------------|-----------------|-------------------|------------|-----------------------------|
| LOFF   | L-On                  | L-SC   | Rem    | Net    | Mast   | Start/stop<br>forceren<br>commando | Extern<br>start/stop-<br>contact | Regeltype<br>master | Start/stop<br>tijdschema | Netwerknoodstop | Algemeen<br>alarm | Regeltype  | Status<br>van de<br>eenheid |
| -      | -                     | -      | -      | -      | -      | -                                  | -                                | -                   | -                        | ingeschakeld    | -                 | -          | uit                         |
| -      | -                     | -      | -      | -      | -      | -                                  | -                                | -                   | -                        | -               | ja                | -          | uit                         |
| actief | -                     | -      | -      | -      | -      | -                                  | -                                | -                   | -                        | -               | -                 | lokaal     | uit                         |
| -      | -                     | actief | -      | -      | -      | -                                  | -                                | -                   | onbezet                  | -               | -                 | lokaal     | uit                         |
| -      | -                     | -      | actief | -      | -      | -                                  | geopend                          | -                   | -                        | -               | -                 | op afstand | uit                         |
| -      | -                     | -      | actief | -      | -      | -                                  | -                                | -                   | onbezet                  | -               | -                 | op afstand | uit                         |
| -      | -                     | -      | -      | actief | -      | uitgeschakeld                      | -                                | -                   | -                        | -               | -                 | netwerk    | uit                         |
| -      | -                     | -      | -      | actief | -      | -                                  | -                                | -                   | onbezet                  | -               | -                 | netwerk    | uit                         |
| -      | -                     | -      | -      | -      | actief | -                                  | -                                | lokaal              | onbezet                  | -               | -                 | lokaal     | uit                         |
| -      | -                     | -      | -      | -      | actief | -                                  | geopend                          | op afstand          | -                        | -               | -                 | op afstand | uit                         |
| -      | -                     | -      | -      | -      | actief | -                                  | -                                | op afstand          | onbezet                  | -               | -                 | op afstand | uit                         |
| -      | -                     | -      | -      | -      | actief | uitgeschakeld                      | -                                | netwerk             | -                        | -               | -                 | netwerk    | uit                         |
| -      | -                     | -      | -      | -      | actief | -                                  | -                                | netwerk             | onbezet                  | -               | -                 | netwerk    | uit                         |
| -      | actief                | -      | -      | -      | -      | -                                  | -                                | -                   | -                        | uitgeschakeld   | nee               | lokaal     | aan                         |
| -      | -                     | actief | -      | -      | -      | -                                  | -                                | -                   | bezet                    | uitgeschakeld   | nee               | lokaal     | aan                         |
| -      | -                     | -      | actief | -      | -      | -                                  | gesloten                         | -                   | bezet                    | uitgeschakeld   | nee               | op afstand | aan                         |
| -      | -                     | -      | -      | actief | -      | ingeschakeld                       | -                                | -                   | bezet                    | uitgeschakeld   | nee               | netwerk    | aan                         |
| -      | -                     | -      | -      | -      | actief | -                                  | -                                | lokaal              | bezet                    | uitgeschakeld   | nee               | lokaal     | aan                         |
| -      | -                     | -      | -      | -      | actief | -                                  | gesloten                         | op afstand          | bezet                    | uitgeschakeld   | nee               | op afstand | aan                         |
| -      | -                     | -      | -      | -      | actief | ingeschakeld                       | -                                | netwerk             | bezet                    | uitgeschakeld   | nee               | netwerk    | aan                         |

### 7.3 Pompregeling

De hoofdregeling kan een of twee waterwisselaarpompen beheren, door de aan/uit-status van elke pomp te bepalen. Beide pompen kunnen niet tegelijkertijd lopen. De pomp wordt ingeschakeld wanneer deze optie is geconfigureerd en wanneer de eenheid loopt.

De pomp wordt uitgeschakeld wanneer het apparaat uitgeschakeld wordt vanwege een alarm, tenzij de storing een bevriezingsbeveiligingsfout is. De pomp kan worden gestart bij bepaalde bedrijfsomstandigheden, wanneer het verwarmingselement van de warmtewisselaar actief is.

Als de pomp een storing heeft en er een tweede pomp beschikbaar is, wordt de eenheid gestopt en opnieuw gestart met de tweede pomp. Als er geen pomp beschikbaar is, wordt de eenheid uitgeschakeld.

Eenheden met aangepaste pompen zijn uitgerust met een stroom schakelaar, waardoor water stroomregeling mogelijk is. Voor meer informatie over aandrijvingen, zie Droogloopbeveiliging in paragraaf 3.7.

### 7.3.1 Configuratie van de pompen

De basis pompconfiguratie kan worden uitgevoerd via het Configuratiemenu (PUMPCONF – Pompconfiguratie). Alleen ingelogde gebruikers hebben toegang tot het menu (zie ook paragraaf 4.5.1). De eenheid moet worden gestopt.

Bij apparaten met twee pompen kunnen deze pompen automatisch worden geregeld, of één pomp kan handmatig worden gestart.

| Beschikbare pomp(en)       | Pomp configuratie (PumpCONF) |
|----------------------------|------------------------------|
| Geen pomp                  | 0 (geen pomp)                |
| Een vast toerental pomp    | 1 (slechts één pomp)         |
| Twee vast toerental pompen | 2 (twee pompen automatisch)  |
|                            | 3 (pomp nr. 1 handmatig)     |
|                            | 4 (pomp nr. 2 handmatig)     |

### 7.3.2 Automatische pompselectie

Als er twee pompen worden geregeld en de omkeerfunctie is geselecteerd (PUMPCONF - Pompconfiguratie), dan probeert de besturing de draaitijd van de pomp te beperkend tot de geconfigureerede pomp omschakelings vertraging. Als deze vertraging is verstreken, wordt de omkeerfunctie van de pomp geactiveerd.

### 7.3.3 Pompbescherming

De regeling biedt de mogelijkheid om de pomp elke dag om 14:00 uur automatisch te starten gedurende 2 seconden wanneer de eenheid is uitgeschakeld. De verwarmer van de warmtewisselaar en de waterpomp (voor eenheden met een pomp) kan worden geactiveerd, zo wordt de warmtewisselaar of de waterpomp beschermt tegen schade wanneer de eenheid wordt uitgeschakeld voor een lange tijd bij lage buitentemperatuur.

Als het apparaat is uitgerust met twee pompen, wordt de eerste pomp gestart op even dagen en de tweede pomp op oneven dagen. Het regelmatig starten van de pomp voor een paar seconden verlengt de levensduur van de pomplagers en de dichtheid van de pompafdichting. Een periodieke snelle start van de pomp kan worden ingesteld via het Configuratiemenu (Pompvastloopbeveiliging, PUMPCONF – Pompconfiguratie).

### 7.3.4 Eco pomp bedrijfstype

De regeling zorgt voor de Eco pompfunctionaliteit die de pomp periodiek laat stoppen als er geen koeling of verwarming nodig is. Dit Eco-pomptype levert energiebesparing op.

## BELANGRIJK: het Eco-pomptype is niet beschikbaar voor een pomp met variabel toerental.

### 7.3.5 Externe pomp

HYDROCIAT LW koelmachines en POWERCIAT LX koelmachines kunnen zijn voorzien van een externe variabel toerental koelerpomp (vaak aangeduid als "externe koelerpomp").

De externe koelerpomp kan als volgt worden geconfigureerd:

| Beschikbare pomp                          | Koelerpomp configuratie<br>(PUMPCONF) |
|-------------------------------------------|---------------------------------------|
| Geen pomp                                 | 0 (geen pomp)                         |
| Een pomp (met vast of variabel toerental) | 1 (slechts één pomp)                  |

## Afhankelijk van de eenheid (LW/LX) wordt de pomp aangestuurd door een van de volgende uitgangen:

- 0-10V uitgang op AUX1-printplaat voor HYDROCIAT LW koelmachines met één circuit.
- 0-10V uitgang op de tweede SIOB/CIOB-printplaat voor HYDROCIAT LW koelmachines met twee circuits en POWERCIAT LX koelmachines.

De parameter "Varipump Delta Temp Stp" in het SETPOINT menu wordt gebruikt voor het definiëren van het temperatuurverschil (delta T) dat moet worden gehandhaafd tussen de waterintrede- en wateruittredetemperaturen van de koeler.

### 7.4 Condensorpompregeling

De watercondensorpompregeling is van toepassing op luchtgekoelde apparaten uitgerust met de optionele warmteterugwinningsmodule en watergekoelde apparaten. Deze functie zorgt voor een doorlopende waterpompregeling, waardoor voor een optimale condensorwaterstroomsnelheid en een besparing op de gebruikskosten wordt gezorgd.

### 7.5 Verwarming/koeling selectie

Voor eenheden die geconfigureerd zijn in de warmtepompmodus kan de selectie van verwarmen/koelen op verschillende manieren worden geregeld, afhankelijk van het actieve bedieningstype. Standaard wordt de koelingsmodus geselecteerd. Regeling van verwarmen/koelen kan automatisch of handmatig.

### Selectie van verwarmen/koelen kan als volgt worden bepaald:

- Lokaal op het apparaat in het GENUNIT-menu,
- Extern via het contact voor selectie van verwarmen/koelen, als het apparaat in de externe bedrijfsmodus staat,
- Via een netwerkopdracht als het apparaat in denetwerkbedrijfsmodus staat.

In de automatische modus, bepaalt de buitenluchttemperatuur de omschakeling tussen verwarmen/koelen/standy (zie het SETPOINTmenu voor omschakelingslimieten voor koelen en verwarmen). De automatische omschakeling is optioneel en vereist gebruikersconfiguratie (GENUNIT – Algemene parameters).

| Aan/Uit<br>status | Regeltype              | Selectie<br>verwarmen/<br>koelen in<br>Lokale<br>modus | Contact<br>verwarmen/<br>koelen in<br>Lokale modus | Selecteren<br>verwarmen/<br>koelen | Bedrijfsmodus |
|-------------------|------------------------|--------------------------------------------------------|----------------------------------------------------|------------------------------------|---------------|
| uit               | -                      | -                                                      | -                                                  | -                                  | koelen        |
| aan               | lokaal                 | koelen                                                 | -                                                  | -                                  | koelen        |
| aan               | lokaal                 | verwarmen                                              | -                                                  | -                                  | verwarmen     |
| aan               | op afstand<br>(Remote) | -                                                      | Aan koelen                                         | -                                  | koelen        |
| aan               | op afstand<br>(Remote) | -                                                      | Aan verwarmen                                      | -                                  | verwarmen     |
| aan               | netwerk                | -                                                      | -                                                  | koelen                             | koelen        |
| aan               | netwerk                | -                                                      | -                                                  | verwarmen                          | verwarmen     |

OPMERKING: De automatische omschakelingsmodus kan niet worden geselecteerd op watergekoelde apparaten.

### 7.6 Regelpunt

Het regelpunt is de temperatuur van het water dat de eenheid moet produceren. Dit maakt het mogelijk de benodigde capaciteit te verlagen, afhankelijk van de apparaatbelastingsomstandigheden.

#### Regelpunt = actieve setpoint + setpoint verstelling

Het regelpunt wordt berekend op basis van het actieve setpoint en de berekening van de setpointverstelling. De forceerwaarde kan worden gebruikt in plaats van elke andere setpointberekening, alleen wanneer het apparaat op netwerkbedrijfstype staat.

### 7.6.1 Actief setpoint

Er kunnen twee setpoints worden geselecteerd. Afhankelijk van het huidige bedrijfstype, kan het actieve setpoint handmatig worden geselecteerd in het Hoofdmenu (GENUNIT - Algemene parameters), met de potentiaalvrije contacten, met netwerkopdrachten (Modbus of BACnet) of automatisch met het setpointtijdschema (schema 2).

De volgende tabellen geven een overzicht van de mogelijke selecties afhankelijk van het bedrijfstype (lokaal, extern, of netwerk) en de volgende parameters:

- Bedrijfsmodus koelen of verwarmen: selectie van verwarmen/ koelen (GENUNIT-menu)
- Setpoint geselecteerd via de Connect Touchgebruikersinterface: Setpoint selecteren staat selectie toe van het actieve setpoint als het apparaat in de lokale bedrijfsmodus staat (GENUNIT-menu)
- Status setpointschakelaar: Externe setpointschakelaar (INPUTS-menu)
- Status schema 2: Schema voor setpointselectie

### LOKAAL BEDRIJFSTYPE

| Parameterstatus                  |                  |                                               |                       |                    |                    |                       |
|----------------------------------|------------------|-----------------------------------------------|-----------------------|--------------------|--------------------|-----------------------|
| Bedrijfstype<br>verwarmen/koelen | Setpointselectie | Selectie verwarmen/<br>koelen in Lokale modus | IJsopslagconfiguratie | Setpointschakelaar | Status<br>schema 2 | Actief setpoint       |
| koelen                           | csp1             | -                                             | *                     | *                  | -                  | koelen setpoint 1     |
| koelen                           | csp2             | nee                                           | *                     | *                  | -                  | koelen setpoint 2     |
| koelen                           | csp2             | ja                                            | gesloten              | *                  |                    | koelen setpoint 2     |
| koelen                           | csp2             | ja                                            | geopend               | *                  |                    | setpoint ijsopslag    |
| koelen                           | auto             | -                                             | *                     | *                  | bezet              | koelen setpoint 1     |
| koelen                           | auto             | nee                                           | *                     | *                  | onbezet            | koelen setpoint 2     |
| koelen                           | auto             | ja                                            | gesloten              | *                  | onbezet            | koelen setpoint 2     |
| koelen                           | auto             | ja                                            | geopend               | *                  | onbezet            | setpoint ijsopslag    |
| verwarmen                        | hsp1             | -                                             | *                     | *                  | -                  | verwarming setpoint 1 |
| verwarmen                        | hsp2             | -                                             | *                     | *                  | -                  | verwarming setpoint 2 |
| verwarmen                        | auto             | -                                             | *                     | *                  | bezet              | verwarming setpoint 1 |
| verwarmen                        | auto             | -                                             | *                     | ×                  | onbezet            | verwarming setpoint 2 |

\*Elke configuratie, (-) standaard configuratie.

### EXTERN BEDRIJFSTYPE

| Daramotoretatue           |  |
|---------------------------|--|
| r ai ai i e lei si ai u s |  |

| Bedrijfstype<br>verwarmen/koelen | Setpointselectie | IJsopslagconfiguratie | Contact ijs gereed | Setpointschakelaar | Status<br>schema 2 | Actief setpoint       |
|----------------------------------|------------------|-----------------------|--------------------|--------------------|--------------------|-----------------------|
| koelen                           | -                | -                     | *                  | geopend            | -                  | koelen setpoint 1     |
| koelen                           | -                | nee                   | *                  | gesloten           | -                  | koelen setpoint 2     |
| koelen                           | -                | ja                    | gesloten           | gesloten           | -                  | koelen setpoint 2     |
| koelen                           | -                | ja                    | geopend            | gesloten           | -                  | setpoint ijsopslag    |
| verwarmen                        | -                | -                     | *                  | geopend            | -                  | verwarming setpoint 1 |
| verwarmen                        | -                | -                     | *                  | gesloten           | -                  | verwarming setpoint 2 |
|                                  |                  |                       |                    |                    |                    |                       |

\*Elke configuratie, (-) standaard configuratie.

### NETWERKBEDRIJFSTYPE

| Parameterstatus                  |                  |                       |                    |                    |                    |                       |
|----------------------------------|------------------|-----------------------|--------------------|--------------------|--------------------|-----------------------|
| Bedrijfstype<br>verwarmen/koelen | Setpointselectie | IJsopslagconfiguratie | Contact ijs gereed | Setpointschakelaar | Status<br>schema 2 | Actief setpoint       |
| koelen                           | -                | -                     | *                  | *                  | bezet              | koelen setpoint 1     |
| koelen                           | -                | -                     | *                  | *                  | onbezet            | koelen setpoint 2     |
| verwarmen                        | -                | -                     | *                  | *                  | bezet              | verwarming setpoint 1 |
| verwarmen                        | -                | -                     | *                  | *                  | onbezet            | verwarming setpoint 2 |

\*Elke configuratie, (-) standaard configuratie.

OPMERKING: IJsopslagconfiguratie en ijs-gereedcontact zijn alleen van toepassing op apparaten met de optionele energiebeheermodule.

### 7.6.2 Verstellen

Opnieuw instellen betekent dat het actieve setpoint wordt aangepast zodat minder machinecapaciteit benodigd is. In het koeling-bedrijfstype wordt het setpoint verhoogd terwijl dit in het verwarmingsbedrijfstype wordt verlaagd. Deze aanpassing is gewoonlijk een reactie op een terugval in de belasting.

### De verstelling kan gebaseerd zijn op de volgende parameters:

- OAT, wat een indicatie geeft voor de belastingstrends voor het gebouw
- Řetourwatertemperatuur (deze delta T is een indicatie voor de gemiddelde gebouwbelasting)
- Ruimtetemperatuur (EMM-optie)
- Speciale 4-20 mA-ingang

De resetbron en de resetparameters kunnen worden geconfigureerd in het Hoofdmenu (RESETCFG – Resetconfiguratie). In reactie op een terugval in de resetbron, wordt het koelingssetpoint gewoonlijk omhoog bijgesteld om de prestaties van het apparaat te optimaliseren.

De mate van verstelling wordt bepaald door lineaire interpolatie op basis van de volgende parameters:

- Een referentie waarbij de verstelling nul is (geen verstelling)
- Een referentie waarbij de verstelling maximaal is (maximale verstelling)
- De maximale verstelling

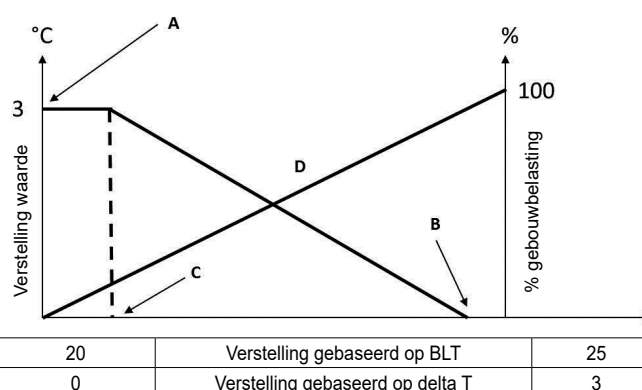

| 20             | Verstelling gebaseerd op BLI            | 25               |
|----------------|-----------------------------------------|------------------|
| 0              | Verstelling gebaseerd op delta T        | 3                |
| 4              | Verstelling gebaseerd op analoge ingang | 20               |
| no_verstelling | Selectie                                | full_verstelling |
|                |                                         |                  |

Verklaring:

A: Waarde maximale verstelling

B: Referentie voor nul verstelling

C: Referentie voor maximum verstelling

D: Gebouwbelasting

### 7.7 Capaciteitsbegrenzing

Met het Connect Touch-regelsysteem kan de capaciteit van het apparaat doorlopend worden geregeld door de maximum toegestane capaciteit in te stellen.

## Het hoofdregelsysteem begrenst de capaciteit van het apparaat d.m.v. een van de externe opdrachten:

- Door gebruikersgestuurde spanningsvrije contacten. Apparaten zonder de Energie Management Module hebben één contact. Eenheden met de Energie Management Module hebben drie capaciteitsbegrenzingsniveaus (zie ook hoofdstuk 3.8). Het vermogen van het apparaat kan nooit hoger worden dan het begrenzingssetpoint dat door deze contacten wordt geactiveerd. De begrenzingssetpointen kunnen worden aangepast in het SETPOINT-menu.
- Met de door de master eenheid ingestelde limiet (master/ slave-installatie).
- Door begrenzingsregeling in de nachtmodus. De capaciteitslimietwaarde in de nachtmodus is instelbaar als de waarde onder de geselecteerde limiet is. Een limietwaarde van 100% betekent dat het apparaat de volle capaciteit kan gebruiken.

Onder bepaalde omstandigheden kan het stroomverbruik van het apparaat de capaciteitslimietgrenswaarde overschrijden om de compressoren te beschermen.

### 7.8 Stroombegrenzing

Stroombegrenzing wordt gebruikt via de capaciteitsbegrenzingsfunctie. Als de stroombegrenzing actief is (Keuze stroombegrenzing in het GENCONF-menu), berekent de regeling de som van de compressorstromen voor de totale compressorstroom. Als deze waarde de voorgedefinieerde limiet overschrijdt, geeft de regeling opdracht tot een vermindering van de compressorbelasting tot deze weer onder de limiet is. Voordat een capaciteitsstap wordt bijgeschakeld, schat de regeling de toekomstige totale compressorstroom en zorgt deze ervoor dat de limiet niet wordt overschreden.

### De stroombegrenzing is gebaseerd op twee parameters:

- De stroombegrenzing die overeenkomst met 100% capaciteit (*Stroombegrenzing op 100%* in GENCONF – Algemene configuratie)
- De actieve vraaglimiet wordt bepaald door het vraaglimietcontact (zie paragraaf 3.8) of door het netwerk (*Actieve cap begrenzing* in GENUNIT – Algemene parameters)

Koelerstroomlimiet wordt weergegeven in het GENUNIT-menu. Stroombegrenzing is uitgeschakeld in het geval dat de eenheid met master/slave regeling werkt of als nachtbedrijf actief is.

### 7.9 Capaciteitsregeling

Deze functie past de capaciteit aan met de compressorregelschuif om de waterwisselaartemperatuur op zijn setpoint te houden. Het regelsysteem houdt doorlopend de temperatuurfout in de gaten met betrekking tot het setpoint, de snelheid waarmee deze fout verandert en het verschil tussen de in- en uitgaande watertemperatuur om het optimale moment te kunnen bepalen waarop capaciteit moet worden toegevoegd of weggenomen.

Compressoren worden gestart en gestopt in een geoptimaliseerde reeks om het aantal starts gelijk te maken (waarde gewogen op hun gebruikstijd). Zie voor meer informatie over compressorvolgorde Gebalanceerde belastingsvolgorde en Gefaseerde belastingsvolgorde in paragraaf 7.13.

### 7.10 Nachtbedrijf

Met de functie Nachtbedrijf kunnen de gebruikers de eenheid configureren met specifieke parameters te werken gedurende een specifieke tijdsperiode. Gedurende de nachtperiode, wordt de capaciteit beperkt en het aantal lopende ventilatoren verminderd.

De nachtperiode wordt gedefinieerd door een start- en een eindtijd die hetzelfde zijn voor elke dag van de week. De nachtbedrijfinstellingen en de capaciteitsbegrenzing kunnen worden geconfigureerd in het Configuratiemenu (GENCONF – Algemene configuratie). Alleen ingelogde gebruikers kunnen de nachtmodusinstellingen wijzigen (zie ook paragraaf 4.5.1).

Het condensatiepunt wordt 's nachts verhoogd om het aantal werkende ventilatoren te begrenzen (apparaten met de optie van de condensatieregeling van de droge koeler).

### 7.11 Condensordrukregelaar

Bij luchtgekoelde apparaten wordt de condensatiedruk van elk circuit gegenereerd door maximaal 10 ventilatoren. Als optie kan een toerenregelaar worden gebruikt om tot vier ventilatoren te regelen, zodat de snelheid van de ventilatoren wordt aangepast om het condensatiedruksetpoint te bewaken. De condensatiedruk wordt onafhankelijk in elk circuit geregeld op basis van de verzadigde condensatietemperatuur. De besturing past zijn setpoint permanent aan om optimale prestaties te waarborgen en pendeling van de ventilatoren te voorkomen.

Bij watergekoelde apparaten wordt voor condensatiedrukregeling gezorgd als de driewegklepoptie is geselecteerd. De verzadigde condensatietemperatuurwordt geregeld op basis van een door de gebruiker te configureren vast setpoint (SETPOINT-menu). De driewegklepregeling kan alleen door servicetechnici worden geconfigureerd.

## 7.12 Lead-/lagcircuitselectie (apparaten met meerdere circuits)

Deze functie bepaalt het lead- en lagcircuit op apparaten met twee of drie circuits. De functie regelt de start/stop-volgorde van de koelcircuits genaamd circuit A, circuit B en circuit C. Het circuit dat als eerste mag starten is het leidende circuit. Het leidende circuit wordt als eerste gebruikt om de capaciteit te verhogen en tegelijkertijd moet deze als eerste worden verlaagd bij afnemende capaciteit. De lead-/lagcircuits kunnen handmatig worden geselecteerd of automatisch volgens de eenheidconfiguratie (GENCONF – algemene configuratie).

- Automatische bepaling van lead/lag-circuit: het regelsysteem bepaalt het lead-circuit om de gebruikstijd van elk circuit gelijk te houden (waarde gewogen door het aantal starts van elk circuit). Als gevolg daarvan wordt het circuit met het laagste aantal bedrijfsuren altijd het eerst gestart.
- Handmatige bepaling lead-/lagcircuit: Circuit A, B, of C geselecteerd als het leadcircuit. Het geselecteerde circuit is altijd de lead. Deze start het eerst en stopt het laatst.

### 7.13 Compreesorbelastingsvolgorde

Deze functie bepaalt in welke volgorde de circuitcapaciteit wordt gewijzigd. De compressorbelasting wordt geregeld door het starten/stoppen van de compressoren en het regelen van de stand van de regelschuif. Er zijn twee typen volgorderegeling beschikbaar, die door de gebruiker kunnen worden geconfigureerd via de Connect Touch-gebruikersinterface (GENCONF – Algemene configuratie).

- Gebalanceerde belastingsvolgorde: De regeling houdt de capaciteit gelijk voor alle circuits terwijl de machine wordt belast en ontlast.
- Gefaseerde belastingsvolgorde: De regeling belast het leadcircuit volledig, voordat de lagcircuits worden gestart. Wanneer de belasting afneemt, worden de lagcircuits het eerst ontlast.

## Gefaseerde belasting vindt plaatst onder de volgende omstandigheden:

- Een van de circuits wordt uitgeschakeld vanwege een storing
- Een van de circuits bevindt zich in de capaciteitsoverridemodus
- De resterende circuits worden uitgeschakeld of volledig belast

### 7.14 Circuitcapaciteitsbelastingsvolgorde

#### 7.14.1 Dubbel circuit – gebalanceerde capaciteitsbelasting

| Belastingsvolgor | de               | Afschakelingsvolgorde (%) |                  |  |
|------------------|------------------|---------------------------|------------------|--|
| Leidende circuit | Volgende circuit | Leidende circuit          | Volgende circuit |  |
| 0                | 0                | 100                       | 100              |  |
| 30 (15)          | 0                | 100                       | 95               |  |
| 35               | 0                | 95                        | 95               |  |
| 40               | 0                | 95                        | 90               |  |
| 45               | 0                | 90                        | 90               |  |
| 50               | 0                | 90                        | 85               |  |
| 55               | 0                | 85                        | 85               |  |
| 60               | 0                | 85                        | 80               |  |
| 65               | 0                | 80                        | 80               |  |
| 70               | 0                | 80                        | 75               |  |
| 70               | 30 (15)          | 75                        | 75               |  |
| 70               | 35               | 75                        | 70               |  |
| 70               | 40               | 70                        | 70               |  |
| 70               | 45               | 70                        | 65               |  |
| 70               | 50               | 65                        | 65               |  |
| 70               | 55               | 65                        | 60               |  |
| 70               | 65               | 60                        | 60               |  |
| 70               | 70               | 60                        | 55               |  |
| 75               | 70               | 55                        | 55               |  |
| 75               | 75               | 55                        | 50               |  |
| 80               | 75               | 50                        | 50               |  |
| 80               | 80               | 50                        | 45               |  |
| 85               | 80               | 45                        | 45               |  |
| 85               | 85               | 45                        | 40               |  |
| 90               | 85               | 40                        | 40               |  |
| 90               | 90               | 40                        | 35               |  |
| 95               | 90               | 40                        | 30 (15)          |  |
| 95               | 95               | 40                        | 0                |  |
| 100              | 95               | 35                        | 0                |  |
| 100              | 100              | 30 (15)                   | 0                |  |
| 100              | 100              | 0                         | 0                |  |

### 7.14.2 Dubbel circuit – prioriteit voor één circuit

| Belastingsvolgor | de               | Afschakelingsvolgorde (%) |                  |  |
|------------------|------------------|---------------------------|------------------|--|
| Leidende circuit | Volgende circuit | Leidende circuit          | Volgende circuit |  |
| 0                | 0                | 100                       | 100              |  |
| 30 (15)          | 0                | 100                       | 95               |  |
| 35               | 0                | 100                       | 90               |  |
| 40               | 0                | 100                       | 85               |  |
| 45               | 0                | 100                       | 80               |  |
| 50               | 0                | 100                       | 75               |  |
| 55               | 0                | 100                       | 70               |  |
| 60               | 0                | 100                       | 65               |  |
| 65               | 0                | 100                       | 60               |  |
| 70               | 0                | 100                       | 55               |  |
| 75               | 0                | 100                       | 50               |  |
| 80               | 0                | 100                       | 45               |  |
| 85               | 0                | 100                       | 40               |  |
| 90               | 0                | 100                       | 35               |  |
| 95               | 0                | 100                       | 30 (15)          |  |
| 100              | 0                | 95                        | 30 (15)          |  |
| 100              | 30 (15)          | 90                        | 30 (15)          |  |
| 100              | 35               | 85                        | 30 (15)          |  |
| 100              | 40               | 80                        | 30 (15)          |  |
| 100              | 45               | 75                        | 30 (15)          |  |
| 100              | 50               | 70                        | 30 (15)          |  |
| 100              | 55               | 70                        | 0                |  |
| 100              | 60               | 65                        | 0                |  |
| 100              | 65               | 60                        | 0                |  |
| 100              | 70               | 55                        | 0                |  |
| 100              | 75               | 50                        | 0                |  |
| 100              | 80               | 45                        | 0                |  |
| 100              | 85               | 40                        | 0                |  |
| 100              | 90               | 35                        | 0                |  |
| 100              | 95               | 30 (15)                   | 0                |  |
| 100              | 100              | 0                         | 0                |  |

Opmerking: (15) minimum capaciteit voor standaard watergekoelde eenheden (zonder de optie voor hoge condensatietemperatuur).

## 7.14.3 Drievoudig circuit – gebalanceerde capaciteitsbelasting

| Belastingsvolgorde |           |           | Afschakelingsvolgorde (%) |           |           |  |
|--------------------|-----------|-----------|---------------------------|-----------|-----------|--|
| Leidende           | Volgende  | Volgende  | Leidende                  | Volgende  | Volgende  |  |
| circuit.           | circuit 1 | circuit 2 | circuit.                  | circuit 1 | circuit 2 |  |
| 0                  | 0         | 0         | 100                       | 100       | 100       |  |
| 30                 | 0         | 0         | 100                       | 100       | 95        |  |
| 35                 | 0         | 0         | 100                       | 95        | 95        |  |
| 40                 | 0         | 0         | 95                        | 95        | 95        |  |
| 45                 | 0         | 0         | 95                        | 95        | 90        |  |
| 50                 | 0         | 0         | 95                        | 90        | 90        |  |
| 55                 | 0         | 0         | 90                        | 90        | 90        |  |
| 60                 | 0         | 0         | 90                        | 90        | 85        |  |
| 65                 | 0         | 0         | 90                        | 85        | 85        |  |
| 70                 | 30        | 0         | 85                        | 85        | 85        |  |
| 70                 | 35        | 0         | 85                        | 85        | 80        |  |
| 70                 | 40        | 0         | 85                        | 80        | 80        |  |
| 70                 | 45        | 0         | 80                        | 80        | 80        |  |
| 70                 | 50        | 0         | 80                        | 80        | 75        |  |
| 70                 | 55        | 0         | 80                        | 75        | 75        |  |
| 70                 | 60        | 0         | 75                        | 75        | 75        |  |
| 70                 | 65        | 0         | 75                        | 75        | 70        |  |
| 70                 | 70        | 0         | 75                        | 70        | 70        |  |
| 70                 | 70        | 30        | 70                        | 70        | 70        |  |
| 70                 | 70        | 35        | 70                        | 70        | 65        |  |
| 70                 | 70        | 40        | 70                        | 65        | 65        |  |
| 70                 | 70        | 45        | 65                        | 65        | 65        |  |
| 70                 | 70        | 50        | 65                        | 65        | 60        |  |
| 70                 | 70        | 55        | 65                        | 60        | 60        |  |
| 70                 | 70        | 60        | 60                        | 60        | 60        |  |
| 70                 | 70        | 65        | 60                        | 60        | 55        |  |
| 70                 | 70        | 70        | 60                        | 55        | 55        |  |
| 75                 | 70        | 70        | 55                        | 55        | 55        |  |
| 75                 | 75        | 70        | 55                        | 55        | 50        |  |
| 75                 | 75        | 75        | 55                        | 50        | 50        |  |
| 80                 | 75        | 75        | 50                        | 50        | 50        |  |
| 80                 | 80        | 75        | 50                        | 50        | 45        |  |
| 80                 | 80        | 80        | 50                        | 45        | 45        |  |
| 85                 | 80        | 80        | 45                        | 45        | 45        |  |
| 85                 | 85        | 80        | 45                        | 45        | 40        |  |
| 85                 | 85        | 85        | 45                        | 40        | 40        |  |
| 90                 | 85        | 85        | 40                        | 40        | 40        |  |
| 90                 | 90        | 85        | 40                        | 40        | 35        |  |
| 90                 | 90        | 90        | 40                        | 40        | 30        |  |
| 95                 | 90        | 90        | 40                        | 40        | 0         |  |
| 95                 | 95        | 90        | 40                        | 35        | 0         |  |
| 95                 | 95        | 95        | 40                        | 30        | 0         |  |
| 100                | 95        | 95        | 35                        | 0         | 0         |  |
| 100                | 100       | 95        | 30                        | 0         | 0         |  |
| 100                | 100       | 100       | 0                         | 0         | 0         |  |

### 7.14.4 Drievoudig circuit – prioritiet voor één circuit

| Belastingsvolgorde |           |           | Afschakelingsvolgorde (%) |           |           |  |
|--------------------|-----------|-----------|---------------------------|-----------|-----------|--|
| Leidende           | Volgende  | Volgende  | Leidende                  | Volgende  | Volgende  |  |
| circuit.           | circuit 1 | circuit 2 | circuit.                  | circuit 1 | circuit 2 |  |
| 0                  | 0         | 0         | 100                       | 100       | 100       |  |
| 30                 | 0         | 0         | 100                       | 100       | 95        |  |
| 35                 | 0         | 0         | 100                       | 100       | 90        |  |
| 40                 | 0         | 0         | 100                       | 100       | 85        |  |
| 45                 | 0         | 0         | 100                       | 100       | 80        |  |
| 50                 | 0         | 0         | 100                       | 100       | 75        |  |
| 55                 | 0         | 0         | 100                       | 100       | 70        |  |
| 60                 | 0         | 0         | 100                       | 100       | 65        |  |
| 65                 | 0         | 0         | 100                       | 100       | 60        |  |
| 70                 | 0         | 0         | 100                       | 100       | 55        |  |
| 75                 | 0         | 0         | 100                       | 100       | 50        |  |
| 80                 | 0         | 0         | 100                       | 100       | 45        |  |
| 85                 | 0         | 0         | 100                       | 100       | 40        |  |
| 90                 | 0         | 0         | 100                       | 100       | 35        |  |
| 100                | 0         | 0         | 100                       | 100       | 30        |  |
| 100                | 30        | 0         | 100                       | 95        | 30        |  |
| 100                | 35        | 0         | 100                       | 90        | 30        |  |
| 100                | 40        | 0         | 100                       | 85        | 30        |  |
| 100                | 45        | 0         | 100                       | 80        | 30        |  |
| 100                | 50        | 0         | 100                       | 75        | 30        |  |
| 100                | 55        | 0         | 100                       | 70        | 30        |  |
| 100                | 60        | 0         | 100                       | 65        | 0         |  |
| 100                | 65        | 0         | 100                       | 60        | 0         |  |
| 100                | 70        | 0         | 100                       | 55        | 0         |  |
| 100                | 75        | 0         | 100                       | 50        | 0         |  |
| 100                | 80        | 0         | 100                       | 45        | 0         |  |
| 100                | 85        | 0         | 100                       | 40        | 0         |  |
| 100                | 90        | 0         | 100                       | 35        | 0         |  |
| 100                | 100       | 0         | 100                       | 30        | 0         |  |
| 100                | 100       | 30        | 95                        | 30        | 0         |  |
| 100                | 100       | 35        | 90                        | 30        | 0         |  |
| 100                | 100       | 40        | 85                        | 30        | 0         |  |
| 100                | 100       | 45        | 80                        | 30        | 0         |  |
| 100                | 100       | 50        | 75                        | 30        | 0         |  |
| 100                | 100       | 55        | 70                        | 30        | 0         |  |
| 100                | 100       | 60        | 65                        | 0         | 0         |  |
| 100                | 100       | 65        | 60                        | 0         | 0         |  |
| 100                | 100       | 70        | 55                        | 0         | 0         |  |
| 100                | 100       | 75        | 50                        | 0         | 0         |  |
| 100                | 100       | 80        | 45                        | 0         | 0         |  |
| 100                | 100       | 85        | 40                        | 0         | 0         |  |
| 100                | 100       | 90        | 35                        | 0         | 0         |  |
| 100                | 100       | 100       | 30                        | 0         | 0         |  |
|                    |           |           | 0                         | 0         | 0         |  |

### 7.15 Master/slave-combinatie

Twee apparaten kunnen aan elkaar worden gekoppeld om een master/ slave-opstelling te creëren. Het masterapparaat kan lokaal, extern, of door netwerkopdrachten worden geregeld. De master/slave-opstelling moet worden gevalideerd om het master/slave-bedrijf te kunnen starten. Alle regelopdrachten aan de master/slave-opstelling (start/ stop, setpointselectie, verwarmen/koelen, afschakeling, enz.) worden afgehandeld door het apparaat dat als master is geconfigureerd. De opdrachten worden automatisch naar het slaveapparaat verzonden. Als de masterkoelmachine is uitgeschakeld, terwijl de master/slavefunctie actief is, wordt de slavekoelmachine gestopt. Onder bepaalde omstandigheden kan het slaveapparaat als eerste worden gestart, om de bedrijfstijden van de twee apparaten gelijk te maken.

In geval van een communicatiestoring tussen de twee eenheden keert elke eenheid terug naar een autonoom bedrijfstype tot het defect is hersteld. Als de master-eenheid wordt gestopt vanwege een alarm, heeft de slave-eenheid toestemming om te starten.

OPMERKING: De Master/slave-combinatie mag alleen worden geconfigureerd door een servicetechnicus.

### 7.16 Optie Warmteterugwinning (POWERCIAT LX)

Het airconditioningsysteem verbruikt een behoorlijke hoeveelheid energie die het systeem verlaat in de vorm van overtollige warmte. Met de condensorwaterpompregeling voor warmteterugwinning kan de energie opgevangen worden en omgezet naar een bruikbare warmtebron, zonder de capaciteit van de koeler te verlagen.

Bij luchtgekoelde apparaten met warmteterugwinningscondensor vereist de optie de installatie van de WTW SIOB/CIOB-printplaat. De warmteterugwinningsmodus kan lokaal worden geregeld met het Connect Touch-bedieningspaneel (RECLAIM – Terugwinningsmodus), extern met de gebruikerscontacten, of door netwerkopdrachten.

De warmteterugwinningsfunctie is actief wanneer ingaande watertemperatuur van de warmteterugwinning lager is dan het warmteterugwinningssetpoint. Het verschil tussen de ingaande watertemperatuur van de warmteterugwinning (RECLAIM-menu) en het warmteterugwinningssetpoint (SETPOINT-menu) bepaalt het aantal circuits dat nodig is om de warmteterugwinningscapaciteit te leveren.

Afhankelijk van de regelmodus kan de optie Warmteterugwinning als volgt worden ingeschakeld:

| Bedrijf | Beschrijving                                                                                                    |
|---------|----------------------------------------------------------------------------------------------------|
| Lokaal  | Stel via de Connect Touch-bedieningspaneel de parameter<br>"Warmteterugwinning selecteren" in op "ja" in het menu<br>Terugwinning (Hoofdmenu). |
| Remote  | Sluit de ingang RECL_SW (DI-02, WTW SIOB/CIOB-printplaat).                                                                                     |
| Netwerk | Forceer de parameter RECL_SW op "ja" via de netwerkbus (tabel TERUGWINNING).                                                                   |

#### Apparaten in master/slave-combinatie

Wanneer het apparaat een slave is en in de master/slave-combinatie werkt, is de optie actief afhankelijk van de voorwaarden die in de onderstaande tabel worden vermeld:

| Terugwinnings-<br>modus | Lokale modus<br>(Warmteterugwinning<br>selecteren = ja) | Externe modus<br>(RECL_SW) | Netwerkbedrijf<br>(RECL_SEL bus) |
|-------------------------|---------------------------------------------------------|----------------------------|----------------------------------|
| nee                     | nee                                                     | geopend                    | nee                              |
| ja                      | ja/nee                                                  | gesloten                   | ja/nee                           |
| ја                      | ja                                                      | geopend                    | ja/nee                           |
| ja                      | ja/nee                                                  | geopend                    | ja                               |

De warmteterugwinningsfunctie kan handmatig worden uitgeschakeld of automatisch wanneer de ingaande watertemperatuur van de warmteterugwinning hoger is dan het warmteterugwinningssetpoint plus de helft van de dode zone van de warmteterugwinning. In de dode zone is de warmteterugwinningsfunctie nog wel actief.

#### Overschakelprocedurevankoelennaarwarmteterugwinningsmodus:

- 1. Starten van de condensorpomp.
- Verificatie van de condensorstromingsschakelaar. Als deze open blijft nadat de condensorpomp één minuut heeft gelopen, blijft het circuit in de koelmodus en wordt een alarm geactiveerd.
- Zodra het verschil tussen de verzadigde condensatietemperatuur en de verzadigde zuiggastemperatuur 10°C wordt, wordt de afpompcyclus geactiveerd.
- 4. Afpompen. Openen van de waterinlaatklep van de watercondensor en het sluiten van de luchtklep van de luchtcondensor.
- 5. De warmteterugwinningsfunctie start na ongeveer drie minuten.

### 7.17 Energie Management Module

De energie management module maakt regeling mogelijk van het energieverbruiksniveau en voorziet gebruikers van informatie zoals de huidige apparaatstatus, bedrijfsstatus van compressoren, enz. Deze optie vereist de installatie van een extra SIOB/CIOB-printplaat.

| Energiebeheerop                             | tie - print        | plaataansluiti | ngen                |                                                                                                 |
|---------------------------------------------|--------------------|----------------|---------------------|-------------------------------------------------------------------------------------------------|
| Beschrijving                                | Ingang/<br>uitgang | Aansluiting    | Туре                | Opmerkingen                                                                                     |
| Bezettings-<br>overschakelings-<br>regeling | DI-01              | J1             | Digitale<br>ingang  | Als het contact gesloten is in de<br>externe modus, gaat de eenheid<br>over in bezette modus    |
| Capaciteits-<br>begrenzing<br>schakelaar 2  | DI-02              | J1             | Digitale<br>ingang  | Als het contact gesloten is,<br>is de tweede capaciteits-<br>begrenzingsschakelaar actief       |
| Externe beveiliging                         | DI-03              | J1             | Digitale<br>ingang  | Staat een onmiddellijke stillegging<br>van de eenheid toe (alleen<br>externe modus)             |
| IJsopslag                                   | DI-04              | J1             | Digitale<br>ingang  | Als het contact gesloten is, gaat de eenheid in ijsopslagmodus                                  |
| Ruimtetemperatuur                           | AI-01              | J25            | Analoge<br>ingang   | Actieve setpoint reset via<br>ruimtetemperatuurregeling                                         |
| Capaciteits-<br>begrenzingsregeling         | AI-10              | J9             | Analoge<br>ingang   | Reset van actieve setpoint via<br>capaciteitsregeling (4-20 mA)                                 |
| Compressor A                                | DO-01              | J2             | Digitale<br>uitgang | Uitgang actief als compressor<br>A loopt                                                        |
| Compressor B                                | DO-02              | J2             | Digitale<br>uitgang | Uitgang actief als compressor<br>B loopt                                                        |
| Compressor C                                | DO-03              | J6             | Digitale<br>uitgang | Uitgang actief als compressor<br>C loopt                                                        |
| Koeler stilleggen                           | DO-05              | J23            | Digitale<br>uitgang | Uitgang actief (relaisuitgang)<br>wanneer het apparaat volledig is<br>gestopt vanwege een alarm |
| Koelerwaarschuwing                          | DO-06              | J22            | Digitale<br>uitgang | Uitgang actief (relaisuitgang)<br>wanneer de waarschuwing is<br>geactiveerd                     |
| Capaciteit                                  | A0-01              | J10            | Analoge<br>uitgang  | 0 tot 10 VDC uitgang                                                                            |

### 7.18 Optie ventilatoren met variabel toerental

Met luchtgekoelde apparaten die zijn uitgerust met de optionele variabele ventilatorsnelheid kan het totale verbruik van het apparaat worden verminderd door de ventilatorsnelheid aan te passen aan de huidige bedrijfsomstandigheden.

De regeling bepaalt de optimale ventilatorsnelheid op basis van de huidige compressorcapaciteit, de buitenluchttemperatuur en de uittredetemperatuur van het water.

### 7.19 Optie Verdamperverwarming (POWERCIAT LX)

De verdamperheater beschermt de verdamper tegen bevriezing wanneer het apparaat is gestopt bij een lage buitenluchttemperatuur. De heater wordt geactiveerd bij lage buitenluchttemperatuur.

## 7.20 Droge koeler vrije koeling (POWERCIAT LX / HYDROCIAT LW)

Zowel de POWERCIAT LX als de HYDROCIAT LW eenheden kunnen worden uitgerust met een droge koeler die bij een lage buitenluchttemperatuur de koeling van het water voor het airconditioningssysteem bevordert ("droge koeler met vrije koeling").

Deze vrije koeling optie kan worden ingeschakeld als er een eenheid (koelmachine of warmtepomp) tezamen werkt met een droge koeler. Dit "droge koeler vrije koeling" bedrijfstype is mogelijk als de buitenluchttemperatuur lager is dan de temperatuur van het watersysteem en de geconfigureerde startdrempelwaarde.

#### OPMERKING: de temperatuur van het watersysteem van de droge koeler en de buitenluchttemperatuur voor de vrije koeling die de regeling meet zijn alleen-lezen waarden die u kunt controleren in het DC vrije koeling statusmenu (DCFC\_STA).

De regeling maakt onderscheid tussen twee typen ventilatorregelingen voor de optie van een vrije koeling van de droge koeler waarbij het eerste type gebruikmaakt van ventilator trappen en het tweede type een toerengeregelde ventilator gebruikt. Ook kan een gemengde configuratie worden gebruikt (aansturing van vast en variabel toerental ventilatoren).

De vrije koeling wordt normaal gesproken gestopt als de vrij koeling OAT [fc\_oat] hoger is dan de watersysteemtemperatuur en de geconfigureerde start/stopgrenswaarde. Als echter is gebleken dat de koelcapaciteit van de droge koeler onvoldoende is om het koelingssetpoint te bereiken, dan wordt de mechanische koeling dan gestart (als de capaciteit van de vrije koeling 100% is, kan de mechanische koeling worden gestart).

## 7.21 Optie Droge koeler – condensatiedrukregeling (HYDROCIAT LW)

Watergekoelde eenheden kunnen worden geleverd met de droge koeler optie, waarbij de droge koeler wordt gebruikt om warmte af te staan die afkomstig is uit der airconditioningseenheid (split systemen) en regeling van de condensatietemperatuur mogelijk is. De ventilatortrappen van de droge koeler worden geregeld op basis van een vaste wateruittrede van de droge koeler (waarde aanpasbaar).

Het ventilatortype (vast of variabel toerental), het aantal en de opstelling van de ventilatoren zijn afhankelijk van de configuratie.

De koelmachine en de droge koeler moeten via LEN RS-485 zijn verbonden.

### 7.22 Hydromodule optie (POWERCIAT LX)

Met de hydromodule kan de waterstroomsnelheid doorlopend worden bewaakt.

### De hydromodule beschikt over de volgende parameters:

- In- en uitgaande waterdruk
- (PUMPSTAT in het Hoofdmenu)
- Verdamperstroomsnelheid
- Verdampercapaciteit

De waterstroomsnelheid is gebaseerd op het drukverschil tussen de in- en uitgangsdruk van de verdamper en de drukvervalcurves van de verdamper.

De verdampercapaciteit wordt berekend aan de hand van de stroomsnelheid, de waterconstante en het verschil tussen de ingaande en uitgaande verdamperwatertemperatuur.

### 7.23 Schakelkast ventilatorbeveiliging

Eenheden die gebruik maken van R1234ze koudemiddel (mild ontvlambaar categorie A2L) worden geleverd met een geavanceerde bescherming van de elektrische box van de ventilator. In geval van een storing van de schakelkastventilator, schakelt de eenheid uit en wordt alarm 10100 geactiveerd.

### 7.24 Optie Hoge condensatietemperatuur

#### 7.24.1 Koudemiddel R134a

De uittredetemperatuur van het condensorwater kan een maximum van 63 °C (145 °F) bereiken vergeleken met een maximum van 50°C (122°F) voor eenheden zonder deze optie.

### 7.24.2 R1234ze koudemiddel

De uittredetemperatuur van het condensorwater kan een maximum van 70 °C (158 °F) bereiken vergeleken met een maximum van 55°C (131°F) voor eenheden zonder deze optie.

## 7.25 Optie Maximum wateruittredetemperatuur van de condensor (HYDROCIAT LW)

Bij watergekoelde apparaten zorgt deze optie ervoor dat de gebruiker de uitgaande watertemperatuur van de condensor kan beperken op 45°C (113°F) en kan de door de compressor opgenomen stroom worden beperkt. Wanneer de condensatietemperatuur 44°C (111°F) wordt, wordt de toename van de compressorbelasting gestopt. Wanneer de temperatuur hoger wordt dan 45°C (113°F), wordt de compressor ontlast.

### 7.26 Brijnopties

Powerciag LX/Hydrociat LW-koelmachines bieden een aantal verschillende typen koelvloeistoffen, inclusief standaard water en de optionele brijnvloeistof, bijv. medium brijn (optie 5), lage brijn (optie 6) en lichte brijn (optie 8). De brijnoptie wordt normaal gesproken gebruikt voor lagetemperatuurtoepassingen.

OPMERKING: voor deze optie is de Software Activation Key nodig (zie paragraaf 7.30).

### 7.27 BACnet (optie 149)

Het BACnet/IP-communicatieprotocol wordt gebruikt door het gebouwbeheerssysteem of de programmeerbare regelaars om met de Connect Touch-regelaar te communiceren.

*OPMERKING:* voor deze optie is de Software Activation Key nodig (zie paragraaf 7.30).

### 7.28 Snelle herstart (optie 295)

Snelle herstart is een optie waarmee de eenheid snel kan worden opgestart en een snelle capaciteitsopbouw mogelijk is na een korte voedingsspanningsonderbreking. Voor eenheden met ingeschakelde snelle herstart, wordt de opbouwprocedure aangepast zodat de koelmachine de maximale capaciteit veel sneller bereikt in vergelijking met de standaard capaciteitsopbouw.

OPMERKING: Modbus is een vrije LX/LW optie en heeft geen softwarebeveiligingssleutel nodig.

### 7.29 Modbus (optie 149B)

Het Modbus-communicatieprotocol wordt gebruikt door het gebouwbeheersysteem of de programmeerbare regelaars om met het CONNECT TOUCH-regelsysteem te communiceren.

OPMERKING: Modbus is een vrije LX/LW optie en heeft geen softwarebeveiligingssleutel nodig.

### 7.30 Software Activation Key(s)

Powerciat LX/Hydrociat LW eenheden met CONNECT TOUCH hebben bepaalde extra oties waarvoor Software Activation Keys nodig zijn:

#### Vloeistoftype koeler:

- Medium brijn (optie 5)
- Lage brijn (optie 6)
- Licht brijn (optie 8)
- **BACnet** communicatie (optie 149)

Deze softwarebeveiligde opties kunnen af fabriek worden geïnstalleerd of ter plaatse worden geïnstalleerd door een servicetechnicus of de klant.

#### Voor elke optie is een afzonderlijke software activation key nodig.

Neem voor het verkrijgen van de Software Activation Key contact op met uw lokale service vertegenwoordiging.

### 7.30.1 Softwareopties

De lijst met beschikbare Software Activation Keys kan gecontroleerd worden via het Hoofdmenu.

### Beschikbare softwareopties controleren

- 1. Ga naar het hoofdmenu.
- 2. Selecteer Software Options (Softwareopties) (OPT\_STA).
  - Het menu is toegankelijk als u ingelogd bent op het gebruikerstoegangsniveau.
  - Als de status van de optie ingesteld is op "ja", betekent dit dat de Software Activation Key voor deze optie geïnstalleerd is.

|                       | A - Software Options |
|-----------------------|----------------------|
| OPT5: Medium Brine    | No                   |
| OPT6: Low Brine       | No                   |
| OPT8: Light Brine     | No                   |
| OPT149: BACnet        | No                   |
| OPT295: Fast Cap Reco | Yes                  |
| OPT149B: Modbus       | Yes                  |
|                       |                      |
|                       | 1/1 🔺 🔻              |

BELANGRIJK: wanneer de regelaar wordt vervangen, moet de NIEUWE Software Activation Key(s) gebaseerd op het nieuwe MAC-adres opnieuw worden geïnstalleerd (zie ook paragraaf .30.2).

#### 7.30.2 Vervangingsmodus

Wanneer de regelaar wordt vervangen door een nieuwe, gaat het systeem over in de vervangingsmodus hetgeentot 7 dagen kan duren, beginnend bij de eerste keer starten van de compressor.

- Wanneer de regelaar wordt vervangen, is het noodzakelijk NIEUWE Software Activation Key(s) te installeren.
- Neem direct contact op met uw lokale servicevertegenwoordiging om NIEUWE Software Activation Key(s) aan te vragen.

In de vervangingsmodus:

- De softwareopties zijn voor een beperkte tijdsperiode geactiveerd (7 dagen vanaf het moment dat de compressor voor het eerst wordt gestart). Alleen opties die vooraf op de eenheid zijn geïnstalleerd, zijn in de vervangingsmodus actief!
- De lijst met beschikbare software-opties kan gecontroleerd worden via het Hoofdmenu (OPT\_STA – Softwareopties).
- Alarm 10122 wordt geactiveerd. Wanneer de NIEUWE Software Activation Key niet gedurende de vervangingsmodus wordt geïnstalleerd, zal het alarm automatisch resetten en zullen softwareopties worden geblokkeerd.

De vervangingsmodus wordt beëindigd wanneer de Software Activation Key geïnstalleerd is of als de periode van 7 dagen verstreken is (7 dagen vanaf de eerste compressorstart). BELANGRIJK: alleen software-opties die voorheen op de eenheid waren geïnstalleerd voordat de regelaar werd vervangen, zijn in de vervangingsmodus actief!

### 7.30.3 Installatie van Software Keys

#### Installeren van de Software Activation Key via CONNECT TOUCH

- 1. Ga naar het hoofdmenu.
- 2. Navigeer naar het Configuratiemenu (alleen ingelogde gebruikers).
- 3. Kies Opties toevoegen (ADD OPT).
  - Waarborg dat de eenheid is gestopt bij het installeren van de Software Activation Key.

Add Options

96:01:D1:89:24:98 (1)

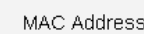

Please Enter Your Software Activation Key (2)

Unit must be Off

Verklaring:

(1) Regelaar MAC-adres

② Software Activation Key

- 4. Voer de Software Activation Key in.
  - Wanneer de software key eindigt met twee is gelijktekens (==), kunnen deze worden weggelaten. De key zal worden geaccepteerd.
    De Software Activation Key is hoofdlettergevoelig.
- 5. Wanneer de Software Activation Key is ingevuld in het toetsenbordscherm, druk op **OK**.
- 6. Wanneer de Software Activation Key is gevalideerd, verschijnt de volgende melding: 'Software Activation Key toegevoegd'.
- De parameter verbonden aan de geactiveerde functionaliteit wordt automatisch ingesteld en het regelsysteem wordt ook automatisch gereboot.
  - Wanneer de Software Activation Key niet correct is, verschijnt de volgende melding: 'Software Activation Key is ongeldig'.
  - Wanneer de Software Activation Key eerder is toegevoegd, verschijnt de volgende melding: 'Key al ingesteld'.

### 7.31 Sneltest gebruiker

De functie sneltest maakt het voor de gebruiker mogelijk bepaalde componenten van de eenheid te testen en te verifiëren of deze correct werken (alleen ingelogde gebruikers kunnen de sneltest activeren).

#### Sneltest inschakelen

- 1. Ga naar het hoofdmenu.
- 2. Kies *Snelle test tabel 1* (QCK\_TST1). Het menu is toegankelijk als u ingelogd bent op het gebruikerstoegangsniveau.
- 3. Sneltest Enable [QCK\_TEST] inschakelen op «aan».

Inschakelen sneltest [QCK\_TEST] uit/aan aan

## BELANGRIJK: om de sneltestfunctie te activeren, moet de unit worden gestopt (Lokaal uit).

Wanneer de Sneltestfunctie is ingeschakeld, is het mogelijk parameters te testen zoals ventilatorcapaciteit, pompaansturing enz.

### 8.1 Storing zoeken regeling

Het regelsysteem heeft vele hulpfuncties voor foutopsporing, waardoor de eenheid beschermd is tegen risico's die tot uitvallen van de eenheid zouden kunnen leiden.

### 8.2 E-mailberichten

De regelaar biedt de mogelijkheid om een of twee ontvangers een e-mail te sturen telkens wanneer een nieuw alarm optreedt of wanneer alle bestaande alarmen zijn gereset.

### **OPMERKING: E-mailnotificaties kunnen alleen door** servicetechnici worden geconfigureerd.

### 8.3 Alarmen weergeven

Met de CONNECT TOUCH gebruikersinterface is een snelle weergave van de apparaatstatus mogelijk.

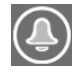

Het **knipperende bel**pictogram geeft aan dat er een alarm is maar dat het **apparaat nog steeds werkt**.

Het verlichte belpictogram geeft aan dat het apparaat wordt uitgeschakeld wegens een gedetecteerd defect.

De lokale interface – CONNECT TOUCH – geeft de gebruiker snelle toegang om alle bedrijfscondities van het apparaat te bewaken. Als er een bedrijfsdefect wordt gedetecteerd, wordt het alarm geactiveerd. Alle informatie betreffende de bestaande alarmen (huidige en oude alarmen) kan worden gevonden in het Alarmenmenu.

| Alermonnenu                 |             | Teenen    | Alarminformatie weergeven |     |      |              |
|-----------------------------|-------------|-----------|---------------------------|-----|------|--------------|
| Alarmo                      | Alarmenmenu |           | Datum                     | Uur | Code | Beschrijving |
| Huidige<br>alarmen          | Ļ           | Basis     | +                         | +   |      | +            |
| Reset<br>alarmen            | Ę           | Gebruiker |                           |     | +    |              |
| Historische<br>alarmen      | <b>S</b>    | Basis     | +                         | +   |      | +            |
| Histori<br>grote<br>alarmen | C           | Basis     | +                         | +   |      | +            |

### 8.4 Huidige alarmen

De weergave Huidige alarmen biedt een lijst met de momenteel actieve alarmen, met inbegrip van de datum en tijd waarop het alarm is opgetreden. Het besturingssysteem kan maximaal 10 huidige alarmen tegelijkertijd weergeven.

Druk voor de Huidige alarmen op de Alarm-knop rechtsboven in het scherm en selecteer Huidige alarmen.

### 8.5 Alarmen resetten

De Connect Touch-regeling maakt onderscheid tussen twee typen alarmen:

- Algemene alarmen worden gebruikt voor het aangeven van storing in de pompen, opnemerstoringen, netwerkverbindingsproblemen, enz.
- Kritieke alarmen worden gebruikt om proces storingen aan te geven.

Het alarm kan automatisch worden gereset of handmatig via het menu Reset alarmen. Het menu Reset alarmen toont maximaal vijf alarmcodes die momenteel actief zijn op het apparaat. Alleen ingelogde gebruikers hebben toegang tot het menu (zie ook paragraaf 4.5.1).

Om toegang te verkrijgen tot het Reset Alarmen menu, druk op de Alarm-knop en selecteer Reset Alarmen.

Het alarm kan worden gereset zonder dat de machine gestopt hoeft te worden. In geval van een stroomonderbreking herstart de eenheid automatisch zonder dat daar een externe opdracht voor nodig is. Maar defecten die actief waren op het moment van de voedingsonderbreking worden opgeslagen en kunnen in bepaalde omstandigheden ervoor zorgen dat een circuit of apparaat niet opnieuw kan opstarten. Zodra de oorzaak van het alarm is geïdentificeerd en gecorrigeerd, wordt dit weergegeven in de alarmgeschiedenis.

### 8.6 Alarmgeschiedenis

Informatie met betrekking tot verholpen alarmen is te vinden in het menu Alarmgeschiedenis. Dit menu is verdeeld in 50 recente alarmen en 50 recente belangrijke alarmen. De alarmgeschiedenis kan worden bekeken via de Connect Touch-gebruikersinterface of de Network Service Tool.

Om toegang te verkrijgen tot het menu Alarmgeschiedenis, drukt u op de Alarm-knop en selecteert u **Alarmhistorie**.

8.6.1 Algemene alarmcodes

| Nr.  | Code    | Alarmbeschrijving                                             | Reset type                                              | Uitgevoerde actie                                                                               | Mogelijke oorzaak                     |
|------|---------|---------------------------------------------------------------|---------------------------------------------------------|-------------------------------------------------------------------------------------------------|---------------------------------------|
| THEF | RMISTOF | RSTORING                                                      |                                                         |                                                                                                 |                                       |
| 1    | 15001   | Thermistorstoring verdamper ingaand water                     | Automatisch, als de thermistorwaarde weer normaal is    | Eenheid wordt stilgelegd                                                                        | Defecte thermistor                    |
| 2    | 15002   | Thermistorstoring verdamper uitgaand water                    | Als boven                                               | Eenheid wordt stilgelegd                                                                        | Als boven                             |
| 3    | 15050   | Koeler uittredevloeistof nr. 2 temperatuuropnemer             | Als boven                                               | Eenheid wordt stilgelegd                                                                        | Als boven                             |
| 4    | 15003   | Ontdooithermistorstoring, circuit A                           | Als boven                                               | Koelmodus: waarschuwing wordt<br>weergegeven<br>Verwarmingsmodus: circuit A wordt<br>stilgelegd | Als boven                             |
| 5    | 15004   | Ontdooithermistorstoring, circuit B                           | Als boven                                               | Koelmodus: waarschuwing wordt<br>weergegeven<br>Verwarmingsmodus: circuit B wordt<br>stilgelegd | Als boven                             |
| 6    | 15006   | Thermistorstoring condensor ingaand water                     | Als boven                                               | Verwarmingsmodus: eenheid wordt<br>stilgelegd                                                   | Als boven                             |
| 7    | 15007   | Thermistorstoring condensor uitgaand water                    | Als boven                                               | Als boven                                                                                       | Als boven                             |
| 8    | 15008   | Terugwinning condensorintrede thermistorstoring, circuit A    | Als boven                                               | Eenheid keert terug naar<br>luchtgekoeld bedrijf                                                | Als boven                             |
| 9    | 15009   | Terugwinning condensoruittrede thermistorstoring, circuit B   | Als boven                                               | Als boven                                                                                       | Als boven                             |
| 10   | 15010   | OAT-thermistorstoring                                         | Als boven                                               | Eenheid wordt stilgelegd                                                                        | Als boven                             |
| 11   | 15011   | Master/slave algemene waterthermistorstoring                  | Als boven                                               | Master/slave-functie wordt<br>uitgeschakeld en eenheid keert terug<br>naar stand-alone bedrijf  | Als boven                             |
| 12   | 15032   | MASTER/slave gemeenschappelijke<br>warmtevloeistof thermistor | Als boven                                               | Als boven                                                                                       | Als boven                             |
| 13   | 15012   | Zuiggasthermistorstoring, circuit A                           | Als boven                                               | Circuit A wordt stilgelegd                                                                      | Als boven                             |
| 14   | 15013   | Zuiggasthermistorstoring, circuit B                           | Als boven                                               | Circuit B wordt stilgelegd                                                                      | Als boven                             |
| 15   | 15014   | Zuiggasthermistorstoring, circuit C                           | Als boven                                               | Circuit C wordt uitgeschakeld                                                                   | Als boven                             |
| 16   | 15015   | Persgasthermistorstoring, circuit A                           | Als boven                                               | Circuit A wordt stilgelegd                                                                      | Als boven                             |
| 17   | 15016   | Persgasthermistorstoring, circuit B                           | Als boven                                               | Circuit B wordt stilgelegd                                                                      | Als boven                             |
| 18   | 15017   | Persgasthermistorstoring, circuit C                           | Als boven                                               | Circuit C wordt uitgeschakeld                                                                   | Als boven                             |
| 19   | 15036   | Storing droge koeler uittredethermistor                       | Als boven                                               | Geen                                                                                            | Als boven                             |
| 20   | 15046   | Storing thermistor vrije koeling watersysteem                 | Als boven                                               | Vrije koeling van droge koeler<br>uitgeschakeld                                                 | Als boven                             |
| 21   | 15047   | Storing thermistor vrije koeling uittredend water             | Als boven                                               | Vrije koeling van droge koeler<br>uitgeschakeld                                                 | Als boven                             |
| 22   | 15048   | Storing thermistor vrije koeling OAT                          | Als boven                                               | Vrije koeling van droge koeler<br>uitgeschakeld                                                 | Als boven                             |
| 23   | 15018   | Thermistorstoring condensornakoelingsvloeistof, circuit A     | Als boven                                               | Eenheid keert terug naar<br>luchtgekoeld bedrijf                                                | Als boven                             |
| 24   | 15019   | Thermistorstoring condensornakoelingsvloeistof, circuit B     | Als boven                                               | Als boven                                                                                       | Als boven                             |
| 25   | 15021   | Ruimtethermistorstoring                                       | Als boven                                               | Geen                                                                                            | Als boven                             |
| 26   | 15023   | Thermistorstoring heaterfeedback verdamper                    | Als boven                                               | Geen                                                                                            | Als boven                             |
| 27   | 15024   | Thermistorstoring economizergas, circuit A                    | Als boven                                               | Economizerfunctie uitgeschakeld                                                                 | Als boven                             |
| 28   | 15025   | Thermistorstoring economizergas, circuit B                    | Als boven                                               | Als boven                                                                                       | Als boven                             |
| 29   | 15026   | Thermistorstoring economizergas, circuit C                    | Als boven                                               | Als boven                                                                                       | Als boven                             |
| OPN  | EMERST  | ORING                                                         |                                                         |                                                                                                 |                                       |
| 32   | 12001   | Persdrukopnemerstoring, circuit A                             | Automatisch als de<br>sensorspanning weer<br>normaal is | Circuit A wordt stilgelegd                                                                      | Defecte opnemer of<br>installatiefout |
| 33   | 12002   | Storing persdrukopnemer, circuit B                            | Als boven                                               | Circuit B wordt stilgelegd                                                                      | Als boven                             |
| 34   | 12003   | Storing persdrukopnemer, circuit C                            | Als boven                                               | Circuit C wordt uitgeschakeld                                                                   | Als boven                             |
| 35   | 12004   | Storing zuigdrukopnemer, circuit A                            | Als boven                                               | Circuit A wordt stilgelegd                                                                      | Als boven                             |
| 36   | 12005   | Storing zuigdrukopnemer, circuit B                            | Als boven                                               | Circuit B wordt stilgelegd                                                                      | Als boven                             |
| 37   | 12006   | Storing zuigdrukopnemer, circuit C                            | Als boven                                               | Circuit C wordt uitgeschakeld                                                                   | Als boven                             |

| Nr. | Code   | Alarmbeschrijving                                                              | Reset type                                         | Uitgevoerde actie                                                                                      | Mogelijke oorzaak                                |
|-----|--------|--------------------------------------------------------------------------------|----------------------------------------------------|----------------------------------------------------------------------------------------------------|--------------------------------------------------|
| 38  | 12007  | Storing afpompopnemer warmteterugwinning, circuit A                            | Als boven                                          | Warmteterugwinning wordt gestopt<br>en het apparaat schakelt terug naar<br>luchtgekoelde modus         | Als boven                                        |
| 39  | 12008  | Storing afpompopnemer warmteterugwinning, circuit B                            | Als boven                                          | Als boven                                                                                              | Als boven                                        |
| 40  | 12010  | Storing oliedrukopnemer, circuit A                                             | Als boven                                          | Circuit A wordt stilgelegd                                                                             | Als boven                                        |
| 41  | 12011  | Storing oliedrukopnemer, circuit B                                             | Als boven                                          | Circuit B wordt stilgelegd                                                                             | Als boven                                        |
| 42  | 12012  | Storing oliedrukopnemer, circuit C                                             | Als boven                                          | Circuit C wordt uitgeschakeld                                                                          | Als boven                                        |
| 43  | 12013  | Storing drukopnemer economizer, circuit A                                      | Als boven                                          | Circuit A wordt stilgelegd                                                                             | Als boven                                        |
| 44  | 12014  | Storing drukopnemer economizer, circuit B                                      | Als boven                                          | Circuit B wordt stilgelegd                                                                             | Als boven                                        |
| 45  | 12015  | Storing drukopnemer economizer, circuit C                                      | Als boven                                          | Circuit C wordt uitgeschakeld                                                                          | Als boven                                        |
| 50  | 12022  | Circuit A warmtepomp 'approach' druk opnemer                                   | Als boven                                          | Koeler pinchregeling uitgeschakeld in<br>koelbedrijf; persgas oververhitting<br>regeling is vereist    | Als boven                                        |
| 51  | 12023  | Circuit B warmtepomp 'approach' druk opnemer                                   | Als boven                                          | Als boven                                                                                              | Als boven                                        |
| 52  | 12024  | Storing opnemer waterdruk 1 (voor de<br>verdamper)                             | Als boven                                          | Waarschuwing - de door de<br>hydronische kit gelezen waarden zijn<br>niet betrouwbaar                  | Als boven                                        |
| 53  | 12025  | Storing opnemer waterdruk 2 (na de verdamper)                                  | Als boven                                          | Als boven                                                                                              | Als boven                                        |
| 54  | 12026  | Storing opnemer waterdruk 3 (voor het filter)                                  | Als boven                                          | Als boven                                                                                              | Als boven                                        |
| 55  | 12027  | Storing opnemer waterdruk 4 (na het filter)                                    | Als boven                                          | Als boven                                                                                              | Als boven                                        |
| 57  | 12029  | Waterdruk te laag - risico op pompcavitatie                                    | Als boven                                          | Waarschuwing - het apparaat blijft in<br>bedrijf                                                       | Waterlusdruk te laag, risico op<br>pompcavitatie |
| COM | MUNICA | TIESTORING                                                                     | 1                                                  | 1                                                                                                    |                                                  |
| 59  | 4101   | Verlies van communicatie met<br>compressorprintplaat A                         | Automatisch, als de<br>communicatie is<br>hersteld | Eenheid wordt stilgelegd                                                                               | Bus installatie storing of defect circuit        |
| 60  | 4201   | Verlies van communicatie met<br>compressorprintplaat B                         | Als boven                                          | Eenheid wordt stilgelegd                                                                               | Als boven                                        |
| 61  | 4301   | Verlies van communicatie met<br>compressorprintplaat C                         | Als boven                                          | Eenheid wordt stilgelegd                                                                               | Als boven                                        |
| 62  | 4901   | Verlies van communicatie met SIOB/CIOB-<br>printplaat nummer A                 | Als boven                                          | Eenheid wordt stilgelegd                                                                               | Als boven                                        |
| 63  | 4902   | Verlies van communicatie met SIOB/CIOB-<br>printplaat nummer B                 | Als boven                                          | Eenheid wordt stilgelegd                                                                               | Als boven                                        |
| 64  | 4903   | Verlies van communicatie met SIOB/CIOB-<br>printplaat nummer C                 | Als boven                                          | Eenheid wordt stilgelegd                                                                               | Als boven                                        |
| 65  | 4904   | Verlies van communicatie met SIOB/CIOB-<br>printplaat Free Cooling             | Als boven                                          | Eenheid wordt stilgelegd                                                                               | Als boven                                        |
| 66  | 4905   | Verlies van communicatie met SIOB/CIOB-<br>printplaat warmteterugwinning       | Als boven                                          | Eenheid wordt stilgelegd                                                                               | Als boven                                        |
| 67  | 4906   | Verlies van communicatie met SIOB/CIOB-<br>printplaat energiebeheer            | Als boven                                          | Waarschuwing(EMM werkt niet, maar<br>de unit blijft in bedrijf)                                        | Als boven                                        |
| 68  | 4501   | Communicatieverlies met ventilatorprintplaat<br>nummer 1                       | Als boven                                          | Circuit A wordt stilgelegd                                                                             | Als boven                                        |
| 69  | 4502   | Communicatieverlies met ventilatorprintplaat nummer 2                          | Als boven                                          | Circuit B wordt stilgelegd                                                                             | Als boven                                        |
| 70  | 4503   | Geen communicatie met FC droge koeler print                                    | Als boven                                          | Circuit C wordt uitgeschakeld                                                                          | Als boven                                        |
| 71  | 4504   | Geen communicatie met printplaat droge koeler                                  | Als boven                                          | Vrije koeling van droge koeler wordt<br>gestopt en apparaat schakelt terug<br>naar mechanische koeling | Als boven                                        |
| 72  | 4505   | Geen communicatie met hulpsysteem nr. 3 Optie<br>droge koeler                  | Als boven                                          | Droge koelerbedrijf wordt gestopt                                                                      | Als boven                                        |
| 73  | 4801   | Communicatieverlies met VLT-print nummer 1,<br>(eenheden zonder optie 17)      | Als boven                                          | Circuit A wordt stilgelegd                                                                             | Als boven                                        |
| 74  | 4802   | Communicatieverlies met VLT-print nummer 2, (eenheden zonder optie 17)         | Als boven                                          | Circuit B wordt stilgelegd                                                                             | Als boven                                        |
| 75  | 4803   | Communicatieverlies met VLT-print nummer 3, (eenheden zonder optie 17)         | Als boven                                          | Circuit C wordt uitgeschakeld                                                                          | Als boven                                        |
| 76  | 4704   | Communicatieverlies met VLT ventilator toerenregelaar printplaat A1 (optie 17) | Als boven                                          | Circuit A wordt stilgelegd                                                                             | Als boven                                        |
| 77  | 4705   | Communicatieverlies met VLT ventilator toerenregelaar printplaat A2 (optie 17) | Als boven                                          | Circuit A wordt stilgelegd                                                                             | Als boven                                        |
| 78  | 4706   | Communicatieverlies met VLT ventilator toerenregelaar printplaat A3 (optie 17) | Als boven                                          | Circuit A wordt stilgelegd                                                                             | Als boven                                        |
| 79  | 4707   | Communicatieverlies met VLT ventilator toerenregelaar printplaat B1 (optie 17) | Als boven                                          | Circuit B wordt stilgelegd                                                                             | Als boven                                        |
| 80  | 4708   | Communicatieverlies met VLT ventilator toerenregelaar printplaat B2 (optie 17) | Als boven                                          | Circuit B wordt stilgelegd                                                                             | Als boven                                        |
| 81  | 4709   | Communicatieverlies met VLT ventilator toerenregelaar printplaat B3 (optie 17) | Als boven                                          | Circuit B wordt stilgelegd                                                                             | Als boven                                        |

| Nr. | Code    | Alarmbeschrijving                                                    | Reset type                                                                                         | Uitgevoerde actie                                                                                                    | Mogelijke oorzaak                                                                                   |
|-----|---------|----------------------------------------------------------------------|----------------------------------------------------------------------------------------------------|----------------------------------------------------------------------------------------------------|----------------------------------------------------------------------------------------------------|
| PRO | CESSTO  | RING                                                                 |                                                                                                    |                                                                                                    |                                                                                                    |
| 85  | 10001   | Vorstbeveiliging koeler                                              | Handmatig                                                                                          | Eenheid wordt afgeschakeld, maar<br>de pomp blijft draaien                                                                     | Geen waterdebiet, defecte thermistor                                                                |
| 86  | 10002   | Bevriezingsbeveiliging condensor, circuit A                          | Automatisch (als de<br>verzadigde<br>condensatietemperatuur<br>hoger is dan 4,4°C)<br>of handmatig | Circuit A wordt uitgeschakeld, maar<br>de pomp blijft lopen                                                                    | Persdrukopnemer defect,<br>koudemiddellek, of lage<br>condensorwatertemperatuur                     |
| 87  | 10003   | Bevriezingsbeveiliging condensor, circuit B                          | Als boven                                                                                          | Circuit B wordt uitgeschakeld, maar<br>de pomp blijft lopen                                                                    | Als boven                                                                                           |
| 88  | 10004   | Bevriezingsbeveiliging condensor, circuit C                          | Als boven                                                                                          | Circuit C wordt uitgeschakeld, maar<br>de pomp blijft lopen                                                                    | Als boven                                                                                           |
| 89  | 10005   | Lage zuigtemperatuur, circuit A                                      | Automatisch (eerste<br>alarm in de laatste<br>24 uur) of handmatig                                 | Circuit A wordt stilgelegd                                                                                                    | Druksensor defect,<br>EXV geblokkeerd, of te<br>weinig koudemiddel                                  |
| 90  | 10006   | Lage zuigtemperatuur, circuit B                                      | Als boven                                                                                          | Circuit B wordt stilgelegd                                                                                                    | Als boven                                                                                           |
| 91  | 10007   | Lage zuiggastemperatuur, circuit C                                   | Als boven                                                                                          | Circuit C wordt uitgeschakeld                                                                                                  | Als boven                                                                                           |
| 92  | 10008   | Hoge oververhitting, circuit A                                       | Handmatig                                                                                          | Circuit A wordt stilgelegd                                                                                                    | Als boven                                                                                           |
| 93  | 10009   | Hoge oververhitting, circuit B                                       | Handmatig                                                                                          | Circuit B wordt stilgelegd                                                                                                    | Als boven                                                                                           |
| 94  | 10010   | Hoge oververhitting, circuit C                                       | Handmatig                                                                                          | Circuit C wordt uitgeschakeld                                                                                                  | Als boven                                                                                           |
| 95  | 10011   | Lage oververhitting, circuit A                                       | Handmatig                                                                                          | Circuit A wordt stilgelegd                                                                                                    | Als boven                                                                                           |
| 96  | 10012   | Lage oververhitting, circuit B                                       | Handmatig                                                                                          | Circuit B wordt stilgelegd                                                                                                    | Als boven                                                                                           |
| 97  | 10013   | Lage oververhitting, circuit C                                       | Handmatig                                                                                          | Circuit C wordt uitgeschakeld                                                                                                  | Als boven                                                                                           |
| 98  | 10014   | Storing klantveiligheidslus                                          | Automatisch (eerste<br>alarm in de laatste<br>24 uur) of handmatig                                 | Eenheid wordt stilgelegd                                                                                                    | Externe beveiliging gesloten                                                                        |
| 99  | 10028   | Storing schakelkastthermostaat of elektrische<br>beveiliging         | Automatisch                                                                                        | Eenheid wordt stilgelegd                                                                                                    | Storing in schakelkast:<br>schakelkast slecht<br>geventileerd, of slechte<br>elektrische verbinding |
| 101 | 10030   | Master/slave communicatiefout                                        | Automatisch                                                                                        | Master/slave-regeling uitgeschakeld                                                                                            | Als boven                                                                                           |
| 102 | 10067   | Lage oliedruk, circuit A                                             | Handmatig                                                                                          | Circuit A wordt stilgelegd                                                                                                    | Druksensorstoring, defecte<br>bedrading, of installatiefout in<br>oliefilter                        |
| 103 | 10068   | Lage oliedruk, circuit B                                             | Handmatig                                                                                          | Circuit B wordt stilgelegd                                                                                                    | Als boven                                                                                           |
| 104 | 10069   | Lage oliedruk, circuit C                                             | Handmatig                                                                                          | Circuit C wordt uitgeschakeld                                                                                                  | Als boven                                                                                           |
| 105 | 10070   | Maximale verschildruk oliefilter, circuit A                          | Handmatig                                                                                          | De betreffende compressor wordt<br>gestopt, andere compressors blijven<br>lopen                                                | Als boven                                                                                           |
| 106 | 10071   | Maximale verschildruk oliefilter, circuit B                          | Handmatig                                                                                          | Als boven                                                                                                    | Als boven                                                                                           |
| 107 | 10072   | Maximale verschildruk oliefilter, circuit C                          | Handmatig                                                                                          | Als boven                                                                                                    | Als boven                                                                                           |
| 108 | 10084   | Hoge drukval oliefilter, circuit A                                   | Handmatig                                                                                          | Geen                                                                                                    | Druksensorstoring, defecte<br>bedrading, installatiefout in<br>oliefilter                           |
| 109 | 10085   | Hoge drukval oliefilter, circuit B                                   | Handmatig                                                                                          | Geen                                                                                                    | Als boven                                                                                           |
| 110 | 10086   | Hoge drukval oliefilter, circuit C                                   | Handmatig                                                                                          | Geen                                                                                                    | Als boven                                                                                           |
| 111 | 10075   | Laag oliepeil, circuit A                                             | Automatisch (drie<br>alarmen in 24 uur)<br>of Handmatig                                            | Circuit A wordt stilgelegd                                                                                                    | Oliepeil te laag of<br>oliepeilsensor defect                                                        |
| 112 | 10076   | Laag oliepeil, circuit B                                             | Als boven                                                                                          | Circuit B wordt stilgelegd                                                                                                    | Als boven                                                                                           |
| 113 | 10077   | Laag oliepeil, circuit C                                             | Als boven                                                                                          | Circuit C wordt uitgeschakeld                                                                                                  | Als boven                                                                                           |
| CON | FIGURAT | TIESTORING                                                           |                                                                                                    |                                                                                                    | ^<br>                                                                                               |
| 114 | 9001    | Master koelmachine configuratiefout nummer #1 tot nn                 | Automatisch,<br>als master/slave-<br>configuratie weer<br>normaal is geworden                      | Master/slave-regeling uitgeschakeld                                                                                            | Onjuiste apparaatconfiguratie                                                                       |
| 115 | 8000    | Oorspronkelijke fabrieksconfiguratie vereist                         | Automatisch, als configuratie is gemaakt                                                           | Apparaat kan niet worden gestart                                                                                               | Fabrieksconfiguratie vereist                                                                        |
| 116 | 7001    | Niet toegestane configuratie                                         | Automatisch, als<br>configuratie wordt<br>gecorrigeerd                                             | Apparaat kan niet worden gestart                                                                                               | Onjuiste apparaatconfiguratie                                                                       |
| PRO | CESSTO  | RING                                                                 |                                                                                                    |                                                                                                    |                                                                                                    |
| 117 | 10031   | Noodstop                                                             | Automatisch                                                                                        | Eenheid wordt stilgelegd                                                                                                    | Netwerk noodstop commando                                                                           |
| 118 | 10032   | Storing verdamperpomp 1                                              | Handmatig                                                                                          | Eenheid is opnieuw gestart met een<br>andere pomp. Als er geen pompen<br>beschikbaar zijn dan wordt de<br>eenheid afgeschakeld | Pomp oververhit of slechte<br>pompaansluiting                                                       |
| 119 | 10033   | Storing verdamperpomp 2                                              | Handmatig                                                                                          | Als boven                                                                                                    | Als boven                                                                                           |
| 120 | 10015   | Storing stromingsregelaar - storing<br>stromingsschakelaar condensor | Automatisch (eerste<br>alarm in de laatste<br>24 uur) of handmatig                                 | Condensorpomp wordt gestopt                                                                                                    | Stromingsschakelaar<br>condensor open                                                               |

| Nr.  | Code   | Alarmbeschrijving                                               | Reset type                                                                                                    | Uitgevoerde actie                                                                                                    | Mogelijke oorzaak                                                                                  |
|------|--------|-----------------------------------------------------------------|----------------------------------------------------------------------------------------------------|----------------------------------------------------------------------------------------------------|----------------------------------------------------------------------------------------------------|
| 121  | 10034  | Storing in warmteterugwinning, circuit A                        | Handmatig                                                                                                    | Circuit A keert terug naar<br>luchtgekoeld bedrijf                                                                             | Lage condensorstroming                                                                             |
| 122  | 10035  | Storing in warmteterugwinning, circuit B                        | Handmatig                                                                                                    | Circuit B keert terug naar<br>luchtgekoeld bedrijf                                                                             | Als boven                                                                                          |
| 123  | 10037  | Hoge condensatietemperatuur, circuit A                          | Automatisch                                                                                                    | Circuit A wordt stilgelegd                                                                                                    | Defecte drukopnemer                                                                                |
| 124  | 10038  | Hoge condensatietemperatuur, circuit B                          | Automatisch                                                                                                    | Circuit B wordt stilgelegd                                                                                                    | Als boven                                                                                          |
| 125  | 10039  | Hoge condensatietemperatuur, circuit C                          | Automatisch                                                                                                    | Circuit C wordt uitgeschakeld                                                                                                  | Als boven                                                                                          |
| 129  | 10043  | Lage waterintredetemperatuur in verwarming                      | Automatisch, als<br>ingaande<br>watertemperatuur weer<br>normaal is of<br>verwarmingsmodus<br>wordt uitgeschakeld | Geen                                                                                                    | Ingaande watertemperatuur is<br>onder 3,3 °C                                                       |
| 130  | 10073  | Storing condensorpomp 1                                         | Handmatig                                                                                                    | Eenheid is opnieuw gestart met een<br>andere pomp. Als er geen pompen<br>beschikbaar zijn dan wordt de<br>eenheid afgeschakeld | Pomp oververhit of slechte<br>pompaansluiting                                                      |
| 131  | 10074  | Storing condensorpomp 2 (niet beschikbaar!)                     | Handmatig                                                                                                    | Als boven                                                                                                    | Als boven                                                                                          |
| 132  | 10078  | Hoge persgastemperatuur, circuit A                              | Handmatig                                                                                                    | Circuit A wordt stilgelegd                                                                                                    | Defecte opnemer, max.<br>condensatietemperatuursetpoint<br>te laag of koudemiddelinhoud<br>te hoog |
| 133  | 10079  | Hoge persgastemperatuur, circuit B                              | Handmatig                                                                                                    | Circuit B wordt stilgelegd                                                                                                    | Als boven                                                                                          |
| 134  | 10080  | Hoge persgastemperatuur, circuit C                              | Handmatig                                                                                                    | Circuit C wordt uitgeschakeld                                                                                                  | Als boven                                                                                          |
| 135  | 10081  | Zuiggasklep gesloten, circuit A                                 | Handmatig                                                                                                    | Circuit A wordt stilgelegd                                                                                                    | Drukopnemer economizer defect, zuiggasklepfout                                                     |
| 136  | 10082  | Zuiggasklep gesloten, circuit B                                 | Handmatig                                                                                                    | Circuit B wordt stilgelegd                                                                                                    | Als boven                                                                                          |
| 137  | 10083  | Zuiggasklep gesloten, circuit B                                 | Handmatig                                                                                                    | Circuit C wordt uitgeschakeld                                                                                                  | Als boven                                                                                          |
| 138  | 10087  | Storing terugkoppeling regelschuif, circuit A                   | Handmatig                                                                                                    | Geen                                                                                                    | Defecte of onjuist bedrade<br>magneetkleppen, defecte<br>stroomomvormer                            |
| 139  | 10088  | Storing terugkoppeling regelschuif, circuit B                   | Handmatig                                                                                                    | Geen                                                                                                    | Als boven                                                                                          |
| 140  | 10089  | Storing terugkoppeling regelschuif, circuit C                   | Handmatig                                                                                                    | Geen                                                                                                    | Als boven                                                                                          |
| 141  | 10090  | Configuratiefout stromingsregeling                              | Handmatig                                                                                                    | Apparaat kan niet worden herstart                                                                                              | Defecte debietregelaar of<br>bedradingsfout                                                        |
| 142  | 10091  | Stromingsregelstoring– storing<br>stromingsschakelaar verdamper | Automatisch (eerste<br>alarm in de laatste<br>24 uur) of handmatig                                                | Compressoren en de<br>verdamperpomp worden gestopt                                                                             | Als boven                                                                                          |
| 143  | 10100  | Storing schakelkastventilator (alleen eenheden met HFO)         | Handmatig                                                                                                    | Eenheid wordt stilgelegd                                                                                                    | Storing schakelkastventilator<br>of storing<br>ventilatorstroomvoeler                              |
| 146  | 10097  | Temperatuursensoren waterwisselaar<br>omgewisseld               | Handmatig                                                                                                    | Eenheid wordt stilgelegd                                                                                                    | De uitgaande<br>watertemperatuur is hoger dan<br>de ingaande watertemperatuur                      |
| OND  | ERHOUD | SALARMEN                                                        |                                                                                                    | 4                                                                                                    |                                                                                                    |
| 147  | 13001  | Serviceonderhoud waarschuwing                                   | Handmatig                                                                                                    | Geen                                                                                                    | Datum voor preventief<br>onderhoud is verlopen                                                     |
| STOP |        | FREQUENTIEREGELAAR                                              |                                                                                                    | ·                                                                                                    |                                                                                                    |
| 148  | 20nnn  | Storing frequentieregelaar A1 ventilator (optie 17)             | Handmatig                                                                                                    | Circuit A wordt stilgelegd                                                                                                    | Fout in snelheidsregeling<br>(zie paragraaf 8.6.2)                                                 |
| 149  | 21nnn  | Storing frequentieregelaar A2 ventilator (optie 17)             | Handmatig                                                                                                    | Circuit A wordt stilgelegd                                                                                                    | Als boven                                                                                          |
| 150  | 22nnn  | Storing frequentieregelaar A3 ventilator (optie 17)             | Handmatig                                                                                                    | Circuit A wordt stilgelegd                                                                                                    | Als boven                                                                                          |
| 151  | 23nnn  | Storing frequentieregelaar B1 ventilator (optie 17)             | Handmatig                                                                                                    | Circuit B wordt stilgelegd                                                                                                    | Als boven                                                                                          |
| 152  | 24nnn  | Storing frequentieregelaar B2 ventilator (optie 17)             | Handmatig                                                                                                    | Circuit B wordt stilgelegd                                                                                                    | Als boven                                                                                          |
| 153  | 25nnn  | Storing frequentieregelaar B3 ventilator (optie 17)             | Handmatig                                                                                                    | Circuit B wordt stilgelegd                                                                                                    | Als boven                                                                                          |
| 154  | 26nnn  | Storing frequentieregelaar C1 ventilator (optie 17)             | Handmatig                                                                                                    | Circuit C wordt uitgeschakeld                                                                                                  | Als boven                                                                                          |
| 155  | 27nnn  | Storing frequentieregelaar C2 ventilator (optie 17)             | Handmatig                                                                                                    | Circuit C wordt uitgeschakeld                                                                                                  | Als boven                                                                                          |
| 156  | 28nnn  | Storing frequentieregelaar C3 ventilator (optie 17)             | Handmatig                                                                                                    | Circuit C wordt uitgeschakeld                                                                                                  | Als boven                                                                                          |
| 157  | 38nnn  | Waarschuwing variabele snelheidsregeling A1<br>(optie 17)       | Automatisch                                                                                                    | Geen                                                                                                    | Als boven                                                                                          |
| 158  | 39nnn  | Waarschuwing variabele snelheidsregeling A2 (optie 17)          | Automatisch                                                                                                    | Geen                                                                                                    | Als boven                                                                                          |
| 159  | 40nnn  | Waarschuwing variabele snelheidsregeling A3<br>(optie 17)       | Automatisch                                                                                                    | Geen                                                                                                    | Als boven                                                                                          |
| 160  | 41nnn  | Waarschuwing variabele snelheidsregeling B1<br>(optie 17)       | Automatisch                                                                                                    | Geen                                                                                                    | Als boven                                                                                          |
| 161  | 42nnn  | Waarschuwing variabele snelheidsregeling B2<br>(optie 17)       | Automatisch                                                                                                    | Geen                                                                                                    | Als boven                                                                                          |
| 162  | 43nnn  | Waarschuwing variabele snelheidsregeling B3<br>(optie 17)       | Automatisch                                                                                                    | Geen                                                                                                    | Als boven                                                                                          |
| 163  | 44nnn  | Waarschuwing variabele snelheidsregeling C1<br>(optie 17)       | Automatisch                                                                                                    | Geen                                                                                                    | Als boven                                                                                          |

| Nr.        | Code           | Alarmbeschrijving                                                                | Reset type                                                                                                    | Uitgevoerde actie                                                                                                    | Mogelijke oorzaak                                                                                |
|------------|----------------|----------------------------------------------------------------------------------|----------------------------------------------------------------------------------------------------|----------------------------------------------------------------------------------------------------|--------------------------------------------------------------------------------------------------|
| 164        | 45nnn          | Waarschuwing variabele snelheidsregeling C2 (optie 17)                           | Automatisch                                                                                                    | Geen                                                                                                    | Als boven                                                                                        |
| 165        | 46nnn          | Waarschuwing variabele snelheidsregeling C3 (optie 17)                           | Automatisch                                                                                                    | Geen                                                                                                    | Als boven                                                                                        |
| SOF        | WAREF          | OUT                                                                              |                                                                                                    | 1                                                                                                    |                                                                                                  |
| 166        | 55001          | Databasemodulefout                                                               | Automatisch                                                                                                    | Eenheid wordt stilgelegd                                                                                                    | Software probleem. Neem contact op met een servicetechnicus                                      |
| 167        | 56001          | Storing Lenscanmodule                                                            | Automatisch                                                                                                    | Eenheid wordt stilgelegd                                                                                                    | Software probleem. Neem<br>contact op met een<br>servicetechnicus                                |
| EXV        | STORING        | G                                                                                | -                                                                                                    |                                                                                                    |                                                                                                  |
| 168        | 57020          | Hoofd-EXV stappenmotor storing - cir A                                           | Handmatig                                                                                                    | Circuit A wordt stilgelegd                                                                                                    | Stappenmotor storing                                                                             |
| 169        | 57021          | Hoofd-EXV stappenmotor storing - cir B                                           | Handmatig                                                                                                    | Circuit B wordt stilgelegd                                                                                                    | Als boven                                                                                        |
| 170        | 57022          | Hoofd-EXV stappenmotor storing - cir C                                           | Handmatig                                                                                                    | Circuit C wordt uitgeschakeld                                                                                                    | Als boven                                                                                        |
| 171        | 57023          | EXV eco stappenmotor storing - cir A                                             | Handmatig                                                                                                    | Circuit A wordt stilgelegd                                                                                                    | Als boven                                                                                        |
| 172        | 57024          | EXV eco stappenmotor storing - cir B                                             | Handmatig                                                                                                    | Circuit B wordt stilgelegd                                                                                                    | Als boven                                                                                        |
| 173        | 57025          | EXV eco stappenmotor storing - cir C                                             | Handmatig                                                                                                    | Circuit C wordt uitgeschakeld                                                                                                    | Als boven                                                                                        |
| PRO        | CESSTO         | RING                                                                             |                                                                                                    | ·                                                                                                    | ^<br>                                                                                            |
| 174        | 10050          | Lekdetectie van koudemiddel                                                      | Handmatig                                                                                                    | Geen                                                                                                    | Koudemiddellek of lekzoeker defect                                                               |
| 175        | 10101          | Processtoring vrije koeling droge koeler                                         | Automatisch als vrije<br>koelingscondities weer<br>normaal worden                                                                                                    | Vrije koeling van droge koeler wordt<br>gestopt en apparaat schakelt terug<br>naar mechanische koeling                                                                             | Condities niet geschikt voor<br>vrije koeling van droge koeler                                   |
| OND        |                | SALARMEN                                                                         |                                                                                                    |                                                                                                    | 1                                                                                                |
| 176        | 13005          | Fgas controle vereist, bel uw onderhoudsbedrijf                                  | Handmatig                                                                                                    | Geen                                                                                                    | Als boven                                                                                        |
| VER        |                |                                                                                  |                                                                                                    | -                                                                                                    |                                                                                                  |
| 177        | 10122          | Vervangingsmodus: neem contact op met de<br>servicedienst om opties te activeren | Automatisch, indien<br>Software Activation Key<br>is geïnstalleerd<br>Automatisch, indien<br>Software Activation Key<br>niet wordt ingevoerd<br>binnen 7 dagen vanaf<br>de eerste<br>compressorstart (het<br>alarm wordt gereset en<br>de softwarebeveiligde<br>opties worden<br>geblokkeerd) | Vervangingsmodus: neem contact op<br>met uw lokale<br>servicevertegenwoordiger voor<br>verkrijgen van activation key(s) voor<br>ontvangen (of activeren) van de<br>software-opties | CONNECT TOUCH-regelaar<br>was vervangen maar Software<br>Activation Key is niet<br>geïnstalleerd |
| OND        | ERBREK         |                                                                                  | 1                                                                                                    |                                                                                                    |                                                                                                  |
| 178<br>179 | 54011<br>54012 | Voedingscondensator 1/2 temperatuurfout                                          | Handmatig                                                                                                    | Eenheid wordt stilgelegd                                                                                                    | Voedingscondensator<br>temperatuurfout                                                           |
| 180<br>181 | 54014<br>54015 | Onderspanning 1/2 storing                                                        | Automatisch                                                                                                    | Eenheid wordt stilgelegd                                                                                                    | Onderspanning storing                                                                            |
| CON        | FIGURA         | TIESTORING                                                                       | 1                                                                                                    |                                                                                                    | 1                                                                                                |
| 182        | 8001           | Niet toegestane merkidentificatie                                                | Automatisch, als<br>configuratie wordt<br>gecorrigeerd                                                                                                    | Apparaat kan niet worden gestart                                                                                                    | Onjuiste apparaatconfiguratie                                                                    |
| COM        | PRESSC         | RSTORING                                                                         |                                                                                                    |                                                                                                    |                                                                                                  |
| 183        | 11nn           | Storing compressor A                                                             | Handmatig                                                                                                    | Eenheid wordt stilgelegd                                                                                                    | Zie hoofdstuk 8.6.3                                                                              |
| 184        | 21nn           | Storing compressor B                                                             | Handmatig                                                                                                    | Eenheid wordt stilgelegd                                                                                                    | Als boven                                                                                        |
| 185        | 31nn           | Storing compressor C                                                             | Handmatig                                                                                                    | Eenheid wordt stilgelegd                                                                                                    | Als boven                                                                                        |

### 8.6.2 Regelaaralarmen

De tabel hieronder toont de meeste algemene alarmen gerelateerd aan een storing in de frequentieregelaar. Zie de van toepassing zijnde Danfoss-documentatie voor meer informatie over andere alarmen.

| Code         | Alarm/<br>waarschuwing | Beschrijving                                   | Uit te voeren actie                                                                                |
|--------------|------------------------|------------------------------------------------|----------------------------------------------------------------------------------------------------|
| Frequentier  | egelaar alarmen        |                                                |                                                                                                    |
| 2            | Alarm                  | Storing: spanning op nul                       | Neem contact op met een servicetechnicus                                                           |
| 4            | Alarm                  | Uitval netfase                                 | Controleer de toevoerspanning van de VFD en de fasebalans (±3%)                                    |
| 7            | Alarm                  | Overspanning                                   | Neem contact op met een servicetechnicus                                                           |
| 8            | Alarm                  | Onderspanning                                  | Neem contact op met een servicetechnicus                                                           |
| 9            | Alarm                  | Omvormer overbelast                            | Controleer de uitgangsstroom van de VFD/compressorstroom                                           |
| 10           | Alarm                  | Motor oververhit                               | Controleer de motortemperatuur                                                                     |
| 11           | Alarm                  | Motorthermistor                                | Neem contact op met een servicetechnicus                                                           |
| 12           | Alarm                  | Koppellimiet overschreden                      | Controleer de uitgangsstroom van de VFD/compressorstroom                                           |
| 13           | Alarm                  | Overstroom                                     | Controleer de uitgangsstroom van de VFD/compressorstroom                                           |
| 14           | Alarm                  | Aardfout                                       | Controleer of er een aardfout is                                                                   |
| 16           | Alarm                  | Kortsluiting motor                             | Controleer of er een kortsluiting is bij de VFD-aansluitingen                                      |
| 17           | Alarm                  | Timeout seriële communicatie                   | Controleer de aansluitingen en de afscherming van de seriële communicatiekabel                     |
| 23*          | Alarm                  | Defect van interne ventilator                  | Controleer of de interne ventilator loopt                                                          |
| 25           | Alarm                  | Kortsluiting remweerstand                      | Neem contact op met een servicetechnicus                                                           |
| 26           | Alarm                  | Vermogenslimiet remweerstand                   | Neem contact op met een servicetechnicus                                                           |
| 28           | Alarm                  | Remverificatie                                 | Neem contact op met een servicetechnicus                                                           |
| 29           | Alarm                  | VFD-temperatuur te hoog                        | Ruimtetemperatuur te hoog of VFD-ventilatie geblokkeerd of beschadigd                              |
| 30           | Alarm                  | Motorfase U ontbreekt                          | Controleer bedrading fase U                                                                        |
| 31           | Alarm                  | Motorfase V ontbreekt                          | Controleer bedrading van fase V                                                                    |
| 32           | Alarm                  | Motorfase W ontbreekt                          | Controleer bedrading van fase W                                                                    |
| 33           | Alarm                  | Inschakelfout                                  | Amperagevraag te hoog: laat de frequentieregelaar 20 minuten afkoelen voordat u deze opnieuw start |
| 34           | Alarm                  | Fieldbus-communicatiefout                      | Controleer de aansluitingen en de afscherming van de seriële communicatiekabel                     |
| 36           | Alarm                  | Stroomuitval                                   | Controleer de toevoerspanning van de VFD en de fasebalans (±3%)                                    |
| 38           | Alarm                  | Interne fout                                   | Neem contact op met een servicetechnicus                                                           |
| 47           | Alarm                  | 24 V-voeding laag                              | Neem contact op met een servicetechnicus                                                           |
| 48           | Alarm                  | 1,8 V voeding laag                             | Neem contact op met een servicetechnicus                                                           |
| 57**         | Alarm                  | AMA-timeout                                    | Neem contact op met een servicetechnicus                                                           |
| 65           | Alarm                  | Regelprint oververhit                          | Controleer de ruimtetemperatuur en de VFD-ventilator                                               |
| 67           | Alarm                  | Optieconfiguratie is gewijzigd                 | Neem contact op met een servicetechnicus                                                           |
| 68           | Alarm                  | Noodstop                                       | Neem contact op met een servicetechnicus                                                           |
| 71           | Alarm                  | PTC 1 noodstop                                 | Neem contact op met een servicetechnicus                                                           |
| 72           | Alarm                  | Noodstop                                       | Neem contact op met een servicetechnicus                                                           |
| 80           | Alarm                  | Regelaar geïnitialiseerd op<br>standaardwaarde | Neem contact op met een servicetechnicus                                                           |
| 94           | Alarm                  | Einde van curve                                | Neem contact op met een servicetechnicus                                                           |
| 95           | Alarm                  | Koppelverlies                                  | Neem contact op met een servicetechnicus                                                           |
| 243          | Alarm                  | IGBT defect                                    | Neem contact op met een servicetechnicus                                                           |
| 251***       | Alarm                  | Nieuwe onderdelen los                          | Neem contact op met een servicetechnicus                                                           |
| Frequentiere | egelaarwaarschuv       | wingen                                         |                                                                                                    |
| 1            | Waarschuwing           | 10 V voeding laag                              | Neem contact op met een servicetechnicus                                                           |
| 2            | Waarschuwing           | Geen nul                                       | Neem contact op met een servicetechnicus                                                           |
| 3            | Waarschuwing           | Geen motor                                     | Controleer de motoraansluitingen                                                                   |
| 4            | Waarschuwing           | Uitval netfase                                 | Controleer de toevoerspanning van de VFD en de fasebalans (±3%)                                    |
| 5            | Waarschuwing           | Gelijkstroomspanning hoog                      | Controleer de toevoerspanning van de VFD en de fasebalans (±3%)                                    |
| 6            | Waarschuwing           | Gelijkstroomspanning laag                      | Controleer de toevoerspanning van de VFD en de fasebalans (±3%)                                    |
| 7            | Waarschuwing           | Gelijkstroom-overspanning                      | Neem contact op met een servicetechnicus                                                           |
| 8            | Waarschuwing           | Gelijkstroom-onderspanning                     | Neem contact op met een servicetechnicus                                                           |
| 9            | Waarschuwing           | Omvormer overbelast                            | Controleer de uitgangsstroom van de VFD/compressorstroom                                           |
| 10           | Waarschuwing           | Motor oververhit                               | Controleer de motortemperatuur                                                                     |

| Code  | Alarm/<br>waarschuwing | Beschrijving                      | Uit te voeren actie                                                            |
|-------|------------------------|-----------------------------------|--------------------------------------------------------------------------------|
| 11    | Waarschuwing           | Motorthermistor                   | Neem contact op met een servicetechnicus                                       |
| 12    | Waarschuwing           | Koppellimiet overschreden         | Controleer de uitgangsstroom van de VFD/compressorstroom                       |
| 13    | Waarschuwing           | Overstroom                        | Controleer de uitgangsstroom van de VFD/compressorstroom                       |
| 14    | Waarschuwing           | Aardfout                          | Controleer of er een aardfout is                                               |
| 17    | Waarschuwing           | Timeout regelwoord                | Controleer de aansluitingen en de afscherming van de seriële communicatiekabel |
| 23*** | Waarschuwing           | Defect van interne ventilator     | Controleer of de interne ventilator loopt                                      |
| 25    | Waarschuwing           | Kortsluiting remweerstand         | Neem contact op met een servicetechnicus                                       |
| 26    | Waarschuwing           | Vermogenslimiet remweerstand      | Neem contact op met een servicetechnicus                                       |
| 28    | Waarschuwing           | Remverificatie                    | Neem contact op met een servicetechnicus                                       |
| 34    | Waarschuwing           | Fieldbus-communicatiefout         | Controleer de aansluitingen en de afscherming van de seriële communicatiekabel |
| 36    | Waarschuwing           | Stroomuitval                      | Controleer de toevoerspanning van de VFD en de fasebalans (±3%)                |
| 47    | Waarschuwing           | 24 V-voeding laag                 | Neem contact op met een servicetechnicus                                       |
| 49    | Waarschuwing           | Motorsnelheidslimiet overschreden | Neem contact op met een servicetechnicus                                       |
| 59    | Waarschuwing           | Stroomlimiet overschreden         | Controleer de uitgangsstroom van de VFD/compressorstroom                       |
| 62    | Waarschuwing           | Uitgangsfrequentie op maximum     | Controleer de uitgangsstroom van de VFD/compressorstroom                       |
| 64    | Waarschuwing           | Spanningslimiet                   | Toevoerspanning te laag                                                        |
| 65    | Waarschuwing           | Regelprint oververhit             | Controleer de ruimtetemperatuur en de VFD-ventilator                           |
| 66    | Waarschuwing           | Lage temperatuur koellichaam      | Ruimtetemperatuur te laag                                                      |
| 71    | Waarschuwing           | PTC1 noodstop                     | Neem contact op met een servicetechnicus                                       |
| 72    | Waarschuwing           | Noodstop                          | Neem contact op met een servicetechnicus                                       |
| 90†   | Waarschuwing           | Encoderverlies                    | Neem contact op met een servicetechnicus                                       |
| 94    | Waarschuwing           | Einde van curve                   | Neem contact op met een servicetechnicus                                       |
| 95    | Waarschuwing           | Koppelverlies                     | Neem contact op met een servicetechnicus                                       |
| 96    | Waarschuwing           | Start vertraagd                   | Neem contact op met een servicetechnicus                                       |
| 97    | Waarschuwing           | Stop vertraagd                    | Neem contact op met een servicetechnicus                                       |
| 98    | Waarschuwing           | Klokfout                          | Neem contact op met een servicetechnicus                                       |
| 203   | Waarschuwing           | Ontbrekende motor                 | Neem contact op met een servicetechnicus                                       |
| 204   | Waarschuwing           | Geblokkeerde rotor                | Neem contact op met een servicetechnicus                                       |
| 243   | Waarschuwing           | IGBT defect                       | Neem contact op met een servicetechnicus                                       |
| 247   | Waarschuwing           | Printtemperatuur                  | Neem contact op met een servicetechnicus                                       |

\*

\*\*

\*\*\*

Fout 24 en 104 mogelijk Fout 50 tot 58 mogelijk Fout 70 of 250 mogelijk Niet van toepassing op bouwgrootte 102 t

### 8.6.3 Compressoralarmen

| Code* | Beschrijving                                     | Reset type  | Mogelijke oorzaak                                                                                                    |
|-------|--------------------------------------------------|-------------|----------------------------------------------------------------------------------------------------|
| XX-01 | <i>Motortemperatuur</i> te hoog                  | Handmatig   | Motor-/bedradingsfout                                                                                                    |
| XX-02 | Motortemperatuur buiten bereik                   | Handmatig   | Sensor defect of onjuiste bedrading                                                                                                    |
| XX-03 | Beveiliging hogedrukschakelaar                   | Handmatig   | Spoelfout, te lage stroming in condensor, condensorklepgeblokkeerd, ventilatorcircuitstoring, hoge temperatuur inkomende lucht of condensorwater |
| XX-04 | Stroomverbruik te hoog                           | Handmatig   | -                                                                                                    |
| XX-05 | Geblokkeerde rotor                               | Handmatig   | Mechanische compressorstoring, motorstoring, of defectecompressorregelschuif                                                                     |
| XX-06 | Fase L1 uitgevallen                              | Handmatig   | Bedradingsfout in stroomtoevoer                                                                                                    |
| XX-07 | Fase L2 uitgevallen                              | Handmatig   | Als boven                                                                                                    |
| XX-08 | Fase L3 uitgevallen                              | Handmatig   | Als boven                                                                                                    |
| XX-09 | Alarm lage stroom                                | Handmatig   | Defecte magneetschakelaar of capaciteitsstoring                                                                                                  |
| XX-10 | Stroomtoenamefout tijdens ster-driehoekspassage  | Handmatig   | Onjuiste bedrading of geen vermogen voor de driehoeksmagneetschakelaar                                                                           |
| XX-11 | Magneetschakelaarstoring                         | Handmatig   | Onjuiste bedrading of defecte magneetschakelaar of TCPM-printplaat                                                                               |
| XX-12 | Motorstop onmogelijk                             | Handmatig   | Onjuiste bedrading of defecte magneetschakelaar                                                                                                  |
| XX-13 | Faseomkering                                     | Handmatig   | -                                                                                                    |
| XX-14 | Fout MTA-configuratie                            | Handmatig   | MTA-configuratie onjuist of defecte TCPM-printplaat                                                                                              |
| XX-15 | Onjuiste configuratieschakelaar                  | Handmatig   | Onjuiste bedrading configuratieschakelaar S1 of defecte TCPM-printplaat                                                                          |
| XX-16 | Schakelaaraanpassing gedetecteerd                | Handmatig   | Als boven                                                                                                    |
| XX-17 | Stroomtoevoer afgesloten tijdens bedrijf         | Automatisch | Controleer of stroomonderbrekingen zijn voorgekomen                                                                                              |
| XX-18 | Kritieke softwarefout (UL 1998)                  | Handmatig   | Stroomnetwerkruis of defecte TCPM-printplaat                                                                                                    |
| XX-19 | Kritieke fout op twee stroomparameters (UL 1998) | Handmatig   | Stroomnetwerkruis of defecte TCPM-printplaat                                                                                                    |

\*XX staat voor compressor (11 – compressor A, 21 – compressor B, 31 - compressor C)

### 9 - ONDERHOUD

Om de optimale werking van de apparatuur te verzekeren, alsmede de optimalisering van alle beschikbare functies, is het aan te bevelen om een onderhoudscontract met de lokale serviceorganisatie af te sluiten.

Het contract zorgt ervoor dat uw apparatuur regelmatig wordt gecontroleerd door specialisten, zodat eventuele storingen worden gedetecteerd en snel worden gecorrigeerd en geen ernstige schade kan ontstaan aan uw apparatuur.

Uw lokale serviceorganisatie biedt een groot aantal servicecontracten aan waarmee hooggekwalificeerde professionele HVAC-specialisten voor u klaar staan als u ondersteuning nodig hebt. De onderhoudscontracten zijn niet alleen de beste manier om een maximale levensduur van uw apparatuur te garanderen maar ook, door de expertise van gekwalificeerd personeel, een optimale tool om uw systeem op een kosteneffectieve manier te beheren.

Neem contact op met uw leverancier om u te laten informeren over het contract dat het beste aansluit bij uw behoefte.

Het kwaliteitsbeheerssysteem van de montagelocatie van dit product is gecertificeerd volgens de eisen van de ISO 9001 norm (laatste actuele versie) na een beoordeling door een erkend onafhankelijk extern bedrijf. Het milieubeheerssysteem van de montagelocatie van dit product is gecertificeerd volgens de eisen van de ISO 14001 norm (laatste actuele versie) na een beoordeling door een erkend onafhankelijk extern bedrijf. Het systeem voor gezondheid en veiligheid op het werk van de montagelocatie van dit product is gecertificeerd volgens de eisen van de ISO 14001 norm (laatste actuele versie) na een beoordeling actuele versie) na een beoordeling door een erkend onafhankelijk extern bedrijf. Neem contact op met uw verkoopvertegenwoordiger voor meer informatie.

Fabrikant: Carrier SCS, Montluel, Frankrijk. De fabrikant behoudt zich het recht voor om de specificaties van het product zonder voorafgaande kennisgeving te wijzigen.